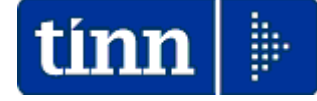

## **Guida Operativa**

## Implementazioni nuova Release Procedura

# PAGHE Rel. 5.0.6.7

Data rilascio: 11 Maggio 2018

## Sintesi Argomenti Rel. Paghe 5067

Lo scopo che si prefigge questa guida è quello di documentare le implementazioni introdotte nella Rel.5067.

# 🖐 Attenzione !!:

| ARGOMENTO                                                                                    | Adempimenti in scadenza !!                                                                                                    |
|----------------------------------------------------------------------------------------------|----------------------------------------------------------------------------------------------------|
| Inizio rimborso<br>quote Erariali<br>Sospese per<br>Eventi<br>Calamitosi anni<br>2016 e 2017 | A partire dal mese di Maggio, tranne diverse future indicazioni, di cui ad oggi<br>non si ha alcuna percezione, si dovrà iniziare il rimborso delle quote Erariali<br>Sospese per Eventi Calamitosi relativamente agli anni 2016 e 2017.<br>In fondo a questa Guida sono presenti le istruzioni operative per attivare e<br>manutenere i "Piani di Ammortamento" per ogni soggetto interessato. |

| ARGOMENTO                        | Circolare e KIT excel Conto Annuale 2017<br>NON ancora disponibili !!!                                                                                                    |
|----------------------------------|----------------------------------------------------------------------------------------------------|
| Circolare e KIT<br>Conto Annuale | La Ragioneria Generale dello Stato alla data di pubblicazione di questa<br>Rel.5067 non ha ancora reso disponibili sia la Circolare che il Kit Excel.<br>Appena disponibili, si provvederà alla pubblicazione di una nuova Rel.5068. |

| ARGOMENTI                                                 | Implementazioni (1 di 2)                                                                                                    |
|-----------------------------------------------------------|----------------------------------------------------------------------------------------------------|
| Tabella di<br>configurazione                              | Introdotto nuovo indicatore per dichiarazione di gestione codici dipendenti oltre i 5 caratteri e fino a 7 caratteri.                                                                                                    |
| Tabella Tipo<br>Assunzione                                | Introdotto nuovo indicatore per dichiarazione sviluppo "Voci Stipendiali: S/N"                                                                                                    |
| Gestione Capitoli<br>delle Partite di Giro                | Migliorata funzionalità per esecuzione delle ricerche in Contabilità Finanziaria.                                                                                                    |
| Anagrafica Risorse<br>Umane<br>Anagrafica<br>completa     | <ul> <li>Introdotti ulteriori nuovi "bottoni" per accesso diretto da Anagrafica RU Completa a:</li> <li>Inserimento comunicazioni del mese e relativo Calcolo e gestione Cedolino</li> <li>Visualizzazione cedolino</li> <li>Stampa Cedolino</li> <li>Stampa Libro Paga</li> <li>Calcolo Arretrati</li> <li>Stampa Arretrati</li> </ul>              |
| Anagrafica Risorse<br>Umane<br>Configurazione<br>Fiscale  | In assenza dell'indicazione della % TFS/TFR, in caso di erogazione di Voci come<br>Preavviso soggetto a TFR, verrà comunque assegnata la percentuale del primo<br>scagliole Irpef (attualmente il 23%).                                                                                                    |
| Anagrafica Risorse<br>Umane<br>Riassunzioni e<br>Proroghe | Al completamento dell'esecuzione delle singole funzioni sarà presentata la gestione<br>delle "Voci di Trattenuta Fisse" in modo da valutare eventuali adeguamenti ai piani di<br>ammortamento per effetto di riassunzioni o proroghe del rapporto di lavoro.                                                                                         |
| Import dati da<br>flusso esterno                          | La denominazione standard "DATIMANCANTI…" del file di log è stata sostituita con:<br>o Log-Nomefileutilizzatoperimportdati.tipofile-data-HHMMSS.txt<br>Esempio:<br>Log-Inden. di rischio operai import Agosto 2017_OK.xls-09052018-100222.txt                                                                                                    |
| Calcolo Arretrati                                         | Trattata segnalazione per esposizione/ricalcolo dei "GG Detraz." in diretta relazione<br>alle modalità impostate nella sezione "Configurazione Fiscale" dell'Anagrafica<br>Dipendenti. (Esempio: esclusione ricalcolo "GG Detraz." per "Amministratori" che<br>solitamente non rientrano nell'applicazione delle "Detrazioni per lavoro dipendente") |
| Passaggio arretrati<br>sui cedolini                       | Migliorata segnalazione nel caso di dipendenti "già passati" sui cedolini.<br>Assegnazione automatica della Determina/Provvedimento se presenti sulle Voci di<br>Cedolino interessate.                                                                                                    |
| Passaggio gruppi<br>su cedolini                           | Introdotto nuovo indicatore per abilitare/disabilitare selezione per Codice Dipendente                                                                                                    |
| Calcolo Cedolini                                          | Implementazioni varie anche per trattamento nuovo indicatore su Tabella Tipo Assunzione e ripresa versamenti Imposte Sospese per eventi calamitosi (terremoti).                                                                                                    |
| Controllo validità<br>Cedolini                            | Trattata segnalazione per la specifica funzione di "Confronto con cedolini mese<br>precedente" nel caso di utilizzo di più Tutori/Gruppi ed eseguita con il Tutore/Gruppo<br>999 (tutti i Tutori/Gruppi).                                                                                                    |
| Nuova funzione di<br>controllo variazioni<br>inserite     | E' stata predisposta una nuova funzione per consentire un ancor più puntuale controllo delle variazioni inserite raggruppabili sia per singolo dipendente che per "Tipologia".                                                                                                    |

Segue a pagina successiva

Segue da pagina precedente

| ARGOMENTI                                                                                 | Implementazioni (2 di 2)                                                                                                    |
|-------------------------------------------------------------------------------------------|----------------------------------------------------------------------------------------------------|
| Cancellazione<br>cedolini con netto a<br>"0" (zero)                                       | Introdotta nuova funzione per evidenza automatica dei cedolini con netto a "0" (zero). Vengono comunque distinti i cedolini con netto a "0" (zero) in quanto senza "Righe", rispetto a quelli con netto a "0" (zero) ma con presenza di "Righe" di cedolino. E' ovvio che in questo secondo caso la cancellazione dei cedolini dovrà essere attentamente valutata.                                                                                                    |
| Stampa proposta<br>mandati e reversali<br>per Tipo Creditore                              | Abilitata estrazione semplificata dei dati su "Excel". La nuova funzionalità è in risposta ad esigenze manifestate da alcuni operatori di Tesoreria finalizzate ad una quadratura più agevole per esempio del modello F24 (N° mandati ed Importo). Quindi, oltre alla stampa già disponibile con questa funzione ora sarà possibile anche estrarre i dati in misura semplificata in formato "Excel"                                                                                                    |
| Archiviazione<br>Mensile                                                                  | In caso di cessazione, la data di scadenza dei vari piani di ammortamento presenti<br>nella sezione "Trattenute Fisse Mensili", non viene più automaticamente sostituita con<br>la data di cessazione del dipendente. Pertanto, i piani di ammortamento rimarranno<br>con le scadenze originarie senza condizionare l'erogazione di futuri arretrati al<br>dipendente cessato in quanto saranno automaticamente esclusi dallo sviluppo del<br>calcolo cedolini.<br>Trattamento campo "Di cui Redditi a Tempo Determinato" non solo per i codici 6-12-e<br>14 ma anche per tutti gli altri codici Tipo Assunzione con l'apposito indicatore "Tempo<br>Determinato" attivo. |
| Casellario centrale<br>pensioni. Creazione<br>file per INPS                               | Trattata segnalazione per corretta esportazione della versione del file anche se forzata a video al momento stesso dell'esecuzione della funzione di estrazione dati.                                                                                                    |
| Duplicazione<br>determine da un<br>imponibile su un<br>altro                              | Nuova funzione che consente la duplicazione da un imponibile su un altro imponibile, anche delle Determine/Provvedimenti.                                                                                                    |
| Estrazione dati<br>Dipendenti Pubblici<br>per UniEmens (ex<br>INPDAP)                     | Trattata segnalazione per corretta estrazione dati E0 in presenza simultanea di eventi per Aspettative plurime e P.Time.                                                                                                    |
| Visualizzazione /<br>Estrazione Spese<br>del Personale                                    | Nuova ed articolata funzione per "aggregazione" dati a vari livelli sia per Consuntivi che per Previsioni di Spesa con disponibilità di visualizzazione dati su "Griglie Dinamiche" ed estrazione dati su file "Excel".                                                                                                    |
| Inizio rimborso<br>quote Erariali<br>Sospese per Eventi<br>Calamitosi anni<br>2016 e 2017 | A partire dal mese di Maggio, tranne diverse future indicazioni, di cui ad oggi non si<br>ha alcuna percezione, si dovrà iniziare il rimborso delle quote Erariali Sospese per<br>Eventi Calamitosi relativamente agli anni 2016 e 2017.<br>In fondo a questa Guida sono presenti le istruzioni operative per attivare e<br>manutenere i "Piani di Ammortamento" per ogni soggetto interessato.                                                                                                    |

#### Tabelle generali – Tabella di Configurazione generale

Questa funzione è presente nel menù:

• Tabelle generali

Con la dicitura:

#### > Tabella di configurazione generale

- o Implementazioni:
  - ✓ Introdotto nuovo indicatore per dichiarazione di gestione codici dipendenti oltre i 5 caratteri e fino a 7 caratteri.

#### o Azioni Richieste

- ✓ Solo se l'Ente rientra nella gestione sopra richiamata potrà attivare il nuovo indicatore. Questo faciliterà l'esecuzione delle funzioni di trasmissione flussi per Tesoreria:
  - Creazione file x banca TINN
  - Creazione file Setif

In quanto sarà automaticamente attivato l'indicatore di: Gestione Dipendenti 7 caratteri

| 🚥 Configurazione                                                                                                    |                                                                |
|----------------------------------------------------------------------------------------------------|----------------------------------------------------------------|
|                                                                                                    | 📔 Esci 🔛                                                       |
| Contratto 730 / Ass. Familiari Config.Fiscale/Libro Unico Conf collegam.con FIN Perco                                                                                                    | rso Pgm Export   Mensilità di prova                            |
| Data inizio con TINN Download automatico aggiornamenti 🔽 Tutor                                                                                                    | re prioritario 999                                             |
| Ore/gg contrattuali           Ore retribuite         156,00           Giorni retribuiti         26,00           Ore lavorate         156,00           Giorni lavorati         26,00           Giorni INPS         26,00 | Settimane retrib. 4                                            |
| Mensilita' tredicesima<br>Mese elabor. 12 / 0                                                                                                    |                                                                |
| C Regione C Enti Locali                                                                                                    |                                                                |
| Tipo calcolo gg assenza         Image: Calcolo giorni in 26 esimi         Image: Calcolo giorni in base ai                                                                                                    | gg di calendario                                               |
| Ultimo giorno del mese per accettaz, determine Stampa Ragione S<br>Valore di cambio EURO Considerare 7 cara<br>Massimale ore straordinario 180                                                                          | Sociale Ente su Cedolino 🦷<br>atteri per codice dipendente 🦳 🗲 |
| Edita F5 Cancella F6 Aggiorna F9                                                                                                    | A <u>n</u> nulla F7                                            |

(1 di 2)

## Tabelle generali – Tabella di Configurazione generale

| 🚥 Trasmissione elettronica dati pe    | r Tesorerie                        |                                            |
|---------------------------------------|------------------------------------|--------------------------------------------|
| 1 ENTE DI PROVA                       |                                    |                                            |
| Limiti inferio                        | ri   L                             | .imiti superiori                           |
| Mese/Anno 4 0 🜩 2018 APRI             | LE                                 | Data valuta 0 / /2018                      |
| Estrazione anche codice IBAN 🛛 🔽      | Estrazione anche codice BIC 🛛 🕅    | Estrazione delegati all'incasso 🥅          |
| Assegnazione codice dipe nullo 🥅      | Estrazione solo dipe senza BIC 📃   | Estrazione solo dipe con BIC 📁             |
| Codice dipendente 7 caratteri 🔽       | <b>—</b>                           | Altro ABI con tesoreria                    |
| Tipo estrazione<br>Tutti i dipendenti | C Solo accrediti su tesoreria      | C Solo accrediti su altre banche           |
| S/N Cod. Cognome                      | Nome                               | Codice Fiscale                             |
|                                       | <no data="" display="" to=""></no> |                                            |
| Seleziona tuttoDeseleziona tut        | tto                                | Aggiornare anche file dei netti a pagare 🔽 |
| Indirizzo su cui creare file export   | C:\DATI_TINN\Stipendi_2018-4-0     |                                            |
| Elaborazione di :                     |                                    |                                            |
|                                       | 0%                                 | Estrai excel 🛛 🕂 Avvio 🚺 Esci              |

| 🚥 Esportazione                                | in formato SETIF                                                   |                                                                                                    |                                                                                                    |
|-----------------------------------------------|--------------------------------------------------------------------|----------------------------------------------------------------------------------------------------|----------------------------------------------------------------------------------------------------|
| 1 ENTE                                        | DI PROVA                                                           |                                                                                                    |                                                                                                    |
|                                               | Limiti inferio                                                     | ori Limiti superi                                                                                                    | ori                                                                                                  |
| Codice SIA                                    | XYZ98                                                              | (New) Indentificativo Ente                                                                                                    |                                                                                                    |
| Nome Supporto                                 | STIPENDI                                                           |                                                                                                    |                                                                                                    |
| Data esecuzione                               | 10/04/2018                                                         | (New) Data di addebito/_/                                                                                                    | Altro ABI con tesoreria                                                                              |
| Formato Tipo<br>O Standard O S<br>O Altri O F | Demol. Codice Diper<br>Stipendi C 5 caratte<br>Pensioni (7 caratte | nd. Modalità di pagamento Tipo tracciato<br>ri © Bonifico Bancario<br>C Assegno Circolare<br>C Disposizioni © Nuovo tracciato | Tipo estrazione<br>Tutti i dipendenti<br>Solo accrediti su tesoreria<br>Solo accrediti su altre banc |
| Nome File OF                                  |                                                                    | ATI_TINN\Stipendi_2018-4-0                                                                                                    |                                                                                                    |
| Nome File DE                                  | ESTINAZIONE C:\D                                                   | ATI_TINN\Setif_Stipendi_Bonifico_2018_4_0                                                                                     |                                                                                                    |
| Estrazione<br>Non inserire data es            | e anche codice IBAN  <br>secuzione su record 10                    | Se disposizioni, estrazione delle coordinate b<br>Se disposizioni, indicare la modalità di pagar                              | ancarie destinatario 厂<br>iento 4                                                                    |
|                                               |                                                                    | 0%                                                                                                    | 🦯 🥂 Avvio 🛛 📔 Esci                                                                                   |

#### Tabelle di configurazione Risorse Umane: Tabella tipi assunzione(1 di 2)

Questa funzione è presente nel menù:

- Tab.conf.Risorse Umane
- Con la dicitura:

## > Tabella tipi di assunzione

- o Implementazioni:
  - ✓ Introdotto nuovo indicatore per dichiarazione sviluppo "Voci Stipendiali S/N).
- o Azioni richieste:
  - ✓ Trattare i codici "Tipi di Assunzione" interessati per l'eventuale disattivazione dell'indicatore "Crea voci stipendiali"

| I GEST                                       | ONE TIPO ASSUNZIONE                                              |                  |                  |           |
|----------------------------------------------|------------------------------------------------------------------|------------------|------------------|-----------|
| I4 44                                        | < ► ₩ H <b>《</b> ∅ ∅ ∅ ₽ <b>&gt;</b>                             |                  | E:               | sci 🛄     |
| Gestione                                     |                                                                  |                  |                  |           |
| Tipo ass                                     | unzione 13 Personale comandato                                   |                  |                  |           |
| Codice 9                                     | IOPE 1106 C Tempo Indeterminato ( Tempo Determin                 | nato             | Crea voci stipen | dialį     |
| Livello c                                    | onto annuale ZZZZZO 🤶                                            |                  |                  |           |
| Codice F                                     | Yiano dei Conti                                                  |                  |                  |           |
|                                              | Descriptions                                                     | lessis cont      | li               |           |
|                                              |                                                                  | LODICE STUFE     | ZZZZZ            | <u> </u>  |
|                                              |                                                                  | 1105             | 777772           |           |
|                                              | i starionale                                                     | 1103             | 777771           |           |
|                                              | Tempo determinato                                                | 1104             | 777771           |           |
|                                              | 7 lista mobilità                                                 | 1105             | 777774           |           |
|                                              | 3 Co Co Co                                                       | 1105             | 777775           |           |
|                                              | 3 L 407790 Sud                                                   | 1105             | 777722           |           |
| 1                                            | 10 Amministratori 1325 ZZZZZ                                     |                  |                  |           |
| 1                                            | 11 Personale contrattista a tempo indeterminato 1101 000061      |                  |                  |           |
| 1:                                           | 12 Collaboratori a tempo determinato (Staff sindaco) 1104 000096 |                  |                  |           |
| 1:                                           | 13 Personale comandato 1106 ZZZZO                                |                  |                  |           |
| 14 Dirigenti a Tempo Determinato 1104 0D0165 |                                                                  |                  |                  |           |
| Nuovo                                        | F8 Edita F5 Cancella F6 Aggiorna F9 🖹 Stampa                     | Anteprima di sta | ampa A           | nnulla F7 |

Segue a pagina successiva.

#### Tabelle di configurazione Risorse Umane: Tabella tipi assunzione(2 di 2)

#### o Funzionalità:

✓ Nell'esempio del "Personale Comandato" proveniente da altre Amministrazioni si potrebbe presentare la casistica di dover erogare sia accessori, come straordinari, produttività, ecc.., che voci mensili ricorrenti riferite a speciali incarichi. Seguendo questa esigenza si potrà normalmente:

> inserire la Categoria/Livello di appartenenza del dipendente (in modo da poter correttamente calcolare il dato base di eventuali straordinari)

| Lasciare il | dipendente | e con l'inc | licatore ii | ו ⊢orza |
|-------------|------------|-------------|-------------|---------|
|             | 1          |             |             |         |

| Anagrafica dipendenti - Jaquadramento                  |                                                                                                    |
|--------------------------------------------------------|----------------------------------------------------------------------------------------------------|
| Cod. ente ENTE DI PROVA                                |                                                                                                    |
| Cod. dipendente                                        |                                                                                                    |
| Inquadramento (Categoria / Li                          | ivello)                                                                                                    |
| 1 42 Categ-D2-acc.D1 15/09/1973 31/10/201              | 5 01/01/2012 31/12/9999                                                                                                 |
| 2 43 Categ-D3-acc.D1 01/11/2015 31/12/999              | 9 22/06/2016 31/12/9999                                                                                                 |
|                                                        |                                                                                                    |
|                                                        |                                                                                                    |
|                                                        |                                                                                                    |
|                                                        |                                                                                                    |
|                                                        |                                                                                                    |
|                                                        |                                                                                                    |
|                                                        |                                                                                                    |
| Progressivo 2 Data Inizio 01/11/2015 Data Fine 31/12/3 | 9999 > Data Reg. 22/06/2016 2                                                                                           |
| Categ/Livello 43 2 Categ-D3-acc.D1                     | Prima data Cessazione 31/12/9999                                                                                        |
| Qualifica RGS 050000 Posizione economica D3            | (per UniEmens)                                                                                                    |
| Tipo Servizio 4 2 SERVIZIO ORDINARIO                   | Tipo PT Percentuale PT                                                                                                  |
| 🔊 Visual PT+Assenze+Voci Stinend ad oppi               | Anagrafica dipendenti - Configurazione Giuri lica                                                                       |
|                                                        | Cod. ente 1 ENTE DI PROVA                                                                                               |
|                                                        | Cod. dipendente 40 DOMENI DANIELA                                                                                       |
|                                                        | Inizio anzianità 15/09/1973 Dinendente Giuridiko 🔽 Matricola 40 Codice badge                                            |
|                                                        | Dipendente assunto dopo il 22.01.2004 - non ha diritto alla di personam non riassorbibile art. 29 c.4 del relativo CCNL |
|                                                        |                                                                                                    |
|                                                        |                                                                                                    |
|                                                        |                                                                                                    |
|                                                        |                                                                                                    |
|                                                        |                                                                                                    |
|                                                        | Qualifica oper. [5] [7] SPECIALISTA IN SPECIALIZZAZIUN Contratto RGS                                                    |
|                                                        |                                                                                                    |
|                                                        |                                                                                                    |
|                                                        | Progr. Directione Descriptione Data Fine Perc. DA                                                                       |
|                                                        |                                                                                                    |
|                                                        |                                                                                                    |
|                                                        | Data dec. Frede 🗸 Quota 🛛 Deced 🗍 🦻                                                                                     |
|                                                        |                                                                                                    |
|                                                        | C Eredità C Inden.ai sensi dell'art.2122 del C.C. C Somme ai sensi art.12/bis L.898/70                                  |
|                                                        | 🗙 Annulla 🔀 Cancella 🗸 DK                                                                                               |
|                                                        | 🚥 Anagrafica Dipendenti - Retrib. particolari                                                                           |
| - Inserire delle                                       |                                                                                                    |
|                                                        | Cod ente                                                                                                    |
| Sanza cha vangana aviluanata la                        | Anno   2018 Cod dipendente  40 DOMENI DANIELA                                                                           |
| Senza che vengano sviluppate le                        |                                                                                                    |

relative alla categoria/livello di appartenenza.

| anno j                                              | 2010                                  | Cou. ulperidence (+o                                                   | DOMENT DANIEDA                                         |                             |          |
|-----------------------------------------------------|---------------------------------------|------------------------------------------------------------------------|--------------------------------------------------------|-----------------------------|----------|
| Posizion                                            | e Descrizione                         | posizioni particolari                                                  | Data Inizio                                            | Data Fine                   |          |
| ►×<0005                                             | INDENNITA'                            | DI RESPONSABILITA'                                                     | 01/02/2018                                             | 30/04/2018                  |          |
| ××0005                                              |                                       |                                                                        |                                                        |                             |          |
| ×0005                                               |                                       |                                                                        | 01/10/2014                                             |                             |          |
|                                                     | A/0005 0115                           |                                                                        | 17.41                                                  |                             |          |
| Posizione                                           | ×0005 IND                             | ENNITA' DI RESPONSABIL                                                 | JTA'                                                   | 0 100 00                    |          |
| Posizione Data Inizio                               | ≪0005 IND<br>11/02/2018               | ENNITA' DI RESPONSABIL<br>Data Fine 30/04/2018                         | ITA'<br>Importo da assegnare                           | € 100,00                    |          |
| Posizione Data Inizio Prima scad                    | ≪0005 IND<br>11/02/2018<br>30/04/2018 | ENNITA' DI RESPONSABIL<br>Data Fine 30/04/2018<br>Data reg. 13/03/2018 | ITA'<br>Importo da assegnare<br>Data recup. 13/03/2018 | € 100.00<br>Importo Retrib. | 2        |
| Posizione<br>Data Inizio<br>Prima scad<br>Determina | ×0005 IND<br>01/02/2018<br>0/04/2018  | ENNITA' DI RESPONSABIL<br>Data Fine 30/04/2018<br>Data reg. 13/03/2018 | ITA'<br>Importo da assegnare<br>Data recup, 13/03/2018 | € 100,00<br>Importo Retrib. | <u> </u> |

## Anagrafica: Capitoli Partite di Giro

Questa funzione è presente nel menù:

• Anagrafica

Con la dicitura:

- > Capitoli Partite di Giro
- o Implementazioni:
  - ✓ Migliorata funzionalità per esecuzione delle ricerche in Contabilità Finanziaria.

## • Azioni richieste:

- ✓ Il bottone "Cerca in Fin" si attiva SOLO se il cursore sarà posizionato sui seguenti campi:
  - Reversale: Capitolo.
  - Reversale: Anno Accertamento.
  - Mandato: Capitolo.
  - Mandato: Anno Impegno/Liquidazione.

| 🚥 Gestione capitoli delle partite di giro                                                                                                    |                      |
|----------------------------------------------------------------------------------------------------|----------------------|
| <b>■                                    </b>                                                                                                    | Esci                 |
| Anno 2018                                                                                                    |                      |
| Anno         Capitolo Reversale         Artcolo Reversale         Capitolo Mandato         Articolo Mandato           2018         676         1         2946         1 | <ul> <li></li> </ul> |
|                                                                                                    |                      |
|                                                                                                    | ~                    |
| Reversale Capitolo Articolo Titolo Funz. Serv Interv Descrizione                                                                                                    |                      |
| Capitolo 676 1 IRPEF                                                                                                    |                      |
| Determina 2018 PERS 77 01/01/2018 刘 (anno/respons/numero/data)                                                                                                    |                      |
| Accertam. 2018 9 100 1 (anno/sigla/numero/progr)                                                                                                    |                      |
| Mandato                                                                                                    |                      |
| Capitolo 2946 1 RPEF                                                                                                    |                      |
| Determina 2018 PERSE 78 01/01/2018 ≥ (anno/respons/numero/data)<br>Imp / liquid Impegno  ▼ 2018 9 200 1 (anno/sigla/numero/progr)                                       | h Cerca in FIN       |
| Nuovo F8 Edita F5 Cancella F6 Aggiorna F9                                                                                                    | A <u>n</u> nulla F7  |

| Accertamenti    |                                         |                      |              |                 |                               |                     |                                 |
|-----------------|-----------------------------------------|----------------------|--------------|-----------------|-------------------------------|---------------------|---------------------------------|
| Valore          |                                         | ✓ Applica            | <u>E</u> sci | Liquidazioni    |                               |                     | X                               |
| ANNO_CREA SIGLA | NUMERAZIONE PROGRESSIVO ANNO CA         | APITOLO ARTICOLO DES |              | Valore          |                               |                     | ✓ <u>A</u> pplica <u>I</u> Esci |
| <               |                                         |                      | >            | Anno Liq. Sigla | Num.Liq. Prg.Liquid. Anno Cap | oitolo Articolo Des | scrizione                       |
|                 |                                         |                      | 14           |                 |                               |                     | >                               |
| Capitoli        |                                         |                      | ×            |                 |                               |                     |                                 |
| Valore          |                                         | ✓ <u>A</u> pplica    | <u>E</u> sci | Impegni         |                               |                     | ×                               |
| ANNO TIPO TITI  | DLO CAPITOLO ARTICOLO FUNZIONE SERVIZIO | INTERVENTO DESCR_SIN | NTET 🔼       | Valore          |                               | ~                   | Applica                         |
| <               |                                         |                      | <u>&gt;</u>  | ANNO_CREA SIGLA | NUMERAZIONE PROGRESSIVO ANNO  | D CAPITOLO ART      |                                 |
|                 |                                         |                      | 11           |                 |                               |                     | >                               |
|                 |                                         |                      |              |                 |                               |                     | //.                             |

(1 di 1)

#### Anagrafica – Risorse Umane: Anagrafica Completa

Questa funzione è presente nel menù:

- Anagrafica
  - o Risorse Umane

Con la dicitura:

- > Anagrafica completa
- o Implementazioni:
  - ✓ Introdotti ulteriori nuovi "bottoni" per accesso diretto da Anagrafica RU Completa a:
    - Inserimento comunicazioni del mese e relativo Calcolo e gestione Cedolino
    - Visualizzazione cedolino
    - Stampa Cedolino
    - Stampa Libro Paga
    - Calcolo Arretrati
    - Stampa Arretrati

Ora accedendo ad una singola funzione potranno essere eseguite tutte le altre principali elaborazioni mensili relativamente al dipendente selezionato. Le funzioni eventualmente rimaste attive verranno chiuse automaticamente nel caso di selezione o passaggio ad un nuovo dipendente.

| 🚥 Anagrafica dipendenti                                                                                                |
|----------------------------------------------------------------------------------------------------|
| _ I ← ← → → → ≪ ⊘ ∅ ⊘ ₽ ♀ ♥ Ordine per Matricola 💌 🛐 Esci                                                              |
| Cod. ente     1     ENTE DI PROVA       Anno     2018     Cod. dipendente     40                                       |
| Cognome DOMENI Nome DANIELA Sesso C M. F                                                                               |
| St.civile C Celibe C Nubile C Coniugato/aC Separato/a C Divorziato/aC Vedovo/a Nazionalità ITA                         |
| Dati nascita 18/12/1954 TERAMO TE C.fisc. DMNDNL54T58L103Q CF                                                          |
| Indirizzo Fisc. VIA PO, 257 64100 TERAMO 📔 TE                                                                          |
| Regione Res. 1 2 ABRUZZO Comune Gen. TERAMO                                                                            |
| Indirizzo Rec.                                                                                                    |
| ASL riferiment 0 2 Tel./Cell.                                                                                          |
| Ind. e_mail 1 info@tinn.it                                                                                             |
| Ind. e_mail 2 info_2@tinn.it                                                                                           |
| Categ-D3-acc.D1 Tempo indeterminato 15/09/1973 31/12/9999                                                              |
| Assunzioni Inqu.Giurid. Inq.Econom Voci Pers. Att.con ind. Incarichi Part-time Assenze                                 |
| Sindacato Tratt.mensili Comandi Conf.Prev. Conf. Fiscale Cdc/Capitoli Cond.Pagam Note/Statist                          |
| Fam.x Ass.       Fam.x Detr.       Calc.Cedol.       Stampa Ced.       Libro paga       Calc.Arretr.       Stampa Arr. |
| Nuovo F8 Edita F5 Cancella F6 Aggiorna F9 op. SYSDBA 10/04/2018 Annulla F7                                             |

(1 di 2)

## Anagrafica – Risorse Umane: Anagrafica Completa

|                      |                                                           | Anagrafica – R                        | isorse Uma                    | ane: Anag                      | rafica Con                            | npleta                             | (2 di 2)                         |              |
|----------------------|-----------------------------------------------------------|---------------------------------------|-------------------------------|--------------------------------|---------------------------------------|------------------------------------|----------------------------------|--------------|
| 🎟 Comunicaz          | ioni del mese                                             |                                       |                               |                                |                                       |                                    |                                  |              |
|                      | ► <b>) &gt;   *</b>   <b>*</b>   <b>⊘</b>   ⊘   ⊘   ⊘   _ |                                       | Esci                          |                                |                                       |                                    |                                  |              |
| 1 ENTE DI            | PROVA Mes                                                 | 2018 4 0 APBILE                       |                               |                                |                                       |                                    |                                  |              |
| Dipendente           |                                                           | Data Assunz.                          | Categ-D3-acc.D1               | 1                              |                                       |                                    |                                  |              |
| ,                    | DANIELA                                                   | Data Cessaz.                          | Prog.Cedol.                   |                                |                                       |                                    |                                  |              |
| Ore retrib. Ore lav. | gg detraz, gg retrib, gg Inpdap gg Inps 1                 | Set.Inps Ass.fam. gg Tfr gg Tfs rat.> | (III gg Rat.XIII Forzato % IF | PEF                            |                                       |                                    |                                  |              |
| Tine Mees            | Br Jappe Deservisions                                     | 4 26,00 p0,00   0,00   0              | base Importe                  | 0,00                           |                                       |                                    |                                  |              |
| ► 0 2                | 1 0 RETRIBUZIONE TABELLAR                                 | E 26                                  | 1.763,89                      |                                |                                       |                                    |                                  |              |
| 0 9                  | 1 0 INDENNITA' VACANZA CON                                | TRATTUALE 26                          | 15,21                         | STAMPA CEDOLIN                 | NI UFFICIALI - IMB.                   |                                    |                                  |              |
| 0 12                 |                                                           |                                       |                               |                                |                                       |                                    |                                  |              |
| 0 81                 | 1 0 AD PERSONAM NON RIASS                                 | ORBIBILE 26                           | 100,00                        | Ente 1                         | ENTE DI PROVA                         |                                    |                                  |              |
| 0 91                 | 1 U INDENNITA' DI CUMPARTO<br>1 0 INDENNITA' DI COMPARTO  | 26<br>FONDO 26                        | 4,95                          | Criteri di selezione           |                                       |                                    |                                  |              |
| 0 371                | 1 0 INDENNITA' DI RESPONSA                                | BILITA' 26                            | 100,00                        | Da codice dipendente           | 40 000                                | a cod. dipendente 40               | <u>600</u>                       |              |
| 0 90001              | 0 0 ASSEGNI FAMILIARI<br>0 0 CREDITO art 1 DECRETO n      | 66/2014 0 21                          | 74,56                         | Da codice capitolo             | 0 0                                   | a cod. capitolo 9999               | 199999 99 000                    |              |
| 0 92043              | 7 0 CESSIONE IBL BANCA                                    | 0                                     | 470,76                        | Da cod.utticio di stamp        |                                       | a cod. ult. stampa  22             |                                  |              |
| 0 93002              | 1 0 TRATTENUTA SINDACALE                                  | (1%) 0                                | 17,64                         | Da codice ufficio              |                                       | a codice urricio                   | Stampa giorni Stampa CC          | হ            |
| Tot.competenze       | € 3.546,52 Tot.trattenute € 1.1                           | 663,49 Netto a pagare € 1.88          | 3,03 op. SYSDBA               | A cognome                      | 22222222                              |                                    | Stampa Malatti<br>Accorpa voci   | die 🔽        |
| Nuovo E8             | Edita E5 Cancella E6 Aggiorna                             | E9 🔊 🖇 Calcola 🔲 Visual               | Annulla Annulla               |                                | , <b>-</b>                            |                                    | Stampa ferie<br>Descr. cedolini  |              |
|                      |                                                           |                                       |                               | Periodo retributiv             |                                       |                                    |                                  |              |
|                      |                                                           |                                       |                               | Mese/Progr.n                   | nese  4 호  0 호                        | Anno 2018 💼 🕴                      | Progr.cedolino da U a 19         |              |
|                      |                                                           |                                       |                               | Ordinamento     Cod.Dipendente | C. Capitolo                           | <ul> <li>Anteprima</li> </ul>      | Stampa solo cedolini senza conse | anso         |
|                      |                                                           |                                       |                               | C Ufficio                      | C Ufficio Spedizione                  | C Stampa                           |                                  |              |
|                      |                                                           |                                       |                               | C Anagrafico                   |                                       | C Singoli file PDF                 | (• NO                            |              |
| Stampa libro         | paga                                                      |                                       |                               | ×                              |                                       |                                    |                                  |              |
| 1 ENTE               | DI PROVA                                                  |                                       |                               |                                |                                       |                                    |                                  |              |
|                      | Limiti inferiori                                          | Limiti superiori                      |                               |                                |                                       |                                    |                                  |              |
| ancio                |                                                           |                                       |                               |                                |                                       |                                    |                                  |              |
| Anno 2018 🚖          | Data Elab. 13/04/2018 💌 Descriz.                          |                                       |                               |                                |                                       |                                    |                                  |              |
| Selez. Stampa        | Da Dipe 40 roto a Dipe 4                                  | 0 00 Ordinamento (•                   | Codice C Alfabetico           |                                |                                       |                                    |                                  |              |
| Intervallo Dipe      |                                                           |                                       |                               |                                |                                       |                                    |                                  |              |
|                      |                                                           |                                       |                               |                                |                                       |                                    |                                  |              |
|                      |                                                           |                                       |                               |                                |                                       |                                    |                                  |              |
| Gestione arre        | etrati - Calcolo arretrati                                |                                       |                               | ×                              |                                       |                                    |                                  |              |
| 1 ENTE               | DI PROVA                                                  |                                       |                               |                                |                                       |                                    |                                  |              |
|                      | Limiti inferiori                                          | Limiti superiori                      |                               |                                |                                       |                                    |                                  |              |
|                      |                                                           |                                       |                               |                                |                                       |                                    |                                  |              |
| Codice Dipende       | ente 40 rorb                                              | 40                                    | 00                            |                                |                                       |                                    |                                  |              |
| Mese di Elabora      | azione 4 0 APRILE                                         |                                       | 2018                          |                                |                                       |                                    |                                  |              |
|                      |                                                           |                                       |                               |                                |                                       |                                    |                                  |              |
| Calcolo lim          | nitato ai seguenti dipendenti :                           |                                       |                               |                                |                                       |                                    |                                  |              |
|                      |                                                           |                                       |                               | alcolo arretrati - St          | ampa arretrati                        |                                    |                                  |              |
|                      |                                                           |                                       |                               |                                |                                       |                                    | 🖺 Stampa 👖                       | <u>E</u> sci |
|                      |                                                           |                                       |                               | Ente 1 Et                      | NTE DI PROVA                          |                                    |                                  |              |
|                      |                                                           |                                       |                               | Criteri di selezione           |                                       |                                    |                                  |              |
|                      | Calcolo arretrati stipendiali                             | 🗌 Calcolo arretrati competenze acce   | ssorie                        | Da codice dinende              | ente 40 vorb                          | A dinendent                        | re 40 5mb                        |              |
|                      |                                                           |                                       |                               | Da codice voce                 | 0 000                                 | A voce                             | 99999                            |              |
| Calcolo di l         |                                                           |                                       | ITempo                        | Da perido comosta              | nza 1950 🜲 1 🔺                        |                                    | a 2018 🛊 4 🛨                     |              |
| Salooid dr .         |                                                           |                                       |                               | Da pendo compete               |                                       | A penduo competenz                 |                                  |              |
|                      | 0%                                                        |                                       | Avvio 🛛                       | Dalcedo                        | ····································· |                                    |                                  |              |
|                      |                                                           |                                       |                               | -                              |                                       |                                    |                                  |              |
|                      |                                                           |                                       |                               |                                | Dipendente                            | C Voce                             |                                  |              |
|                      |                                                           |                                       |                               | Ľ                              |                                       |                                    |                                  |              |
|                      |                                                           |                                       |                               |                                |                                       |                                    | _                                |              |
|                      |                                                           |                                       |                               |                                | Escludere i dipende                   | enti già trasferiti sui cedolini 🗍 |                                  |              |
|                      |                                                           |                                       |                               |                                |                                       |                                    |                                  |              |

🔽 Anteprima di stampa

<u>I</u>Esci

<u>E</u>sci

#### Anagrafica – Risorse Umane: Configurazione Fiscale

Questa funzione è presente nel menù:

- Anagrafica
  - o Risorse Umane

Con la dicitura:

- Anagrafica completa
  - Configurazione Fiscale

#### o Implementazioni:

✓ In assenza dell'indicatore della % TFS/TFR, in caso di erogazione di Voci come Preavviso soggetto a TFR, verrà comunque assegnata la percentuale del primo scaglione IRPEF (attualmente il 23%):

| Anagrafica dipendenti - Configurazio                                                                                                    | ne fiscale 🛛 🗙                                                                                                    |
|----------------------------------------------------------------------------------------------------|----------------------------------------------------------------------------------------------------|
| Cod. ente 1 ENTE DI PROV                                                                                                    | A                                                                                                    |
| Cod. dipendente 40 DOMENI DANIE                                                                                                    | ELA CONTRACTOR CONTRACTOR CONTRACTOR CONTRACTOR CONTRACTOR CONTRACTOR CONTRACTOR CONTRACTOR CONTRACTOR CONTRACT                                                                                                    |
| CONFIGURAZIONE IRPEF<br>Codice Tributo + detrazioni<br>Cod.IRPEF <> 1001 0 Eventi Eccezio<br>% IRPEF da applicare 41.0000 Applicare<br>Redd.da aggiungere al reddito dell'Ente per calc<br>Detraz.x tipo reddito? V Detraz.su redd.presu | nali (CU) Casi particolari (CU) Regime agevolato LSU<br>magg. aliquota anche su conguaglio? ✓ Applicazione maggiore aliquota? ✓<br>colo imposta e addizionali € 0,00<br>nto? Redd.presunto su conguaglio? Imp.minimo detraz.x periodo lavoro? ✓                                                                                                    |
| Redd.presunto compl. x detraz     € 0       No sostegno x contribuenti a basso reddito     □       Applicazione art. 1 decreto legge 66/2014     □       Forsia discontrazzone art. 1 decreto legge 66/2014     □                        | 0.00       Quota redd. da aggiungere a quello dell'Ente x detraz       € 0,00         Sospensione versamenti Tributari       Tratt.tributi sosp.tramite Ente         Redd.da aggiungere al reddito dell'Ente per L.66/2014       € 0,00                                                                                                    |
| <ul> <li>Dipend/assimilati</li> <li>Pensionati</li> </ul>                                                                                                    | Professionisti C Altro Forzare calcolo conguaglio                                                                                                    |
| Conguaglio<br>C Ire Mens + Cong @ Solo Cong. O                                                                                                    | Tipologia pagamento conguaglio dopo dicembre           No conguaglio              © in una unica soluzione               © con stipendi successivi                                                                                                    |
| Rateizzazione addizionali irpef + ind. appl.addiz<br>Calc.addiz.anche x tratt.fisc.= 0<br>Non applicare add.reg. Calc.addiz.<br>Non applicare add.com.                                                                                   | Appartenenza a fascia privilegiata per calcolo add.regionale  anche senza cong.  Rate Addiz.com  Rate Addiz.Reg. Rate Addiz.com  Rate Addiz.com  Rate Addiz.co |
| CONFIGURAZIONE TRATTAMENTI TFR - TF<br>TFS/TFR Ente 2 % TFS/TFR                                                                                                    | S Data Inizio 15/09/1973 % di assoggettamento all'IRAP 80                                                                                                    |

|       |      |                                     |              | •            |             | Dati AP    |             |           | 10           |
|-------|------|-------------------------------------|--------------|--------------|-------------|------------|-------------|-----------|--------------|
| 4     | (    | APRILE                              | 2018         |              |             | Part-ti    | ime GG lav  | . GG de   | tr. Ore lav. |
|       | 40 E | OMENIDANIELA                        |              | 43 Cate      | g-D3-acc.D1 |            | 2           | 26 3      | 0 156        |
| √oce. | Anno | Descrizione                         | Or e/Gior ni | Dato Base    | Trattenuta  | Competenza | Note        |           | М            |
| 2     | 0    | RETRIBUZIONE TABELLARE              | 26           | 0            | 0,00        | 1.763,89   |             |           |              |
| 9     | 0    | INDENNITA' VACANZA CONTRATTUALE     | 26           | 0            | 0,00        | 15,21      |             |           |              |
| 12    | 0    | INCREMENTO × POSIZIONE ECONOMICA    | 26           | 0            | 0,00        | 264,29     | Determ.     | PERS 789  | + 1          |
| 21    | 0    | RIA                                 | 26           | 0            | 0,00        | 97,77      |             |           |              |
| 81    | 0    | AD PERSONAM NON RIASSORBIBILE       | 26           | 0            | 0,00        | 100,00     | Determ.     | 1 103 1   |              |
| 91    | 0    | INDENNITA' DI COMPARTO              | 26           | 0            | 0,00        | 4,95       |             |           |              |
| 92    | 0    | INDENNITA' DI COMPARTO FONDO        | 26           | 0            | 0,00        | 46,95      |             |           |              |
| 371   | 0    | INDENNITA' DI RESPONSABILITA'       | 26           | 0            | 0,00        | 100,00     | Scadenza 3  | 0/04/2018 |              |
| 90001 | 0    | ASSEGNI FAMILIARI                   | 0            | 0            | 0,00        | 74,56      |             |           |              |
| 90196 | 0    | CREDITO art.1 DECRETO n. 66/2014    | 0            | 21.728,9     | 0,00        | 78,90      |             |           |              |
| 92043 | 0    | CESSIONE IBL BANCA                  | 0            | 0            | 470,76      | 0,00       | Scadenza 3  | 1/12/9999 |              |
| 93002 | 0    | TRATTENUTA SINDACALE (1%)           | 0            | 0            | 17,64       | 0,00       |             |           |              |
| 95302 | 0    | TOTALE TRATTENUTE SOCIALI PREAVVISO | 0            | 0            | 0,00        | 92,00      | Voce figura | tiv a     |              |
| 95201 | 2017 | PREAVVISO                           | 0            | 0            | 0,00        | 1.000,00   |             |           |              |
| 1     | 2017 | IRAP - 0%                           | 800,00       | 0            | 0,00        | 0,00       |             | 68,00     | 68 ,00       |
| 2     | 2017 | FONDO CREDITO - 0,35%               | 1.000,00     | 0            | 3,50        | 0,00       |             | 0,00      | 3,50         |
| 3     | 2017 | CPDEL - 8,85%                       | 1.000,00     | 0            | 88,50       | 0,00       |             | 238,00    | 326 ,50      |
| 1     | 2018 | IRAP - 0%                           | 1.914,45     | 0            | 0,00        | 0,00       |             | 162,73    | 162,73       |
| 2     | 2018 | FONDO CREDITO - 0,35%               | 2.393,06     | 0            | 8,38        | 0,00       |             | 0,00      | 8,38         |
| З     | 2018 | CPDEL- 8,85%                        | 2.393,06     | 0            | 211,79      | 0,00       |             | 569,55    | 781,34       |
| 22    | 2018 | TFR- 0%                             | 1.792,93     | 0            | 0,00        | 0,00       |             | 109,37    | 109 ,37      |
|       |      |                                     | Tot.C        | ontr.Sociali | 312,17      |            | 1.1         | 47,65     | 1.459,82     |
|       |      |                                     | Tot.         | Trattenute   | 800,57      |            |             |           |              |
| 48    | 2018 | IRPEF TFR                           | 1.000,00     | 0            | 0.00        | 0.00       |             |           |              |
| 48    | 2018 | IMPONIBILE IRPEF TFR                | 908,00       | Ő            | 0.00        | 0.00       |             |           |              |
| 48    | 2018 | IMPOSTA IRPEF TER                   | 0,00         | ů<br>0       | 208.84      | 0.00       |             |           |              |

(1 di 1)

## Anagrafica – Risorse Umane: Ulteriore e Proroga rapporto di lavoro (1 di 1)

Queste funzioni sono presenti nel menù:

- Anagrafica
  - o Risorse Umane

Con la dicitura:

- Ulteriore rapporto di lavoro della RU con rec. da HRM
- Proroga rapporto di lavoro
- o Implementazioni:
  - ✓ Al completamento dell'esecuzione delle singole funzioni sarà presentata la gestione delle "Voci di Trattenuta Fisse" in modo da valutare eventuali adeguamenti ai piani di ammortamento per effetto di riassunzioni o proroghe del rapporto di lavoro.

Esempio:

| 🚥 Inserimento ulteriori rapporti di lavoro                                                                                                    |                                                                                                    |
|----------------------------------------------------------------------------------------------------|----------------------------------------------------------------------------------------------------|
| ENTE DI PROVA                                                                                                    |                                                                                                    |
| Limiti inferiori Limiti superiori                                                                                                    |                                                                                                    |
| Dipendente 150 006 CARA ROSA<br>15/10/1974 31/12/2011                                                                                                    |                                                                                                    |
| Recupero dati da giuridica                                                                                                    |                                                                                                    |
| Data assunzione 01/05/2018 Data cessazione 31/05/2018 Data registrazione 02/05/20                                                                         | 018                                                                                                    |
| RECUPERO ANCHE INCARICHI E PART-TIME                                                                                                    |                                                                                                    |
| Annotazione Recupero dati da Periodo Precedente.                                                                                                    |                                                                                                    |
|                                                                                                    |                                                                                                    |
|                                                                                                    | Esci                                                                                                    |
| Inserimento ulteriore assunzione della RU:<br>CARA ROSA<br>tipo assunzione: Tempo indeterminato<br>si vuole procedere ;<br>Scegliere <no> per uscire</no> |                                                                                                    |
| mm Gestione Voci di trattenuta fisse                                                                                                    |                                                                                                    |
|                                                                                                    | D 🤍 💊                                                                                                    |
| Codice ente 1 ENTE DI PROV<br>Codice dipendente 1150 2 CARA                                                                                               | A Data cessaz. 31/05/2018<br>ROSA                                                                           |
| Progr         Tot.Rate         Rate         Tot.Importo         Tot.Rimborsal           1         12         0         1.200,00         1.200,00          | to Imp.Rata Data Inizio Data Fine Voce Descrizione 00 100.00 01/01/2011 31/12/2011 92001 FINEMIRO - CESSION |
|                                                                                                    |                                                                                                    |
| Prg 1 Tot.Rate 12 Rate Res. 0 Inizi                                                                                                    | io 01/01/2011 Scadenza 31/12/2011 Prima scad. 31/12/2011                                                    |
| Totale importo 1.200,00 Totale rimborsato                                                                                                    | 1.200,00 Imp.mens./% 100,00 Data Reg. 01/01/2011                                                            |
| Voce 92001 PINEMIRO - CESSIONE STI                                                                                                    | P. NEOS FINANCE SPA                                                                                         |
| Nuovo F8 Edita F5 Cancella F6 Aggiorna F9 op                                                                                                    | s. SYSDBA Scad. /imp. tot/imp. rimb. Agnulla F7                                                             |

#### Elaborazioni Mensili: Import dati da file esterno

(1 di 1)

Questa funzione è presente nel menù:

• Elaboraz.Mensili

Con la dicitura:

- Import dati da file esterno
- o Implementazioni:
  - ✓ La denominazione standard "DATIMANCANTI..." del file di log è stata sostituita con: Log-Nomefileutilizzatoperimportdati.tipofile-data-HHMMSS.txt

Con la conseguente creazione di "n" file di log per ogni funzione di importazione eseguita.

Esempio:

#### Log-Inden. di rischio operai import Agosto 2017\_OK.xls-09052018-100222.txt

In questo modo si potrà tenere traccia di ogni singolo import eseguito senza dover accedere al log "standard" di volta in volta dopo ogni singolo import.

- Sono escluse dalle funzioni di Log le seguenti opzioni:
  - File da rilevazione presenze
  - Import da file sequenziale con codice / importo (caso 4)

| 💷 Import dati da flusso esterno                                                                                                    |                                                                                                    |
|----------------------------------------------------------------------------------------------------|----------------------------------------------------------------------------------------------------|
| 1 ENTE DI PROVA                                                                                                    |                                                                                                    |
| Limiti inferiori                                                                                                    | Limiti superiori                                                                                                    |
| Mese di Elaborazione 5 0 MAGGIO                                                                                                    | 2018                                                                                                    |
| <ul> <li>File da rilevazione presenze</li> <li>Import da flusso generale (Giunta Regionale)</li> <li>Import da flusso straordinari (Giunta Regionale)</li> <li>Import da file sequenziale con codice / importo (caso</li> </ul> | <ul> <li>Import LAZIODISU</li> <li>Import Accessorio Comune AQ</li> <li>Import Malattia Comune AQ</li> <li>4)</li> </ul> |
| 🔲 Recuperare la determina i                                                                                                    | dalla voce di cedolino                                                                                                   |
|                                                                                                    |                                                                                                    |
| Nome File                                                                                                    |                                                                                                    |
|                                                                                                    |                                                                                                    |
|                                                                                                    |                                                                                                    |
|                                                                                                    |                                                                                                    |
|                                                                                                    |                                                                                                    |
|                                                                                                    | 🚈 Avvio 🛛 🛐 Esci                                                                                                    |

#### Elaborazioni Mensili: Calcolo Arretrati stipendiali

Questa funzione è presente nel menù:

- Elaboraz.Mensili •
  - o Calcolo Arretrati Stipendiali

Con la dicitura:

#### > Calcolo Arretrati

#### Implementazioni: 0

✓ Trattata segnalazione per esposizione/ricalcolo dei "GG Detraz." in diretta relazione alle modalità impostate nella sezione "Configurazione Fiscale" dell'Anagrafica Dipendenti. (Esempio: esclusione ricalcolo "GG Detraz." per "Amministratori che solitamente non rientrano nell'applicazione delle "Detrazioni per lavoro dipendente")

|                                        | Anagrafica dipendenti - Configurazione fiscale                                                                                                    | ×    |
|----------------------------------------|----------------------------------------------------------------------------------------------------|------|
|                                        | Cod. ente COMUNE DI                                                                                                    |      |
|                                        | Cod. dipendente 21016 ELISA                                                                                                    |      |
|                                        | CONFIGURAZIONE IRPEF                                                                                                    |      |
|                                        | Cod.IRPEF <> 1001 0 Eventi Eccezionali (CU) Casi particolari (CU) Regime agevolato LSU                                                                                         | Г    |
|                                        | % IRPEF da applicare 0,0000 Applicare magg. aliquota anche su conguaglio? 🗖 Applicazione maggiore aliquota?                                                                    | Г    |
|                                        | Redd.da aggiungere al reddito dell'Ente per calcolo imposta e addizionali € 0,00                                                                                               |      |
|                                        | Detraz.x tipo reddito? 🔲 Detraz.su redd.presunto? 🔲 Redd.presunto su conguaglio? 🗐 Imp.minimo detraz.x periodo lavoro?                                                         |      |
|                                        | Redd.presunto compl. x detraz € 0,00 Quota redd. da aggiungere a quello dell'Ente x detraz € 0,0                                                                               | 00   |
|                                        | No sostegno x contribuenti a basso reddito 🔲 Sospensione versamenti Tributari 🗌 Tratt.tributi sosp.tramite Ente                                                                |      |
|                                        | Applicazione art. 1 decreto legge 66/2014 J Redd.da aggiungere al reddito dell'Ente per L.66/2014 € 0,0                                                                        | JU   |
|                                        | Fascia di appartenenza per il calcolo delle detrazioni per tipo di reddito     Dipend/assimilati      Pensionati     Professionisti     Altro     Forzare calcolo conguaglio   |      |
|                                        | Conguaglio<br>C Ire Mens + Cong  Solo Cong. No conguaglio Tipologia pagamento conguaglio dopo dicembre in una unica soluzione C in una unica soluzione C on stipendi successiv | ri ( |
|                                        | Rateizzazione addizionali irpef + ind. appl.addizz                                                                                                    | _    |
|                                        | Calc.addiz.anche x tratt.fisc.= 0                                                                                                    | -    |
|                                        | Non applicare add com                                                                                                    | -    |
|                                        |                                                                                                    |      |
|                                        | TFS/TFR Ente       % TFS/TFR         Data Inizio       01/01/2004                                                                                                    | 0    |
| 🚥 Calcolo arretrat                     | i - Manutenzione dati                                                                                                    | 1    |
| III III III III III III III III III II |                                                                                                    |      |
| Codice ente                            | COMUNE DI Periodo 2017 7 0                                                                                                    |      |
| Cod.Dipendente 2                       | 1016 ELISA 🛛 🖌                                                                                                    |      |
| Ore retrib. Ore lav. GG                | detraz. 3G retrib. GG Inpdap GG Inps Sett. Inps GG AssFam GG Tfr GG Tfs GG Rat.XIII                                                                                            |      |
| 48,00 48,00                            | 0,00 8,00 10,00 8,00 0 8 0,00 0,000                                                                                                    |      |
| Anno Codice Pro                        | Descrizione Trattenuta Competenza                                                                                                    |      |
| 2017 56001                             | I INDENNITA DI CARICA MP 0 414,306                                                                                                    |      |
|                                        | I GG Detrazioni non                                                                                                    |      |
|                                        | sono stati conteggiati                                                                                                    |      |
| L                                      |                                                                                                    |      |
|                                        |                                                                                                    |      |
|                                        |                                                                                                    |      |
| Voce 56001                             | INDENNITA' DI CARICA MP Anno Comp. 2017                                                                                                    |      |
| Ore/Giorni € 8,67                      | Dato Base € 0,00 Comptenza € 414,31 Tratten. € 0,00                                                                                                    |      |
| Data Inizio 21/06/2017                 | Data Fine 30/06/2017 Aliq.Competenza Mese Comp. 6                                                                                                    |      |
| Anno/Resp./determina/I                 | Progr. 0 0 Nota                                                                                                    |      |
| <u>N</u> uovo F8 <u>E</u> dit          | a F5 Cancella F6 Aggiorna F9 Agnulla F7                                                                                                    |      |

(1 di 1)

| Elaborazioni Mensili: Passaggio Arretrati su cedolini |
|-------------------------------------------------------|
|-------------------------------------------------------|

Questa funzione è presente nel menù:

- Elaboraz.Mensili
  - o Calcolo Arretrati Stipendiali

Con la dicitura:

#### Passaggio arretrati su cedolini

#### o Implementazioni:

- ✓ Migliorata segnalazione nel caso di dipendenti "già passati" sui cedolini.
- ✓ Assegnazione automatica della determina/provvedimento se presente sulle voci di cedolino interessate.

| 📟 Gestione arretrati - Passa | ggio arretrati su ce                                          | dolini                                                              |              |
|------------------------------|---------------------------------------------------------------|---------------------------------------------------------------------|--------------|
| 1 ENTE DI PROVA              |                                                               |                                                                     |              |
| Limiti                       | inferiori                                                     | Limiti superior                                                     |              |
| Mese di Elaborazione         | 4 0 APRILE                                                    |                                                                     | 2018         |
| Scelta limiti di selezione   |                                                               |                                                                     |              |
| Da codice dipendente         | 0 0000 000                                                    | A dipendente 99999999<br>reare una sola voce per l'intero anno      | <u>مم</u>    |
| 40                           | DOMENI DANIELA<br>0%                                          |                                                                     | Avvio 📔 Esci |
| Errore                       |                                                               | ×                                                                   |              |
| 8                            | PER IL DIPENDEN<br>- ARRETRATI GIA' PA<br>NON VERRA' RIAGGIOR | TE A VIDEO<br>SSATI SUI CEDOLINI -<br>NATA LA TESTATA DEL CEDOLINO. |              |

(1 di 2)

## Elaborazioni Mensili: Passaggio Arretrati su cedolini

#### o Implementazioni:

✓ Assegnazione automatica della determina/provvedimento se presente sulle voci di cedolino interessate.

| tinn     | Calco              | lo arret           | rati - M         | lanutenzio              | one dati                         |                  |                |        |                    |             |                 |                                      |     |        |
|----------|--------------------|--------------------|------------------|-------------------------|----------------------------------|------------------|----------------|--------|--------------------|-------------|-----------------|--------------------------------------|-----|--------|
| 1        | • ••               |                    |                  | । ጰ 🛷                   | 11/2 0                           | <u></u>          | <b>&gt;</b>    |        |                    |             |                 | E E                                  | sci | LU)    |
| Co       | odice en           | nte                | 1 COI            | MUNE DI                 |                                  |                  |                |        |                    | F           | Periodo         | 2018                                 |     | 4 0    |
| Со       | d.Diper            | ndente             | 1                |                         |                                  |                  |                | ADI    | RIANA ADEI         | LE          |                 | 2                                    |     |        |
| Ore<br>- | e retrib.<br>30,00 | Ore lav.<br>-30,00 | GG detra<br>0,00 | z. GG retrib.(<br>-5,00 | 3 <mark>G Inpda</mark> p<br>0,00 | GG Inps<br>-5,00 | Sett.Inps<br>0 | GG As  | sFam GG T<br>0 0,0 | fr GG<br>00 | i Tfs G<br>0,00 | i <mark>G Rat.X</mark> II<br>5,00000 |     | Agg.to |
|          | Anno               | Codice             | Progr.           | Descrizior              | ie                               |                  |                |        | Trattenut          | a Com       | petenza         | i i                                  |     | ~      |
|          | 2018               | 50091              | 1                | INDENNITA               | V DI COMP                        | PARTO MP         | 2              |        |                    | 0           | -0,14           |                                      |     |        |
|          | 2018               | 50091              | 2                | INDENNITA               | V DI COMP                        | PARTO ME         | 2              |        |                    | 0           | -0,14           |                                      |     |        |
|          | 2018               | 50091              | 3                | INDENNITA               | V DI COMP                        | PARTO ME         | 2              |        |                    | 0           | -0,28           | ł                                    |     |        |
|          | 2018               | 50091              | 4                | INDENNITA               | V DI COMP                        | PARTO ME         | 2              |        |                    | 0           | -0,14           |                                      |     |        |
|          | 2018               | 50092              | 1                | INDENNITA               | V DI COMP                        | PARTO FO         | NDO MP         |        |                    | 0           | -1,34           |                                      |     |        |
|          | 2018               | 50092              | 2                | INDENNITA               | V DI COMP                        | PARTO FO         | NDO MP         |        |                    | 0           | -1,34           | -                                    |     |        |
|          | 2018               | 50092              | 3                | INDENNITA               | V DI COMP                        | PARTO FO         | NDO MP         |        |                    | 0           | -2,67           |                                      |     |        |
| Þ        | 2018               | 50092              | 4                | INDENNITA               | V DI COMP                        | PARTO FO         | NDO MP         |        |                    | 0           | -1,34           |                                      |     | ~      |
| Vo       | ce                 | 5009               | 2 INDE           | INNITA' DI C            | OMPART                           | O FONDO          | MP             |        |                    |             | An              | ino Comp.                            | 2   | 2018   |
| Ore      | e/Giorni           | i €1,I             | 30               | Dato Base               |                                  | € 0,00           | Compte         | nza    | -€                 | 01,34       | Tratten.        |                                      | €   | 0,00   |
| Da       | ata Inizio         | 22/03/2            | 018              | Data Fine               | 22/03/201                        | 18               |                | iq.Com | petenza            | I           | Mese Cor        | mp.                                  | 3   |        |
| Anı      | no/Resp            | p./determi         | na/Progr         |                         |                                  |                  | 0 Nota         | Dal 2  | 2/03/2018          | al 22/03    | //2018          |                                      |     |        |
|          | <u>N</u> uovo      | F8                 | <u>E</u> dita F5 | <u> </u>                | alla F6                          | Aggiorna I       | F9             |        |                    |             |                 | A                                    | nul | la F7  |

| Voci di       | cedolin    | o - Determir    | 1e                  |           |                  |        |          |           |                     |        | ×    |
|---------------|------------|-----------------|---------------------|-----------|------------------|--------|----------|-----------|---------------------|--------|------|
| 14 44         | <b>4</b> F | ) 🕨 🕨 💐         | 0 1 0               | P         | <b>&gt;</b>      |        |          |           |                     | Esci   | LU)  |
| Voce          | 50092      | INDENNITA'      | DI COMPARTI         | D FONDO M | 1P               |        |          |           |                     |        |      |
|               |            | Capit           | oli                 |           |                  |        |          | Determine |                     |        |      |
| [             | 2018       | 10              | 0                   | 1         |                  | 2018   | 2017     | 99        | 4790                | 1      | ^    |
| [             | 2018       | 20              | 10                  | 1         | Γ                | 2018   | 2017     | 99        | 4790                |        | ۳    |
| [             | 2018       | 20              | 50                  | 1         | Γ                | 2018   | 2017     | 99        | 4790                | 1      |      |
| [             | 2018       | 200             | 0                   | 1         | Γ                | 2018   | 2017     | 99        | 4790                | 1      |      |
| [             | 2018       | 497             | 0                   | 1         | Γ                | 2018   | 2017     | 99        | 4790                | 1      |      |
| [             | 2018       | 500             | 0                   | 1         | Γ                | 2018   | 2017     | 99        | 4790                | 1      |      |
| [             | 2018       | 570             | 0                   | 1         | Γ                | 2018   | 2017     | 99        | 4790                | 1      |      |
| [             | 2018       | 600             | 0                   | 1         | Γ                | 2018   | 2017     | 99        | 4790                | 1      |      |
| [             | 2018       | 700             | 0                   | 1         | Γ                | 2018   | 2017     | 99        | 4790                | 1      |      |
| [             | 2018       | 900             | 0                   | 1         |                  | 2018   | 2017     | 99        | 4790                | 1      | ~    |
| Capitolo      | 2018       | 10              | 0                   | 1 0       | RGANIZZAZ        | IONE G | EN, E A  | A.II.     |                     |        | ?    |
| Determina     | 2018       | 2017 99         | 4790                | í 🗖 🖪     | ONDO EMOL        | UMEN.  | FI FISSI |           |                     |        | ?    |
|               |            | Carica Capitoli |                     | Сор       | ia l° rigo su ti | utti   |          | Can       | cella <u>t</u> utto |        |      |
| <u>N</u> uovo | F8         | Edita F5        | <u>C</u> ancella F6 | Aggiorna  | F9               |        |          |           |                     | Annulk | 5 F7 |

| Comunicazioni del mese - Variazione 🛛 🔀                       |
|---------------------------------------------------------------|
| Voce 50092 Progr.Voce Anno prev. 0 Mese 3 op.                 |
| Descrizione INDENNITA' DI COMPARTO FONDO MP                   |
| ore/gg 1,00 Dato base 0,000000 Importo -1,34                  |
| Nota da stampare su cedolino Anno Responsab. Determina Progr. |
| Dal 12/03/2018 al 12/03/2018 ? 2017 99 4790 1                 |
|                                                               |
| Annulla V <u>D</u> K                                          |

(2 di 2)

#### Elaborazioni Mensili: Passaggio Gruppi sui cedolini

Questa funzione è presente nel menù:

- Elaboraz.Mensili
  - o Inserimento voci accessorie per gruppi

Con la dicitura:

## Passaggio gruppi sui cedolini

- o Implementazioni:
  - ✓ Introdotto nuovo indicatore per abilitare/disabilitare selezione per codice dipendente
- Azioni richieste:
  - ✓ Attivare l'indicatore solo se strettamente necessario ed in stretta relazione ad un solo codice gruppo alla volta.

| 🚥 Passaggio gruppi sui cedolini 📃 🗖 🔀                                      |  |  |  |  |  |  |  |  |  |  |  |  |
|----------------------------------------------------------------------------|--|--|--|--|--|--|--|--|--|--|--|--|
| 1 ENTE DI PROVA                                                            |  |  |  |  |  |  |  |  |  |  |  |  |
| Limiti inferiori Limiti superiori                                          |  |  |  |  |  |  |  |  |  |  |  |  |
| Mese di Elaborazione 5 0 MAGGIO 2018                                       |  |  |  |  |  |  |  |  |  |  |  |  |
| Attiva selez.dipe Da codice dipendente 0 0 a codice dipendente 99999999 00 |  |  |  |  |  |  |  |  |  |  |  |  |
| Da codice gruppo 0 a codice gruppo 0 00                                    |  |  |  |  |  |  |  |  |  |  |  |  |
| Importare anche Dato Base e Importo<br>No C Si                             |  |  |  |  |  |  |  |  |  |  |  |  |
| 🥅 Recuperare la determina dalla voce di cedolino                           |  |  |  |  |  |  |  |  |  |  |  |  |
|                                                                            |  |  |  |  |  |  |  |  |  |  |  |  |
|                                                                            |  |  |  |  |  |  |  |  |  |  |  |  |
| 0% 🧏 Avvio 📔 Esci                                                          |  |  |  |  |  |  |  |  |  |  |  |  |

(1 di 1)

#### Elaborazioni Mensili: Calcolo Cedolini

(1 di 1)

Questa funzione è presente nel menù:

• Elaboraz.Mensili

Con la dicitura:

Calcolo Cedolini

#### o Implementazioni:

✓ Implementazioni varie anche per trattamento nuovo indicatore su Tabella Tipo Assunzione e ripresa versamenti Imposte Sospese.

| 🚥 Calcolo cedolini                                    |                                        |                           |                |
|-------------------------------------------------------|----------------------------------------|---------------------------|----------------|
| 1 ENTE DI PRO                                         | /A                                     |                           |                |
|                                                       | Limiti inferiori                       | Limiti superiori          |                |
| Codice Dipendente<br>Tipo Assunzione<br>Codice Tutore | 0 <b>%</b><br>0 <b>%</b><br>0 <b>%</b> | 70000 💊<br>999 💊<br>999 💊 |                |
| Mese di Elaborazione                                  | 4 0 APRILE                             |                           | 2018           |
| Calcolo limitato ai                                   | seguenti dipendenti : —                | [                         |                |
|                                                       |                                        |                           |                |
|                                                       |                                        |                           |                |
| Calcolo di :                                          |                                        |                           | ITempo         |
|                                                       | 0%                                     |                           | 🧏 Avvio 📔 Esci |

#### Elaborazioni Mensili: Controlli su cedolino Controllo Validità cedolini

(1 di 1)

Questa funzione è presente nel menù:

- Elaboraz.Mensili
  - Controlli su cedolino

Con la dicitura:

## > Controlli di validità dei cedolini

#### o Implementazioni:

✓ Trattata segnalazione per la specifica funzione di "Confronto con cedolini mese precedente" nel caso di utilizzo di più Tutori/Gruppi ed eseguita con il Tutore/Gruppo 999 (tutti i Tutori/Gruppi).

| 🚥 Controlli su validità cedoli | ni                                                                                                    |                         |
|--------------------------------|----------------------------------------------------------------------------------------------------|-------------------------|
|                                |                                                                                                    | 🖺 <u>S</u> tampa 👖 Esci |
| Ente 1 ENTE DI                 | PROVA                                                                                                    |                         |
| Da codice dipenden             | te O a codice dipendente  guire Collegamenti su voci e imponibili Voci inserite Confronto con cedolini mese precedente Giorni lavorati e cessazioni Capitoli dei dipendenti Cedolini senza voci Cedolini non ricalcolati Variazioni anagrafiche Livello Assegni familiari Cessioni | 9999999                 |
|                                |                                                                                                    | 🔽 Anteprima di stampa   |

#### Elaborazioni Mensili: Controlli su cedolino Controllo variazioni inserite

Questa funzione è presente nel menù:

- Elaboraz.Mensili
  - o Controlli su cedolino

Con la dicitura:

#### > Visualizza variazioni anag. reg./iniz/cessate nel periodo

- o Implementazioni:
  - ✓ E' stata predisposta una nuova funzione per consentire un ancor più puntuale controllo delle variazioni inserite raggruppabili sia per singolo dipendente che per "Tipologia".

#### o Azioni richieste

- ✓ Indicare il periodo di interesse ed eventuali codici dipendenti da/a
- ✓ Selezionare il "Tipo di controllo sulle variazioni" da eseguire
- ✓ Selezionare le "Tipologie di variazioni"
- ✓ Cliccare sul bottone "Visualizza".

| www Variazioni anagrafiche Registrate/Iniziate/Cessate nel periodo                                                                                                    |                            |
|----------------------------------------------------------------------------------------------------|----------------------------|
| $\square \square \square \square \square \square \square \square \square \square \square \square \square \square \square \square \square \square \square $                                                                                                    | 📔 Esci                     |
| Criteri di selezione                                                                                                    |                            |
| Anno Elabor 2018 Periodo 01/03/2018 30/04/2018 Codice dipendente da 0 00                                                                                                    | a 9999999 🗠                |
| Tipo Controllo sulle variazioni            • Registrate nel periodo         • C Iniziate nel periodo         • C Cessate nel periodo         • C Cessate nel pe | Visualizza                 |
| Tipologie variazioni<br>Assunzione Induadramento I Compensi fissi I Attività indennizzate I config. previdenziale                                                                                                    |                            |
| Incarichi III Part time III Assenze III Sindacato III Trattenute fisse                                                                                                    |                            |
| Gruppo paga 🔽 Direzione 🔽 Comando in uscita                                                                                                    |                            |
| Image: Selez Codice     Cognome     ✓     Nome       Image: Nome     AD DOMENU     DANIELA                                                                                                    |                            |
| 50 D'AMBRA MARIA                                                                                                    |                            |
| Visualizza dipendente                                                                                                    |                            |
| Piga selezionata 40 DOMENI DANIELA                                                                                                    |                            |
| Variazione         Data inizio         Data fine         codice         Descrizione           Cognome         Incarichi         01/02/2018         30/04/2018         XX0005         INDENNITA' DI RESPONSABILITA'                                                                                                    | Data Regist.<br>13/03/2018 |
| Assu<br>Inqu<br>Voci pers                                                                                                    |                            |
| Prev Prev Prev Pacendo II doppio "click" specificatamente sulla                                                                                                    | à il                       |
| <ul> <li>Incar</li> <li>PT</li> <li>Assen</li> <li>▼</li> </ul>                                                                                                    |                            |
|                                                                                                    |                            |
|                                                                                                    |                            |
|                                                                                                    | <u>✓ </u> <u>0</u> K       |
| 👺 Estrai Dipend.con variaz 🔛 Estraz analitica v                                                                                                    | /ariaz                     |
|                                                                                                    |                            |

Sono inoltre disponibili funzioni di estrazione dati su excel sia per "Dipendente" che per "Tipo Variazione"

TINN Srl

(1 di 2)

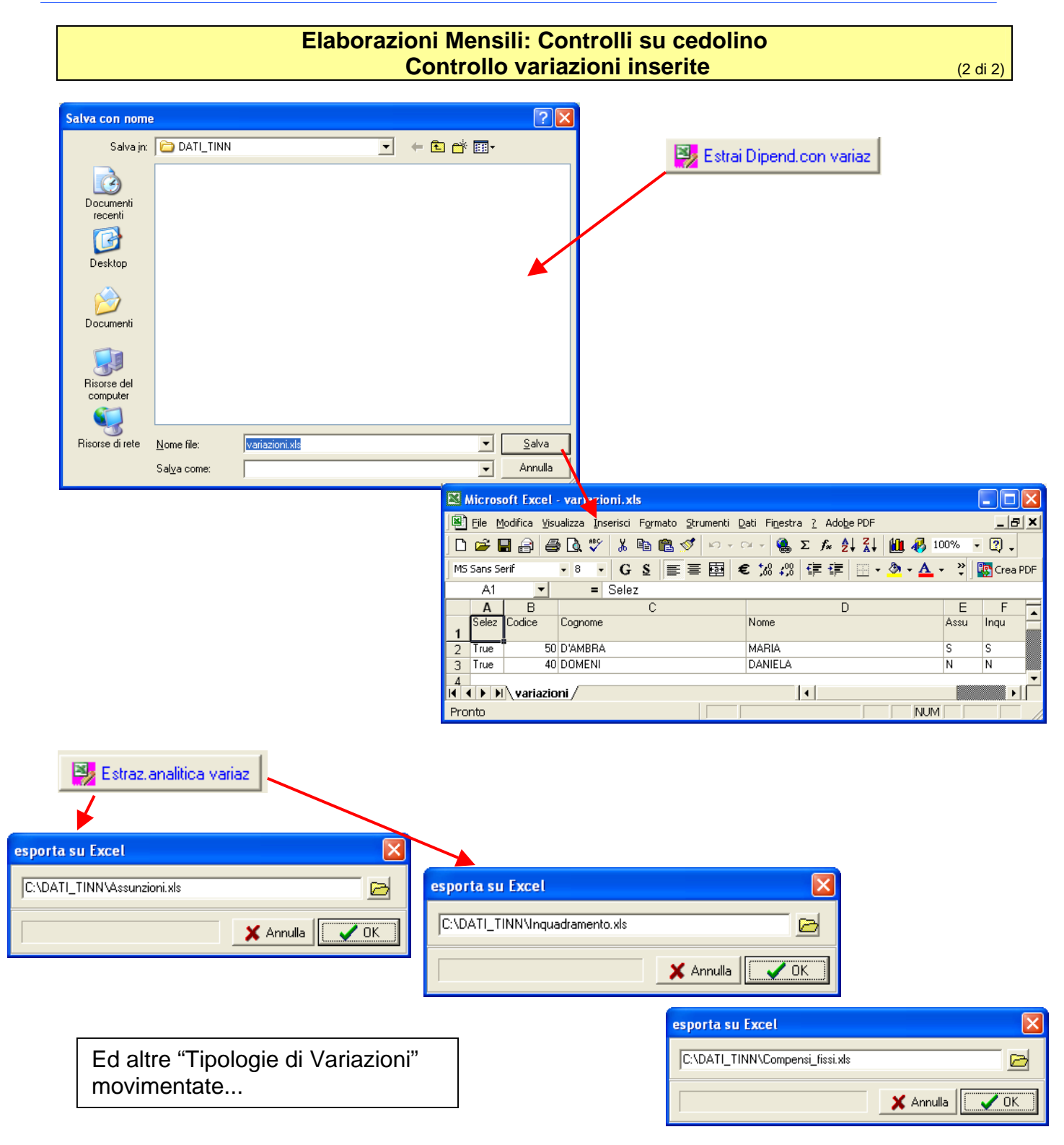

Esempio di estrazione dati su file excel per "Tipologia di Variazione": Incarichi

|                                                            | Micr                                                                            | osoft Exce | l <mark>- Incaric</mark> i | hi.xls  |               |                               |             |            |             |            | (       |       |
|------------------------------------------------------------|---------------------------------------------------------------------------------|------------|----------------------------|---------|---------------|-------------------------------|-------------|------------|-------------|------------|---------|-------|
|                                                            | 🖻 Ele Modifica Visualizza Inserisci Formato Strumenti Dati Finestra 2 Adobe PDF |            |                            |         |               |                               |             |            |             |            |         | _ & × |
| ] D 🚅 🗑 🖨 🕼 🖤 🐰 🖻 🛍 🚿 ⊨ · · · · · · 🍓 Σ ≉ 🛃 🛍 🦑 100% - ⑦ . |                                                                                 |            |                            |         |               |                               |             |            |             |            |         |       |
| Ar                                                         | ial                                                                             |            | • 8 •                      | G C     | § ≣ ≣ ₹       | ≣ 📴 💱 € % 000 ‰               | 4% 💷 💷      | 🔛 + 🦄      | • 🚣 • 🖡 📲   | Crea PDF   |         |       |
| B2 ▼ = 40                                                  |                                                                                 |            |                            |         |               |                               |             |            |             |            |         |       |
|                                                            | A                                                                               | В          | С                          | D       | E             | F                             | G           | Н          |             | J          | K       | L     |
| 1                                                          | ANN                                                                             | IO_COD_DIP | E COGNOME                  | NOME    | COD_POSIZIONE | DESCRIZIONE                   | DATA_INIZIO | DATA_FINE  | DATA_INSERT | DATA_REG   | IMPORTO |       |
| 2                                                          | 201                                                                             | 18 4       | DOMENI                     | DANIELA | XX0005        | INDENNITA' DI RESPONSABILITA' | 01/02/2018  | 30/04/2018 | 13/03/2018  | 13/03/2018 | 100     |       |
| 3                                                          |                                                                                 |            | -                          |         |               |                               |             |            |             |            |         |       |
| 4                                                          |                                                                                 |            |                            |         |               |                               |             |            |             |            |         | -     |
| M                                                          | <b>₹</b>                                                                        | ▶ \Dati/   |                            |         |               |                               | •           |            |             |            |         | •     |
| Pro                                                        | onto                                                                            |            |                            |         |               |                               |             |            |             | NU         | M       |       |

#### Elaborazioni Mensili: Cancellazione cedolini con netto a "0" (zero) (1 di 1)

Questa funzione è presente nel menù:

• Elaboraz.Mensili

Con la dicitura:

- Cancella cedolini nulli e/o negativi
- o Implementazioni:
  - ✓ Introdotta nuova funzione per evidenza automatica dei cedolini con netto a "0" (zero). Vengono comunque distinti i cedolini con netto a "0" (zero) in quanto senza "Righe" rispetto a quelli con netto a "0" (zero) ma con presenza di "Righe" di cedolino.

#### o Azioni richieste:

✓ E' ovvio che in questo secondo caso la cancellazione dei cedolini dovrà essere attentamente valutata.

| 🚥 Cedolini con i                                                                                                    | netto nullo e/o negativo (stam          | pa e/o cancella)           |                              |              |  |  |  |  |  |  |  |
|----------------------------------------------------------------------------------------------------|-----------------------------------------|----------------------------|------------------------------|--------------|--|--|--|--|--|--|--|
| $\square \land \land \land \square$                                                                                                    | H H # # # # P .                         | $\odot$                    |                              | 📔 Esci       |  |  |  |  |  |  |  |
| 🗆 Criteri di selezione                                                                                                    |                                         |                            |                              |              |  |  |  |  |  |  |  |
| Mens. 4                                                                                                    | 2018 Codice dipendente da               | 0 00 a 9999999             | Visualizza                   |              |  |  |  |  |  |  |  |
| Trascinare qui le c                                                                                                    | olonne per effettuare il raggruppamento | 1                          |                              |              |  |  |  |  |  |  |  |
| 🗄 Selez Codice                                                                                                    | Cognome                                 | Nome                       | 💌 Netto a pagare Righe C     | edo 💌        |  |  |  |  |  |  |  |
| ▶ <u> </u>                                                                                                    | ) LEVAZII                               | SALAM                      | 0                            | 0            |  |  |  |  |  |  |  |
|                                                                                                    | 5 FRAS                                  | DORIANA                    | 0                            | 20           |  |  |  |  |  |  |  |
|                                                                                                    |                                         |                            |                              |              |  |  |  |  |  |  |  |
| Il cedolino della Matricola 155 risulta essere con netto a "0"<br>(zero) ma composto da 20 righe di cedolino. Prima di eseguire la<br>cancellazione di questi tipi di cedolini accertarsi della validità<br>della richiesta di cancellazione tramite l'esecuzione della<br>preventiva funzione di "Visualizzazione cedolino (uno alla volta). |                                         |                            |                              |              |  |  |  |  |  |  |  |
|                                                                                                    |                                         |                            |                              |              |  |  |  |  |  |  |  |
| Filtro non impostato                                                                                                    | )                                       | /                          |                              | Personalizza |  |  |  |  |  |  |  |
| Seleziona tutto                                                                                                    | Deseleziona tutto                       |                            |                              |              |  |  |  |  |  |  |  |
|                                                                                                    |                                         | Visualizza cedolino (uno a | lla volta) Cancella cedolini |              |  |  |  |  |  |  |  |

| ATTENZ | IONE                                                                                                    |
|--------|----------------------------------------------------------------------------------------------------|
| (      | Verranno cancellati i cedolini selezionati.<br>Si vuole eseguire la funzione con conseguente ELIMINAZIONE dei suddetti cedolini?<br>Scegliere <si> per procedere. Scegliere <no> per uscire</no></si> |

Elaborazioni Mensili: Collegamento con Contabilità Finanziaria Stampa Proposta Mand/Revers per Tipo Creditore

Questa funzione è presente nel menù:

- Elaboraz.Mensili
  - o Collegamento con Contabilità Finanziaria
    - Stampe Proposta Mand/Revers.

Con la dicitura:

#### > Per tipo creditore

- o Implementazioni:
  - ✓ Abilitata estrazione semplificata dei dati su "Excel". La nuova funzionalità è in risposta ad esigenze manifestate da alcuni operatori di Tesoreria finalizzate ad una quadratura più agevole per esempio del modello F24 (N° mandati ed Importo..). Quindi, oltre alla stampa già disponibile con questa funzione, ora sarà possibile anche estrarre i dati in misura semplificata in formato "Excel"

| 🚥 Stampa proposta Mand/Revers. per TIPO CREDITORE |                   |                                      |                  |  |  |  |  |  |  |  |
|---------------------------------------------------|-------------------|--------------------------------------|------------------|--|--|--|--|--|--|--|
|                                                   |                   | Estrai excel 🛛 🖺 Stampa              | <u><u> </u></u>  |  |  |  |  |  |  |  |
| Ente                                              | 1                 |                                      |                  |  |  |  |  |  |  |  |
| Criteri di selezi<br>Anno 20                      | ione<br>18 🚖 Mese | 4                                    |                  |  |  |  |  |  |  |  |
| Selez.                                            | Codice            | Descrizione                          |                  |  |  |  |  |  |  |  |
|                                                   | 7                 | INPDAP: FONDO PREVIDENZA E CREDITO   |                  |  |  |  |  |  |  |  |
|                                                   | 8                 | INPDAP: CPDEL, INADEL, TFS, TFR, ecc |                  |  |  |  |  |  |  |  |
|                                                   | 9                 | INPS: CoCoCo, DS, ecc                |                  |  |  |  |  |  |  |  |
|                                                   | 10                | ERARIO                               |                  |  |  |  |  |  |  |  |
|                                                   | 11                | ADDIZIONALE REGIONALE E COMUNALE     |                  |  |  |  |  |  |  |  |
|                                                   | 12                | INPDAP: RICONGIUNZIONI E RISCATTI    |                  |  |  |  |  |  |  |  |
|                                                   | 99                | F24                                  | -                |  |  |  |  |  |  |  |
| Selezi                                            | ona tutto         | Deseleziona tutto                    |                  |  |  |  |  |  |  |  |
| <ul> <li>Ordina per</li> <li>Spesa, a</li> </ul>  | attributo         | C N.Mandato/Reversale                |                  |  |  |  |  |  |  |  |
| C Respon,                                         | deter, spesa, a   | ttributo C Creditore                 |                  |  |  |  |  |  |  |  |
|                                                   |                   | Tipo Stampa<br>Mandati C Reversali   |                  |  |  |  |  |  |  |  |
| Titolo PROPO                                      | DSTA MANDAT       | I/REVERSALI per TIPO CREDITORE       |                  |  |  |  |  |  |  |  |
|                                                   |                   | Ant                                  | eprima di stampa |  |  |  |  |  |  |  |

| esporta su Excel      | X                |
|-----------------------|------------------|
| C:\Mandati_F24_EP.xls | 2                |
|                       | 🗙 Annulla 💽 🗸 OK |

(1 di 2)

#### Elaborazioni Mensili: Collegamento con Contabilità Finanziaria Stampa Proposta Mand/Revers per Tipo Creditore

(2 di 2)

Pag.

2

| 🛛 Microsoft Excel - Mandati_F24_EP.xls |                                                |                  |                                                                     |                                            |            |               |              |               |          |  |  |  |
|----------------------------------------|------------------------------------------------|------------------|---------------------------------------------------------------------|--------------------------------------------|------------|---------------|--------------|---------------|----------|--|--|--|
| 🖳 <u>r</u>                             | <u>-</u> ile <u>M</u> odifica <u>V</u> isualiz | za <u>I</u> nser | risci F <u>o</u> rmato <u>S</u> trumenti <u>D</u> ati Fi <u>n</u> e | stra <u>?</u> Ado <u>b</u> e PDF           |            |               |              |               | _ 8 ×    |  |  |  |
| Pi                                     | 🖻 🖪 🙈 🖾 [                                      | ð 🥵              | 👗 🗈 🛍 🝼 🗠 - 🖂 - 🔇                                                   | Σ 🕫 👌 🚺 👘 🚜 100% 🔹 😨                       | _          |               |              |               |          |  |  |  |
|                                        |                                                | •                |                                                                     |                                            |            |               |              |               |          |  |  |  |
| Aria                                   | •                                              | • •              |                                                                     | 9 E % 000 366 436   14 14   14 × 💁         | T 🕰 T 🖓 🛛  | Crea PDF      |              |               |          |  |  |  |
|                                        | A1 •                                           | =                | IPO_CREDITORE                                                       | 6                                          |            | -             | -            |               |          |  |  |  |
| 1.6                                    |                                                | B                | U                                                                   |                                            |            |               | G            |               | <u> </u> |  |  |  |
| 2                                      |                                                | EDITORE<br>607   | DESCRIZIONE<br>TESODERIA DROVA E DELLO STATO                        | DESCRIZIONE_1                              | 142 200 27 | ANNO_MAND_REV | NUM_MAND_REV | RIGA_MAND_REV |          |  |  |  |
| 3                                      | 33                                             | 697              | TESORERIA PROVILE DELLO STATO                                       | Mand P Giro ADDIZ COMUNALE ADRILE 2018     | 4 904 88   | 2018          | 2543         | 1             |          |  |  |  |
|                                        | 33                                             | 697              | TESORERIA PROVILE DELLO STATO                                       | Mand P Giro ADDIZ COMONALE APRILE 2018     | 4.304,00   | 2010          | 2550         | 1             |          |  |  |  |
| 5                                      | 99                                             | 862              | INPDAR - EX CPDEL (CONTO 4056)                                      | CPDELISTIT APRILE 2018                     | 13.076.40  | 2018          | 2531         | 1             |          |  |  |  |
| 6                                      | 99                                             | 862              | INPDAP - EX CPDEL (CONTO 4056)                                      | CPDEL ISTIT. APRILE 2018                   | 118.974.82 | 2018          | 2530         | . 1           |          |  |  |  |
| 7                                      | 99                                             | 862              | INPDAP - EX CPDEL (CONTO 4056)                                      | CPDEL COMM. APRILE 2018                    | 20.378.94  | 2018          | 2531         | . 1           |          |  |  |  |
| 8                                      | 99                                             | 862              | INPDAP - EX CPDEL (CONTO 4056)                                      | Mand.P.Giro CPDEL APRILE 2018              | 57.759.06  | 2018          | 2532         | 1             |          |  |  |  |
| 9                                      | 99                                             | 862              | INPDAP - EX CPDEL (CONTO 4056)                                      | Mand. P.G. RICONG.                         | 149,75     | 2018          | 2579         | 1             |          |  |  |  |
| 10                                     | 99                                             | 1943             | INPS                                                                | Mand.Oneri Riflessi F.do Disoc APRILE 2018 | 192,33     | 2018          | 2548         | 1             |          |  |  |  |
| 11                                     | 99                                             | 2427             | REGIONE LAZIO                                                       | IRAP ISTIT. APRILE 2018                    | 4.670,18   | 2018          | 2526         | 1             |          |  |  |  |
| 12                                     | 99                                             | 2427             | REGIONE LAZIO                                                       | IRAP ISTIT. APRILE 2018                    | 40.893,04  | 2018          | 2527         | 1             |          |  |  |  |
| 13                                     | 99                                             | 4221             | INPDAP - EX INADEL (CONTO 1033                                      | INADEL ISTIT. APRILE 2018                  | 987,34     | 2018          | 2535         | 1             |          |  |  |  |
| 14                                     | 99                                             | 4221             | INPDAP - EX INADEL (CONTO 1033                                      | INADEL ISTIT. APRILE 2018                  | 3.798,58   | 2018          | 2536         | 1             |          |  |  |  |
| 15                                     | 99                                             | 4221             | INPDAP - EX INADEL (CONTO 1033                                      | INADEL COMM. APRILE 2018                   | 1.469,89   | 2018          | 2537         | 1             |          |  |  |  |
| 16                                     | 99                                             | 4221             | INPDAP - EX INADEL (CONTO 1033                                      | Mand.P.Giro INADEL APRILE 2018             | 4.348,67   | 2018          | 2538         | 1             |          |  |  |  |
| 17                                     | 99                                             | 4221             | INPDAP - EX INADEL (CONTO 1033                                      | TFR ISTIT. APRILE 2018                     | 1.001,98   | 2018          | 2539         | 1             |          |  |  |  |
| 18                                     | 99                                             | 4221             | INPDAP - EX INADEL (CONTO 1033                                      | TFR ISTIT. APRILE 2018                     | 8.164,80   | 2018          | 2540         | 1             |          |  |  |  |
| 19                                     | 99                                             | 4221             | INPDAP - EX INADEL (CONTO 1033                                      | TFR COMM. APRILE 2018                      | 168,16     | 2018          | 2542         | 1             |          |  |  |  |
| 20                                     | 99                                             | 4221             | INPDAP - EX INADEL (CONTO 1033                                      | CONTRIB.SOLID.IST. APRILE 2018             | 3,40       | 2018          | 2543         | 1             |          |  |  |  |
| 21                                     | 99                                             | 4223             | INPDAP - EX GESCAL (CONTO 1011                                      | Mand.P.Giro FONDO CREDITO APRILE 2018      | 2.253,69   | 2018          | 2528         | 1             |          |  |  |  |
| 22                                     | 99                                             | 4224             | INPDAP - EX ENPDEP                                                  | ENPDEP ISTIT. APRILE 2018                  | 51,10      | 2018          | 2544         | 1             |          |  |  |  |
| 23                                     | 99                                             | 4224             | INPDAP - EX ENPDEP                                                  | ENPDEP ISTIT. APRILE 2018                  | 465,07     | 2018          | 2545         | 1             |          |  |  |  |
| 24                                     | 99                                             | 4224             | INPDAP - EX ENPDEP                                                  | ENPDEP COMM. APRILE 2018                   | 79,79      | 2018          | 2546         | 1             |          |  |  |  |
| 25                                     | 99                                             | 4224             | INPDAP - EX ENPDEP                                                  | Mand.P.Giro ENPDEP APRILE 2018             | 172,92     | 2018          | 2547         | 1             |          |  |  |  |
| 26                                     | 99                                             | 11664            | EX CPSTAT                                                           | CASSA PENS.STAT ISTIT. APRILE 2018         | 781,14     | 2018          | 2533         | 1             |          |  |  |  |
| 27                                     | 99                                             | 11664            | EX CPSTAT                                                           | Mand.P.Giro CASSA PENS.STATALI APRILE 2018 | 284,05     | 2018          | 2534         | 1             |          |  |  |  |
| 28                                     |                                                |                  |                                                                     |                                            | 439.836,42 | 4             |              |               |          |  |  |  |
| 29<br>I <b>4</b> 4                     | ▶ N\ Dati                                      |                  | I                                                                   |                                            | 4          |               |              |               |          |  |  |  |
| Bren                                   | to Pilload                                     |                  |                                                                     |                                            |            |               |              | NUNA          |          |  |  |  |
| Fron                                   | W                                              |                  |                                                                     |                                            |            |               | J J          |               |          |  |  |  |

#### PROPOSTA MANDATI/REVERSALI per TIPO CREDITORE (Mandati)

| At         | Anno                                                                                                    | o Capit                                | /artic. | .Resp/determ | Ann  | o/Sig/           | Imp-Li | q/Pro | y Man | ndato  | Cred  | itore/Debitore                   | Descrizione               | Reversali | Mandati    |
|------------|----------------------------------------------------------------------------------------------------|----------------------------------------|---------|--------------|------|------------------|--------|-------|-------|--------|-------|----------------------------------|---------------------------|-----------|------------|
| 961        | 2018                                                                                                    | 5101                                   | 3 2     | 0            | 0    | 0                | 0      | 0     | 2018  | 3 2579 | 1 862 | INPDAP - EX CP DEL (CO NTO 4056) | Mand. P.G. RICONG.        |           | 149,75     |
|            |                                                                                                    |                                        |         |              |      |                  |        |       |       |        |       |                                  | Totale per tutore         |           | 439.836,42 |
|            |                                                                                                    |                                        |         |              |      |                  |        |       |       |        |       |                                  | Totale per periodo        |           | 439.836,42 |
|            |                                                                                                    |                                        |         |              |      |                  |        |       |       |        |       |                                  | Totale per tipo creditore |           | 439.836,42 |
|            |                                                                                                    |                                        |         |              |      |                  | TOTA   | LECO  | MPET  | ENZE   |       | 0,00                             | TO TALE MANDATI (b)       |           | 439.836,42 |
| Т          | OT.CRE                                                                                                    | T.CREDITI IRPEF 0,00 TOTALE TRATTENUTE |         |              | 0,00 | TOTALE REVERSALI | 0,00   |       |       |        |       |                                  |                           |           |            |
| Т          | DT.ONE                                                                                                    | RI RIFL                                | ESSI    | 215.156,96   |      |                  |        |       |       |        |       |                                  |                           |           |            |
| Т          | TALE                                                                                                    | SPESA                                  | (a)     | 215.156,96   |      |                  |        |       |       |        |       |                                  |                           |           |            |
| (a)<br>(b) | (a) = totale competenze - tot.orediti inpef + tot.oneri riflessi<br>(b) = totale spesa + totale trattenute versate (p.giro) |                                        |         |              |      |                  |        |       |       |        |       |                                  |                           |           |            |

#### Elaborazioni Mensili: Archiviazione mensile

Questa funzione è presente nel menù:

• Elaboraz.Mensili

Con la dicitura:

- Archiviazione mensile
- o Implementazioni:
  - ✓ In caso di cessazione, la data di scadenza dei vari piani di ammortamento presenti nella sezione "Trattenute Fisse Mensili", non viene più automaticamente sostituita con la data di cessazione del dipendente. Pertanto, i piani di ammortamento rimarranno con le scadenze originarie senza condizionare l'erogazione di futuri arretrati al dipendente cessato in quanto saranno automaticamente esclusi sallo sviluppo del calcolo cedolini

✓ Trattamento campo "Di cui Redditi a Tempo Determinato" non solo per i codici 6-12 e 14 ma anche per tutti gli altri codici Tipo Assunzione con l'apposito indicatore "Tempo Determinato" attivo.

| mm Archiviazione Mensile                                                                                                    |                                                                                                    |                                                                                                    |
|----------------------------------------------------------------------------------------------------|----------------------------------------------------------------------------------------------------|----------------------------------------------------------------------------------------------------|
| 1 ENTE DI PROVA                                                                                                    |                                                                                                    |                                                                                                    |
| Limiti inferiori                                                                                                    | Limiti superiori                                                                                                    |                                                                                                    |
| Codice Dipendente                                                                                                    | 9999999                                                                                                    |                                                                                                    |
| Mese in elaborazione 3 0 🔿 MARZ                                                                                                    | 2018                                                                                                    |                                                                                                    |
|                                                                                                    | 🚥 Gestione Voci di trattenuta fisse                                                                                                    |                                                                                                    |
| Aggiornamento di:                                                                                                    | <b>⋳</b>                                                                                                    | 💭 💊 🚺 🚺                                                                                                    |
|                                                                                                    | Codice ente ENTE DI PROVA Codice dipendente 50 M D'AMBRA                                                                                                    | Data cessaz. 31/03/2018<br>MARIA                                                                                                    |
|                                                                                                    | Progr         Tot.Rate         Rate         Tot.Importo         Tot.Rimborsato         Importo           1         962         999.999.00         1         1         1         1         1         1         1         1         1         1         1         1         1         1         1         1         1         1         1         1         1         1         1         1         1         1         1         1         1         1         1         1         1         1         1         1         1         1         1         1         1         1         1         1         1         1         1         1         1         1         1         1         1         1         1         1         1         1         1         1         1         1         1         1         1         1         1         1         1         1         1         1         1         1         1         1         1         1         1         1         1         1         1         1         1         1         1         1         1         1         1         1         1         1                                                                                                    | np.Rata         Data Inizio         Data Fine         Voce         Descrizione           207,60         01/01/2005         31/12/2007         91152         PICCOLI PICCOLI PRE           210.92         01/12/2008         30/11/2011         91152         PICCOLI PICCOLI PRE |
| Il dipendente risulta<br>cessato il 31/03/2018.<br>Dopo l'esecuzione della<br>funzione di Archiviazione                                                                              | 3         934         939.999.999,00         934         934         934         934         934         935.00         935.00         935.00         935.00         935.00         935.00         935.00         935.00         935.00         935.00         935.00         935.00         935.00         935.00         935.00         935.00         935.00         935.00         935.00         935.00         935.00         935.00         935.00         935.00         935.00         935.00         935.00         935.00         935.00         935.00         935.00         935.00         935.00         935.00         935.00         935.00         935.00         935.00         935.00         935.00         935.00         935.00         935.00         935.00         935.00         935.00         935.00         935.00         935.00         935.00         935.00         935.00         935.00         935.00         935.00         935.00         935.00         935.00         935.00         935.00         935.00         935.00         935.00         935.00         935.00         935.00         935.00         935.00         935.00         935.00         935.00         935.00         935.00         935.00         935.00         935.00         935.00 <t< td=""><td>236,80 01/12/2011 30/06/2014 91152 PICCOLI PICCOLI PRE<br/>100,00 01/02/2015 31/12/2018 91131 RICONGIUNZ.PERIOC</td></t<> | 236,80 01/12/2011 30/06/2014 91152 PICCOLI PICCOLI PRE<br>100,00 01/02/2015 31/12/2018 91131 RICONGIUNZ.PERIOC                                                                                                    |
| Mensile il piano di<br>ammortamento ancora in<br>essere inserito al Prg.4, è<br>rimasto invariato senza<br>assegnazione della data<br>di scadenza uguale alla<br>data di cessazione. | Prg     4     Tot.Rate     47     Rate Res.     38     Inizio     01       Totale importo     4.700,00     Totale rimborsato     Voce     91131     RICONGIUNZ.PERIODI ASSICU       Nota                                                                                                    | I/02/2015         Scadenza         31/12/2018         Prima scad.         31/12/2018           3.800,00         Imp.mens./%         100,00         Data Reg.         01/02/2015           IR.CPDEL L.29/79         INPDAP (RICONGIUNZIONI) F24 E                                 |
|                                                                                                    | Nuovo F8 Edita F5 Cancella F6 Aggiorna F9 op. SY                                                                                                    | /SDBA Calcola Scad./imp.tot/imp.rimb. Annulla F7                                                                                                    |

(1 di 2)

#### Elaborazioni Mensili: Archiviazione mensile

#### (2 di 2)

#### o Implementazioni:

✓ Trattamento campo "Di cui Redditi a Tempo Determinato" non solo per i codici 6-12 e 14 ma anche per tutti gli altri codici Tipo Assunzione con l'apposito indicatore "Tempo Determinato" attivo.

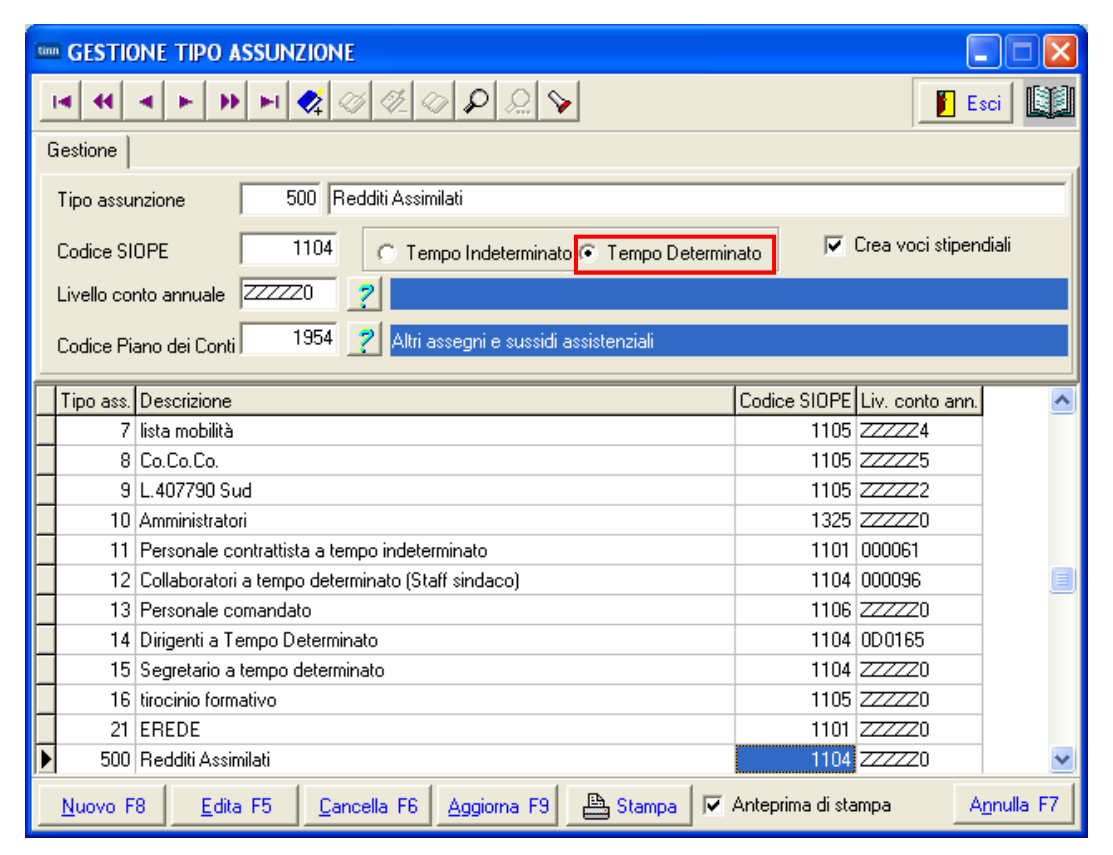

| Manutenzione Progress                                       | sivi: Dati CUD/770 A          |                                                                   |                 | ×                   |
|-------------------------------------------------------------|-------------------------------|-------------------------------------------------------------------|-----------------|---------------------|
| Codice Dipendente                                           | 10 LEVAZII                    | S                                                                 | ALAM            |                     |
| Pag. 1 Pag. 2 Pag. 3 Pa<br><b>Redditi corrisposti dal</b> ( | ag. 4 Pag. 5 datore di lavoro |                                                                   |                 |                     |
| Redd.con detraz                                             | ▶ €0,00 DicuiRedd.T.          | Det € 0,00                                                        | Redd.pensione   | € 0,00              |
| Redd.coniuge                                                | € 0,00 Redd.no detr.          | € 0,00 GG Detraz/D                                                | etraz.Redd 0    | € 0,00              |
| Detr.coniuge/Figli € 0                                      | ),00 € 0,00 Fam.n             | umerose € 0,00                                                    | € 0,00 € 0,00   | € 0,00              |
| Detrazioni altri                                            | € 0,00                        | Detrazione per oneri                                              | € 0,00          |                     |
| Trattenuta fisc. lorda                                      | € 0,00                        | Totale detrazioni                                                 | € 0,00          |                     |
| Cred.imp.pag.estero/redd.lav                                | .sommerso € 0,0               | 0,00€                                                             |                 |                     |
| Trat. fisc. netta dovuta                                    | € 0,00                        | Trat. fiscale netta pag.                                          | € 0,00          |                     |
| Interessi cong. dopo 28/02                                  | € 0,00                        | Trat. pagata dopo il 28/02                                        | € 0,00          |                     |
| Addiz.regionale dovuta                                      | € 0,00                        | Addiz.regionale pagata                                            | € 0,00          |                     |
| Addiz.com.dovuta                                            | € 0,00                        | Addiz.com.pagata                                                  | € 0,00          |                     |
| Irpef sospesa                                               | € 0,00                        | Addiz.reg.sospesa                                                 | € 0,00          |                     |
| Addiz.com.sospesa                                           | € 0,00                        | Imp.resi al dat.lav.per i qual<br>non è stato restituito irpef al | i<br>Havoratore | € 0,00              |
| Reg.agev.LSU (quota esente                                  | e) € 0,00                     | Reg.agev.LSU (quota sogg                                          | getta) € 0,00   |                     |
|                                                             |                               |                                                                   |                 | <b>√</b> <u>0</u> K |

## Adempim.di legge: Casellario Pensioni – Creazione file per INPS

Questa funzione è presente nel menù:

- Adempim.di legge
  - o Casellario Pensioni

Con la dicitura:

]E D

1

- Estrazione file x INPS
- o Implementazioni:
  - ✓ Trattata segnalazione per corretta esportazione della versione del file anche se forzata a video al momento stesso dell'esecuzione della funzione di estrazione dati.

| 🚥 Casellario centrale delle pensioni - Creazione f                                                | ile per INPS                               |
|---------------------------------------------------------------------------------------------------|--------------------------------------------|
| 1       Limiti inferiori                                                                          | Limiti superiori                           |
| Distinta [1834 000<br>5<br>03.05.01<br>VIT-02<br>27/03/2018<br>Data Invio/Progr nvio 11/04/2018 1 |                                            |
| Percorso/Nome File da estrarre  C:\DATI_TINN\1834<br>Aggiornamento di:                            | 4PENS-20180411.001                         |
| 0%                                                                                                | 🖉 Avvio 📔 Esci                             |
|                                                                                                   |                                            |
| d - [C:\DATI_TINN\1834PENS-20180411.001_TEST]                                                     |                                            |
|                                                                                                   | 2                                          |
|                                                                                                   | ₩ ✓ 2+ BR   C C Y 198   ● II● >   R I      |
| UUU3.05.0118341VIT-02 27032018<br>FNS-20180411.001_TEST                                           | 000000083500000176                         |
|                                                                                                   | 1 83 Lettural Ssci Bloccol Sinci Bed Maius |

(1 di 2)

| Manutenzione:                                       |          |
|-----------------------------------------------------|----------|
| Duplicazione determine da un imponibile su un altro | (1 di 1) |

Questa funzione è presente nel menù:

Manutenzione ٠

Con la dicitura:

um Gestione im

Descrizione

Tipo imponibile

Se imp.sociale Se imp.sociale Se imp.sociale Arrot.imponibile Arrot.imposta Cassa INPDAP

Nuovo F8

#### Duplicazione determine da imponibile su un altro

- Implementazioni: 0
  - ✓ Nuova funzione che consente la duplicazione da un imponibile su un altro imponibile, anche delle Determine/Provvedimenti.

|                                                          | 🚥 Duplicazione detern                         | nine da un imponi                        | ibile su un altro                               |                  |       |      |
|----------------------------------------------------------|-----------------------------------------------|------------------------------------------|-------------------------------------------------|------------------|-------|------|
|                                                          | 1 ENTE DI PRO                                 | VA                                       |                                                 |                  |       |      |
|                                                          |                                               | Limiti inferiori                         |                                                 | Limiti superiori |       |      |
|                                                          | Imponibile di ilferimento                     | 0 000                                    |                                                 |                  |       |      |
|                                                          | Imponibile su cui duplicare                   | 0 000                                    |                                                 |                  |       |      |
|                                                          | Imponibile su cui duplicare                   |                                          |                                                 |                  |       | -    |
|                                                          | DUPLICAF<br>DUPLICAF                          | RE ANCHE CODICI SIC<br>RE ANCHE CREDITOF | DPE DELL'IMPONIBILE<br>RI E DEBITORI            |                  | Г     |      |
|                                                          |                                               | 0%                                       |                                                 |                  | Avvio | Esci |
| ■ Gestione imponibili<br>I4   44   4   ▶   ▶) ▶I   🍂   🎸 | Ø Ø ₽ <u></u> >                               |                                          | Esci                                            |                  |       |      |
| Anno 2018                                                |                                               |                                          |                                                 |                  |       |      |
| Codice 3 CP                                              |                                               |                                          |                                                 |                  |       |      |
| Pagina 1 Pagina 2 SIDPE+controllo 9                      | PESA   Piano dei Conti                        |                                          |                                                 |                  |       |      |
| 1^ fascia                                                | 2^ fascia                                     | 3^ fascia                                |                                                 |                  | 1     |      |
| Descrizione CPDEL                                        |                                               | ]                                        | Creare es impesta culla                         | _                | 1     |      |
| Fipo imponibile                                          | DAI C Altro C Irpef<br>GI C Irpef A/C C Irpef | A/P C Totalizza<br>TFR                   | Agg DMA anche se imp.=<br>Riportare su UniEmens | 지 0 ·            | /     |      |
| e imp.sociale Decurtare da impon.irpel                   | Conguaglio previdenziale<br>Mai               | C Sempre                                 | C Se Cong.Prev.Dipe                             | e = S            |       |      |
| e imp.sociale 💽 Anno Impon. = Anno                       | Prev.A/P voci di cedolino                     | C Anno Imponibile = /                    | Anno Corrente                                   |                  |       |      |
| e imp.sociale 🕜 Calcolare sempre co                      | n aliquota corrente                           | Per Dip.cessati cal                      | colare con aliquota di cessa:                   | zione            |       |      |
| arrot.imponibile 🕜 Alla seconda cifra de                 | ecimale                                       | All'unità di euro                        |                                                 |                  |       |      |
| Arrot.imposta 💽 Alla seconda cifra de                    | ecimale (mat)                                 | C Alla seconda cifra                     | decimale (eccesso)                              |                  |       |      |
| Cassa INPDAP 2 💡 C.P.D.E.L.                              |                                               |                                          | Codice Tributo INPGI                            |                  |       |      |

Attiva anni precedenti 🛛 🧮

Annulla F7

Part. di giro 1^ f. Part. di giro 2^ f. Part. di giro 3^ f. Capitoli <u>1</u>^ f. Capitoli <u>2</u>^ f. Capitoli <u>3</u>^ f. Determine

Edita F5 Cancella F6 Aggiorna F9

#### Elaborazioni Mensili: Adempimenti INPS + ex INPDAP Estrazione dati Dipendenti Pubblici per UniEmens (ex INPDAP) (1 di 1)

Questa funzione è presente nel menù:

- Elaboraz.Mensili
  - Adempimenti INPS + exINPDAP

Con la dicitura:

#### > Estrazione dati Dipendenti Pubblici per UniEmens (ex INPDAP)

- o Implementazioni:
  - ✓ Trattata segnalazione per corretta estrazione dati E0 in presenza simultanea di eventi per Aspettative plurime e P.Time.

| uniEMENS - Etrazione dati di                             | pendenti pubblic    | he amministrazioni      | (ListaPosPa)               |             |
|----------------------------------------------------------|---------------------|-------------------------|----------------------------|-------------|
| 1 ENTE DI PROVA                                          |                     |                         |                            |             |
| Limiti infe                                              | eriori              | Limiti                  | superiori                  |             |
| Anno / mese / prg.mese                                   | 2018                | 4 Progr.mese            | 0 🗢 9 🜩                    |             |
| Da codice dipendente                                     | <u>600</u>          | a codice dipendente     | 99999999 vorb              |             |
| Percorso/Nome File da estrarre                           | C:\DATI_INPS\ENTE   | E_DI_PROVA\2018\2018    | 0400DMA2 🕞                 |             |
| <ul> <li>Cancellare precedente e</li> </ul>              | strazione C         | ) Accodare nuova estraz | ione al file esistente     |             |
|                                                          |                     |                         |                            | <           |
| Visual. elenco dati estratti Visual<br>Aggiornamento di: | .solo dipend.con V1 | Stampa elenco da        | iestratti ∫ Stampa solo di | pend.con V1 |
|                                                          | 0%                  |                         | 🦯 💆 Avvio                  | Esci        |

Questa funzione è presente nel menù:

• Elaboraz.Annuali

#### Con la dicitura:

## > Visual.Estraz. spese del Personale

#### o Implementazioni:

✓ Nuova ed articolata funzione per "aggregazione" dati a vari livelli sia per Consuntivi che per Previsioni di Spesa con disponibilità di visualizzazione dati su "Griglie Dinamiche" ed estrazione dati su file "Excel".

#### o Azioni richieste:

✓ E' necessario eseguire la "Conferma TUTORE" per accedere a tutte le altre successive selezioni.

| 🚥 Riepilogo s                                                                                                    | pese del Personale                                                 |                      |                 |
|----------------------------------------------------------------------------------------------------|--------------------------------------------------------------------|----------------------|-----------------|
| 1 EN                                                                                                    | TE DI PROVA                                                        |                      |                 |
|                                                                                                    | Limiti inferiori                                                   |                      |                 |
| Selez, Rapp, lav/l                                                                                                    | Categ, Selez. profilo/capitolo/ufficio Seleziona Voci Visualizza   | I                    |                 |
| r                                                                                                    |                                                                    |                      |                 |
| Anno 2018                                                                                                    | Mese da 5                                                          | a 99999999 and al 0  | 8/05/2018 💌     |
| Tipo dato<br>⊙ Valore voo                                                                                                    | e consunt. C Casto consuntivo C Costo preventivo C Dipendente/mese | Opendente/tipo costo |                 |
| Selezione                                                                                                    | Tutore Descrizione                                                 | ▲                    |                 |
| <ul> <li>Image: A start of the start of the start of</li></ul> | 6 TEMPO DETERMINATO                                                |                      |                 |
| <b>v</b>                                                                                                    | 7 LSU                                                              |                      |                 |
| <ul> <li>Image: A start of the start of the start of</li></ul> | 10 AMMINISTRATORI                                                  |                      |                 |
| <b>~</b>                                                                                                    | 14 DIRIGENTI TEMPO DETERMINATO                                     |                      |                 |
| <ul> <li>Image: A start of the start of the start of</li></ul> | 999 TUTTI                                                          |                      | Conferma TUTORE |
| Calariana                                                                                                    | Research Issues Descriptions                                       |                      |                 |
| Selezione                                                                                                    | Tapporto lavoro Descrizione                                        |                      |                 |
|                                                                                                    | 7 lista mobilità                                                   |                      |                 |
|                                                                                                    | 10 Amministratori                                                  |                      |                 |
|                                                                                                    | 14 Dirigenti a Tempo Determinato                                   |                      |                 |
|                                                                                                    |                                                                    |                      |                 |
| Selezione                                                                                                    | Cateo/livello Descrizione                                          |                      |                 |
| Image: A state of the state of the state          | 1 CategA1                                                          |                      | Selez. tutto    |
| Image: A state of the state of the state          | 11 Categ-B1-acc.B1                                                 | _                    | Deselez.tutto   |
| <b>v</b>                                                                                                    | 12 Categ.B2-acc.B1                                                 |                      |                 |
| ~                                                                                                    | 13 Categ.B3-acc.B1                                                 |                      |                 |
| ~                                                                                                    | 14 Categ.B4-acc.B1                                                 |                      |                 |
|                                                                                                    | 15 Categ.B5-acc.B1                                                 |                      |                 |
|                                                                                                    | 23 Categ-B3-acc.B3                                                 |                      |                 |
| <b>v</b>                                                                                                    | 25 Categ-B5-acc.B3                                                 |                      |                 |
|                                                                                                    | 26 Categ-B6-acc.B3                                                 |                      |                 |
|                                                                                                    | 27 Categ.B7-acc.B3                                                 |                      |                 |
|                                                                                                    | 31 CategC1                                                         |                      | AVANTI          |
|                                                                                                    | 32 Cated -C2                                                       |                      |                 |
|                                                                                                    | 🖳 Estrai Dati                                                      | selezionati su excel |                 |

| Campo                                   | Descrizione                                                                                                    |
|-----------------------------------------|----------------------------------------------------------------------------------------------------|
| Anno                                    | Anno di elaborazione                                                                                                    |
| Mese da – a                             | Periodo da esaminare                                                                                                    |
| Cod.Dipendente                          | Range di dipendenti da valutare                                                                                                    |
| AI                                      |                                                                                                    |
| Tipo Dato:<br>Valore voce consuntivo    | Con questa selezione è possibile scegliere una sola voce di cedolino o un aggregato che verrà totalizzato. Viene eseguita la somma algebrica degli importi della Voce di cedolino o delle Voci di cedolino selezionate senza il calcolo degli "Oneri". |
| Tipo Dato:<br>Costo consuntivo          | Questa selezione a differenza della precedente include anche il calcolo degli "Oneri" rappresentati in una griglia così composta: Compenso, Oneri, Irap, Inail, Totale.                                                                                |
| Tipo Dato:<br>Costo preventivo          | Questa selezione sviluppa un "Costo Preventivo" che per adesso non tiene conto delle "Posizioni di Assenza" eventualmente presenti per i dipendenti interessati.                                                                                       |
| Tipo layout:<br>Dipendente / Mese       | Con questo tipo di layout il dipendente viene visualizzato una sola volta in una griglia in cui le colonne sono i mesi dell'anno da 1 a 12.                                                                                                    |
| Tipo layout:<br>Dipendente / Tipo costo | Mentre con questo tipo di layout il dipendente è ripetuto più volte per tutti i mesi richiesti in una griglia in cui le colonne sono: Compenso, Oneri, Irap, Inail, Totale.                                                                            |
| Conferma Tutore                         | E' un passaggio obbligatorio per poi accedere a tutte le altre successive selezioni.                                                                                                    |

(1 di 10)

| 🚥 Riepilo                                                                                                    | ogo spese de    | el Personale                                             |   |               |  |
|----------------------------------------------------------------------------------------------------|-----------------|----------------------------------------------------------|---|---------------|--|
| 1                                                                                                    | 1 ENTE DI PROVA |                                                          |   |               |  |
|                                                                                                    |                 | Limiti inforiari                                         |   |               |  |
| Selez Bann                                                                                                    | Jay/Caten       | Selez profilo/ospitalo/ufficio Seleziona Voci Visualizza |   |               |  |
| Jelez. Happ                                                                                                    | nawcateg.       |                                                          |   |               |  |
| Selezione                                                                                                    | Profilo Profes  | s. Descrizione                                           | ٠ | Selez. tutto  |  |
|                                                                                                    | 3               | OPERATORE/CE                                             |   | Deselez tutto |  |
|                                                                                                    | 4               | ESECUTORE/CE                                             |   | Desciez.tutto |  |
|                                                                                                    | 409             | MURATORE                                                 |   |               |  |
|                                                                                                    | 5               | COLLAB.PROF                                              |   |               |  |
|                                                                                                    | 6               | ISTRUTTORE/CE                                            |   |               |  |
|                                                                                                    | 603             | RAGIONIERE                                               |   |               |  |
|                                                                                                    | 604             | GEOMETRA                                                 |   |               |  |
|                                                                                                    | 608             | AGENTE POLIZIA MUNICIPALE                                |   |               |  |
|                                                                                                    | 7               |                                                          |   |               |  |
| Selezione                                                                                                    | Capitolo        | Articolo Descrizione                                     |   |               |  |
| ✓                                                                                                    | 1               | 1 prova                                                  |   |               |  |
| <ul> <li>Image: A start of the start of the start of</li></ul> | 1               | 1 prova progressivo 2                                    |   |               |  |
| <ul> <li>Image: A start of the start of the start of</li></ul> | 20              | 0 INDEN.DI CARICA AMMINISTRATORI                         |   |               |  |
| <ul> <li>Image: A start of the start of the start of</li></ul> | 22              | 0 INDENNITA' AMMINISTRATORI                              |   |               |  |
| ✓                                                                                                    | 56              | 0 RETR.PERSONALE SEGRET.GENERALE                         |   |               |  |
| <ul> <li>Image: A state of the state of the state of</li></ul> | 57              | 0 RETRI. PERS. RISORSE UMANE                             |   |               |  |
| <ul> <li>Image: A start of the start of the start of</li></ul> | 59              | 0 RETR. PERSONALE AVVOCATURA CIV                         |   |               |  |
| ✓                                                                                                    | 112             | 0 GETTONI CEM                                            |   |               |  |
| Selezione                                                                                                    | Ufficio         |                                                          |   |               |  |
|                                                                                                    | 1               | DIRIGENTE I AREA                                         |   |               |  |
|                                                                                                    | 2               | DIRIGENTE II AREA                                        |   |               |  |
|                                                                                                    | 3               | DIRIGENTE III AREA                                       |   |               |  |
|                                                                                                    | 4               | DIRIGENTE IV AREA                                        |   |               |  |
|                                                                                                    | 5               | CORPO DI POLIZIA MUNICIPALE                              |   |               |  |
|                                                                                                    | 6               | STAFF SINDACO                                            |   |               |  |
|                                                                                                    | 7               | AWOCATURA                                                |   |               |  |
|                                                                                                    |                 |                                                          |   |               |  |
|                                                                                                    |                 |                                                          |   |               |  |
|                                                                                                    |                 |                                                          |   | AVANTI        |  |
|                                                                                                    |                 |                                                          |   |               |  |
|                                                                                                    |                 | 😕 Estrai Dati selezionati su excel                       |   |               |  |
|                                                                                                    |                 |                                                          |   |               |  |

| Campo                          | Descrizione                                                      |
|--------------------------------|------------------------------------------------------------------|
| Profilo<br>Capitolo<br>Ufficio | E' possibile eseguire selezioni per Profilo, Capitolo e Ufficio. |

(2 di 10)

| 10 |   |   | ~  |  |
|----|---|---|----|--|
| (3 | a | 1 | U) |  |

| ENTE DI PROVA         Limiti inferiori       Limiti superiori         Selez Rego Llav/Categ       Selez ronollo/ufficio       Selezzona Voci       Visualizza         Visualizza voci       Selezione       Codice voce       Descrizione         Ø       2       PETFIBUZIONE TABELLARE       Image: Codice voce       Persibuzione         Ø       12       INCREMENTO x POSIZIONE ECONOMICA FONDO       Image: Codice voce       Persibuzione         Ø       12       INCREMENTO x POSIZIONE ECONOMICA FONDO       Image: Codice voce       Persibuzione         Ø       12       INCREMENTO x POSIZIONE ECONOMICA FONDO       Image: Codice voce       Persibuzione         Ø       12       INCREMENTA DI VIGILANZA       Image: Codice voce       Persibuzione Anti Cat.D-INADEL         Ø       71       RETR POSIZIONE Anti T Cat.D-INADEL       Image: Codice voce       Persibuzione Anti Cat.D-INADEL         Ø       75       IND.A.LTE PROFESSIONANION PLASSORPOBILE       Image: Codice voce Voce ProfessionAnti ADI COMPARTO DO       Image: Codice voce Voce Voce Voce Voce Voce Voce Voce V                                                                                                    | 📟 Riepilogo s       | 🔤 Riepilogo spese del Personale |                                        |  |  |  |
|----------------------------------------------------------------------------------------------------|---------------------|---------------------------------|----------------------------------------|--|--|--|
| Limit inferiori       Limiti superiori         Selez Rapp.lav/Categ       Selez profilo/capitolo/uficio       Seleziona Voci       Visualizza         Visualizza voci       Visualizza voci         Selezione       © dice voce ♥       Descrizione         Ø       9       INDENNITA' VACARZA CONTRATTUALE         Ø       9       INDENNITA' VACARZA CONTRATTUALE         Ø       1       INCREMENTO x POSIZIONE ECONOMICA FONDO         Ø       21       RIA         Ø       31       INDENNITA' UALIFICA I/W LIVELLO         Ø       31       INDENNITA' DI CAUNADEL         Ø       71       RETR POSIZIONE ALTI Cato-INADEL         Ø       75       INO. ALTE PROFESSIONALITA ART. 32         Ø       61       AD PERSONAM NON RIASSORBIBLE         Ø       91       INDENNITA DI COMPARTO FONDO         Ø       101       INO. ASUL INDO (ART. 6 CNL 2001)         Ø       101       INO. ASUL INDO (ART. 6 CNL 2001)         Ø       102       INDE ANITA VICENDE DIPIGENTI         Ø       103       INDE ANITA VICENDE DIPIGENTI         Ø       104       INDE NITA' DI COMPARTO FONDO         Ø       105       INDE ARTO FONDO         Ø       104 <td< th=""><th>1 EN</th><th colspan="5">1 ENTE DI PROVA</th></td<>                                                                                                    | 1 EN                | 1 ENTE DI PROVA                 |                                        |  |  |  |
| Selez Rapp.lav/Categ       Selez profilo/capitol/ufficio       Seleziona Voci       Visualizza         Visualizza voci         Visualizza voci         Selez profilo/capitol/ufficio       Seleziona Voci       Visualizza voci         Visualizza voci         Selezione       Codice voce ©       Descrizione          Ø       9 INDENNITA VICANZA CONTRATTUALE           Ø       12 INCREMENTO × POSIZIONE ECONOMICA FONDO           Ø       13 INDENNITA OUALIFICA I//V LVELLO           Ø       61 INDENNITA OUALIFICA I//V LVELLO           Ø       71 IRTR-POSIZIONE Art11 Ca.D-NAPEL           Ø       72 IRTR-POSIZIONE Art11 Ca.D-NAPEL           Ø       73 INDENNITA 'DI COMPARTO FONDO           Ø       91 INDENNITA'DI COMPARTO FONDO           Ø       101 IND. ASILI NDO (ART.6 G.CNL 2001)           Ø       102 IND. ASILI NDO (ART.6 G.CNL 2001)           Ø       102 IND. ASILI NDO (ART.6 G.CNL 2003)            Ø       102 IND. ASILI NDO (ART.6 G.CNL 2003)         <                                                                                                    |                     | [                               |                                        |  |  |  |
| Belez Indiputer Colog       Seleziona Vool       Instalization         Visualization       Visualization       Visualization         Visualization       2       RETRIBUZIONE TABELLARE       Visualization         Visualization       2       INDENNITA' VACANZA CONTRATTUALE       Visualization         Visualization       12       INDENNITA' VACANZA CONTRATTUALE       Visualization         Visualization       12       INDENNITA' QUALIFICA LIV LIVELLO       Visualization         Visualization       11       INDENNITA' OL ADI-NADEL       Visualization         Visualization       71       IRETR POSIZIONE ANTI Cab INADEL       Visualization         Visualization       71       IRETR POSIZIONE ANTI Cab INADEL       Visualization         Visualization       71       INDENNITA' DI COMPARTO       Visualization         Visualization       10       10       INDENNITA' DI COMPARTO       Visualization         Visualization       11       INDENNITA' DI COMPARTO       Visualization       Visualization         Visualization       10       10       India Presidenti Di Cologna       Visualization       Visualization         Visualization       10       10       10       10       Isti AD PERSONAM CONI, 2003       Visualization       Visualization<                                                                                                    | Soloz Ropp Jou/0    |                                 | n inferiori                            |  |  |  |
| Visualizza voci         Selezione       Codice voce ▼       Descrizione         ✓       2       PETRIBUZIONE TABELLARE         ✓       9       INDENNITA' VACANZA CONTRATTUALE         ✓       1       INCENNITA' VACANZA CONTRATTUALE         ✓       21       RIA         ✓       21       INDENNITA' VACANZA CONTRATTUALE         ✓       31       INDENNITA' QUALIFICA //V LIVELLO         ✓       31       INDENNITA' O VIGILAZA         ✓       71       PETR POSIZIONE Ant 11 Cat D-NADEL         ✓       72       RET ROSIZIONE Ant 11 Cat D-NO INADEL         ✓       72       INDENNITA' DI VIGILAZA         ✓       73       INDENNITA' DI COMPARTO FONDO         ✓       101       IND. ALTE PROFESSIONALTA ART. 32         ✓       101       IND. ASILI NOD (ART. 6 CONLOOI)         ✓       102       IND. ASILI NOD (ART. 6 CONLOOI)         ✓       101       IND. ASILI NOD (ART. 6 CONLOOI)         ✓       102       IND. ASILI NOD (ART. 6 CONLOOI)         ✓       103       INDENNITA' DI DESPONSABILITA'         ✓       102       INDENNITA' DI DESPONSABILITA'         ✓       411       INDENNITA' DI DESPONSABILITA'                                                                                                    | Selez.napp.iav/u    | Jaley. Joelez. pro              |                                        |  |  |  |
| Selecione       Codice voce V       Descrizione         Ø       2 RETRIBUZIONE TABELLARE         Ø       3 INDENNITA' VACANZA CONTRATTUALE         Ø       12 INDERMENTO × POSIZIONE ECONOMICA FONDO         Ø       21 RIA         Ø       31 INDENNITA' QUALIFICA I/IV LIVELLO         Ø       31 INDENNITA' QUALIFICA I/IV LIVELLO         Ø       61 INDENNITA' DI VIGILANZA         Ø       71 RETR-POSIZIONE Ant 11 Cad-INADEL         Ø       72 RETR.POSIZIONE Ant 11 Cad-INADEL         Ø       75 IND. ALTE PROFESSIONALITA ART 32         Ø       81 AD PERSONAM NON RIASSORBIBLE         Ø       91 INDENNITA' DI COMPARTO FONDO         Ø       101 IND. ASILI NDO (ART. 6 CNL 2001)         Ø       101 IND. ASILI NDO (ART. 6 CNL 2003)         Ø       181 AD PERSONAM CCNL 2003         Ø       181 AD PERSONAM CCNL 2003         Ø       181 ND PENSIDIALITA' FERROVERI         Ø       191 INDENNITA' DI COMPARTO FONDO         Ø       181 AD PERSONAM CCNL 2003         Ø       181 AD PERSONAM CCNL 2003         Ø       181 AD PERSONAMI CCNL 2003         Ø       191 INDENNITA' DI ESPONSABABILTA'         Ø       301 INDENNITA' DI ESPONSABABILTA'         Ø       302 SI                                                                                                    |                     |                                 | Vieuslizza voci                        |  |  |  |
| Selezione       Codice voce V       Descrizione         Image: Codice voce V       PETRIBUZIONE TABELLARE         Image: Codice voce V       PETRIBUZIONE TABELLARE         Image: Codice voce V       PETRIBUZIONE TABELLARE         Image: Codice voce V       PETRIBUZIONE TABELLARE         Image: Codice voce V       PETRIBUZIONE ALTICA INV LIVELLO         Image: Codice voce V       PETRIBUZIONE ALTICA INV LIVELLO         Image: Codice voce V       PETRIBUZIONE ALTICA INV LIVELLO         Image: Codice voce V       PETRIBUZIONE ALTICA: Log UNADEL         Image: Codice voce V       PETRIBUZIONE ALTICA: Log UNADEL         Image: Codice voce V       PETRIBUZIONE ALTICA: Log UNADEL         Image: Codice Voce Vision VIsion VI                                                                                                    |                     |                                 |                                        |  |  |  |
| ✓       2 RETRIBUZIONE TABELLARE         ✓       9 INDENNITA 'VACANZA CONTRATTUALE         ✓       12 INCREMENTO × POSZIONE ECONOMICA FONDO         ✓       21 RIA         ✓       31 INDENNITA 'QUALIFICA I/IV LIVELLO         ✓       61 INDENNITA 'QUALIFICA I/IV LIVELLO         ✓       71 RETR. POSIZIONE An. 11 Cat.D-INADEL         ✓       72 RETR. POSIZIONE An. 11 Cat.D-INADEL         ✓       75 IND. ALTE PROFESSIONALITA ART. 32         ✓       81 AD PERSONAM NON RIASSORBIBILE         ✓       91 INDENNITA 'DI COMPARTO FONDO         ✓       91 INDENNITA 'DI COMPARTO FONDO         ✓       101 IND. ASILI NIDO (ART. 6 Q. FONDO)         ✓       102 IND. ASILI NIDO (ART. 6 Q. FONDO)         ✓       102 IND. ASILI NIDO (ART. 6 Q. FONDO)         ✓       102 IND. ASILI NIDO (ART. 6 Q. FONDO)         ✓       102 IND. ASILI NIDO (ART. 6 Q. FONDO)         ✓       103 INDENNITA 'DI RESPONSABILITA'         ✓       103 INDENNITA 'DI RESPONSABILITA'         ✓       103 INDENNITA 'DI RESPONSABILITA'         ✓       2051 XIV MENSILITA' FERROVIERI         ✓       2051 XIV MENSILITA' FERROVIERI         ✓       90001 ASSEGNI FAMILLARI                                                                                                    | Selezione           | Codice voce 💌                   | Descrizione                            |  |  |  |
| ✓       9 INDERNITA 'VACANZA CONTRATTUALE         ✓       12 INCREMENTO × POSIZIONE ECONOMICA FONDO         ✓       31 INDENNITA 'QUALIFICA I/YV LIVELLO         ✓       31 INDENNITA' QUALIFICA I/YV LIVELLO         ✓       61 INDENNITA' QUALIFICA I/YV LIVELLO         ✓       71 RETR, POSIZIONE AL11 Cab.D-INADEL         ✓       72 RETR, POSIZIONE AL11 Cab.D-INADEL         ✓       75 IND. ALTE PROFESSIONALITA ART. 32         ✓       81 AD PERSONAM NON RIASSORBIBILE         ✓       91 INDENNITA' DI COMPARTO FONDO         ✓       101 IND. ASILI NIDO (ART. 6 CCN. 2001)         ✓       102 IND. ASILI NIDO (ART. 6 CCN. 2001)         ✓       102 IND. ASILI NIDO (ART. 6 Q. FONDO)         ✓       102 IND. ASILI NIDO (ART. 6 Q. FONDO)         ✓       102 IND. ASILI NIDO (ART. 6 Q. FONDO)         ✓       102 IND. ASILI NIDO (ART. 6 Q. FONDO)         ✓       102 IND. ASILI NIDO (ART. 6 Q. FONDO)         ✓       102 IND. ASILI NIDO (ART. 6 Q. FONDO)         ✓       102 IND. ASILI NIDO (ART. 6 Q. FONDO)         ✓       103 INDENNITA' DI ICBESPONSABILITA'         ✓       104 PERSONAM CCN.L.2003         ✓       125 IXV MENSULTA' FERRENVERI         ✓       9301 Recupero Contributo INADEL 2.5%         ✓                                                                                                    |                     | 2                               | RETRIBUZIONE TABELLARE                 |  |  |  |
| Image: Selections tutto       12 (INCREMENTO * POSIZIONE ECONOMICA FONDO         Image: Selections tutto       21 Ria         Image: Selections tutto       11 (INCREMENTO * POSIZIONE At 11 Cat.) NADEL         Image: Selections tutto       11 (INCREMENTO * INTO * INADEL         Image: Selections tutto       11 (INCREMENTO * INTO * I                                                                                                    |                     | 9                               | INDENNITA' VACANZA CONTRATTUALE        |  |  |  |
| V       21 RIA         M       31 INDENNITA' QUALFICA I/YU LIVELLO         M       51 INDENNITA' DI VIGILANZA         M       71 RETR.POSIZIONE Art.11 Cat.D-INADEL         M       72 RETR.POSIZIONE Art.11 Cat.D-INADEL         M       75 IND. ALTE PROFESSIONALITA ART. 32         M       81 AD PERSONAM NON RIASSORBIBILE         M       91 INDENNITA' DI COMPARTO         M       92 INDENNITA' DI COMPARTO FONDO         M       101 IND. ASILI NIDO (ART. 6 CNL 2001)         M       102 IND. ASILI NIDO (ART. 6 CNL 2001)         M       102 IND. ASILI NIDO (ART. 6 Q. FONDO)         M       102 IND. ASILI NIDO (ART. 6 Q. FONDO)         M       102 IND. ASILI NIDO (ART. 6 Q. FONDO)         M       102 IND. ASILI NIDO (ART. 6 Q. FONDO)         M       102 IND. ASILI NIDO (ART. 6 Q. FONDO)         M       112 INDENNITA' DI SAGIO         M       120 IND ASIGI O ENROVIERI         M       371 INDENNITA' DI SAGIO         M       120 IND ASIGI O ENROVIERI         M       1301 Recupero Contributo INADEL 2.5%         M       72508 CONCESSIONE DI VIAGGIO FERROVIERI AC         M       90001 ASSEGNI FAMILIARI                                                                                                    |                     | 12                              | INCREMENTO × POSIZIONE ECONOMICA FONDO |  |  |  |
| Image: Selection a tutto       31 (INDENNITA' DU VIGILANZA         Image: Selection a tutto       61 (INDENNITA' DU VIGILANZA         Image: Selection a tutto       71 (RETR.POSIZIONE Ar.11 Cat.D-INADEL         Image: Selection a tutto       72 (RETR.POSIZIONE Ar.11 Cat.D-INADEL         Image: Selection a tutto       75 (IND. ALTE PROFESSIONALITA ART. 32         Image: Selection a tutto       81 (AD PERSONAM NON RIASSORBIBILE         Image: Selection a tutto       91 (INDENNITA' DI COMPARTO FONDO         Image: Selection a tutto       92 (INDENNITA' DI COMPARTO FONDO         Image: Selection a tutto       92 (INDENNITA' DI COMPARTO FONDO         Image: Selection a tutto       91 (INDENNITA' DI CAT.Selection a tutto                                                                                                    |                     | 21                              | RIA                                    |  |  |  |
| V       61 INDENNITA'DI VIGILANZA         V       71 RETR.POSIZIONE Art.11 Cat.D-INADEL         V       72 RETR.POSIZIONE Art.11 Cat.D-N0 INADEL         V       73 IND. ALTE PROFESSIONALITA ART. 32         V       81 AD PERSONAM NON RIASSORBIBILE         V       91 INDENNITA'DI COMPARTO         V       92 INDENNITA'DI COMPARTO FONDO         V       101 IND. ASILI NIDO (ART. 6 C.N. 2001)         V       102 IND. ASILI NIDO (ART. 6 Q. FONDO)         V       161 AD PERSONAM CCNL 2003         V       182 RETR.POSIZIONE DIRIGENTI         V       371 INDENNITA'DI ICASPONSABILITA'         V       182 RETR.POSIZIONE DIRIGENTI         V       371 INDENNITA'DI RESPONSABILITA'         V       3201 Recupero Contributo INADEL 2.5%         V       3201 Recupero Contributo INADEL 2.5%         V       90001 ASSEGNI FAMILIARI         V       90001 ASSEGNI FAMILIARI                                                                                                    |                     | 31                              | INDENNITA' QUALIFICA I/IV LIVELLO      |  |  |  |
| ▼       71       RETR.POSIZIONE Art.11 Cat.D-NADEL.         ▼       72       RETR.POSIZIONE Art.11 Cat.D-NO INADEL.         ♥       75       IND. ALTE PROFESSIONALITA ART. 32         ♥       81       AD PERSONAM NON RIASSOBBIBILE         ♥       91       INDENNITA' DI COMPARTO         ♥       92       INDENNITA' DI COMPARTO FONDO         ♥       101       IND. ASILI NIDO (ART. 6 CCNL 2001)         ♥       102       IND. ASILI NIDO (ART. 6 CCNL 2001)         ♥       102       IND. ASILI NIDO (ART. 6 CCNL 2003)         ♥       102       IND. ASILI NIDO (ART. 6 CCNL 2003)         ♥       161       AD PERSONAM CCNL 2003         ♥       182       RETR.POSIZIONE DIRIGENTI         ♥       371       INDENNITA' DI RESPONSABILITA'         ♥       371       INDENNITA' DI SAGIO         ♥       2051       XIV MENSILITA' FERBOVIERI         ♥       3901       Recupeo Contributo INADEL 2,5%         ♥       90001       ASSEGNI FAMILIARI                                                                                                    |                     | 61                              | INDENNITA' DI VIGILANZA                |  |  |  |
| Image: Construction of the construction of the construc |                     | 71                              | RETR.POSIZIONE Art.11 Cat.D-INADEL     |  |  |  |
| Image: Construction of the second state of the second state of the second s |                     | 72                              | RETR.POSIZIONE Art.11 Cat.D-NO INADEL  |  |  |  |
| Image: Seleziona tutto       81 AD PERSONAM NON RIASSORBIBILE         Image: Seleziona tutto       91 INDENNITA' DI COMPARTO         Image: Seleziona tutto       92 INDENNITA' DI COMPARTO FONDO         Image: Seleziona tutto       90001 ASSEGNI FAMILIARI                                                                                                    |                     | 75                              | IND. ALTE PROFESSIONALITA ART. 32      |  |  |  |
| Image: Seleziona tutto       91       INDERNITA' DI COMPARTO FONDO         Image: Seleziona tutto       92       INDENNITA' DI COMPARTO FONDO         Image: Seleziona tutto       91       Indiana       Image: Seleziona tutto                                                                                                    |                     | 81                              | AD PERSONAM NON RIASSORBIBILE          |  |  |  |
| INDERNITA' DI COMPARTO FONDO         Intilia di anti a construito di anti a construito di a construito di anti a construito di a construito di a construito di anti a construito di a construito di anti a construito di a construito di anti a construito di anti a construito di anti a construito di anti a construito di a construito di anti a construito di anti a construito                            |                     | 91                              | INDENNITA' DI COMPARTO                 |  |  |  |
| Image: Seleziona tutto       101       IND. ASILI NIDO (ART. 6 Q. FONDO)         Image: Image:                                              |                     | 92                              | INDENNITA' DI COMPARTO FONDO           |  |  |  |
| Image: Mole Astrice Solution (ART, 6 Q, FONDO)         Image: Mole Astrice Solution (ART, 6 Q, FONDO)         Image: Mole Astreastrice Astreastrice Astrice Astrice Astrice Astrice                                                                                                    |                     | 101                             | IND. ASILI NIDO (ART. 6 CCNL 2001)     |  |  |  |
| Image: Construct of the second state of the second state of the second sta  |                     | 102                             | IND. ASILI NIDO (ART. 6 Q. FONDO)      |  |  |  |
| ✓       182       RETR.POSIZIONE DIRIGENTI         ✓       371       INDENNITA' DI RESPONSABILITA'         ✓       441       INDENNITA' DISAGIO         ✓       2051       XIV MENSILITA' FERROVIERI         ✓       9301       Recupero Contributo INADEL 2,5%         ✓       72508       CONCESSIONE DI VIAGGIO FERROVIERI AC         ✓       90001       ASSEGNI FAMILIARI                                                                                                    | <ul><li>✓</li></ul> | 161                             | AD PERSONAM CCNL 2003                  |  |  |  |
| INDENNITA' DI RESPONSABILITA'         INDENNITA' DISAGIO         1000000000000000000000000000000000000                                                                                                    | ✓                   | 182                             | RETR.POSIZIONE DIRIGENTI               |  |  |  |
| ✓       441       INDENNITA' DISAGIO         ✓       2051       XIV MENSILITA' FERROVIERI         ✓       9301       Recupero Contributo INADEL 2,5%         ✓       72508       CONCESSIONE DI VIAGGIO FERROVIERI AC         ✓       90001       ASSEGNI FAMILIARI                                                                                                    | <b>v</b>            | 371                             | INDENNITA' DI RESPONSABILITA'          |  |  |  |
| ✓       2051 XIV MENSILITA' FERBOVIERI         ✓       9301 Recupero Contributo INADEL 2,5%         ✓       72508 CONCESSIONE DI VIAGGIO FERROVIERI AC         ✓       90001 ASSEGNI FAMILIARI                                                                                                    |                     | 441                             | INDENNITA' DISAGIO                     |  |  |  |
| Image: Seleziona tutto       9301 Recupero Contributo INADEL 2,5%         Image: Seleziona tutto       72508 CONCESSIONE DI VIAGGIO FERROVIERI AC         Image: Seleziona tutto       90001 ASSEGNI FAMILIARI                                                                                                    | <ul><li>✓</li></ul> | 2051                            | XIV MENSILITA' FERROVIERI              |  |  |  |
| Image: Concessione Di Viaggio FERROVIERI AC         Image: Concessione Di Viaggio FERROVIERI AC         Image: Concessione Concessione Di Viaggio FERROVIERI AC         Image: Concessione Concessione Concession                                                                               | <ul><li>✓</li></ul> | 9301                            | Recupero Contributo INADEL 2,5%        |  |  |  |
| 90001       ASSEGNI FAMILIARI         Image: Seleziona tutto       Image: Seleziona tutto         Seleziona tutto       Deseleziona tutto                                                                                                    |                     | 72508                           | CONCESSIONE DI VIAGGIO FERROVIERI AC   |  |  |  |
| Seleziona tutto Deseleziona tutto                                                                                                    |                     | 90001                           | ASSEGNI FAMILIARI                      |  |  |  |
| Seleziona tutto Deseleziona tutto                                                                                                    |                     |                                 |                                        |  |  |  |
| Seleziona tutto Deseleziona tutto VISUALIZZA                                                                                                    |                     |                                 |                                        |  |  |  |
| Seleziona tutto Deseleziona tutto VISUALIZZA                                                                                                    |                     |                                 |                                        |  |  |  |
| Seleziona tutto Deseleziona tutto                                                                                                    |                     |                                 |                                        |  |  |  |
|                                                                                                    |                     |                                 |                                        |  |  |  |
|                                                                                                    | 5 eleziona tu       | Itto Deselez                    |                                        |  |  |  |
| 🛂 Estrai Dati selezionati su excel                                                                                                    |                     |                                 | 🔛 Estrai Dati selezionati su excel     |  |  |  |

| Campo                               | Descrizione                                                                                |
|-------------------------------------|--------------------------------------------------------------------------------------------|
| Visualizza Voci                     | Nel caso di costo consuntivo è possibile anche selezionare le voci interessate             |
| Estrai Dati selezionati<br>su excel | Tutti i dati che corrispondono alle selezioni applicate possono essere estratti su "Excel" |

(4 di 10)

| tinn | 🖷 Riepilogo spese del Personale |           |                |                      |              |            |        |           |         |             |                        |
|------|---------------------------------|-----------|----------------|----------------------|--------------|------------|--------|-----------|---------|-------------|------------------------|
|      | 1 ENTE DI PROVA                 |           |                |                      |              |            |        |           |         |             |                        |
| _    |                                 |           |                |                      |              |            |        |           |         |             |                        |
| Sal  | ez Bann I                       | av/Cateo  | Selez profilou | /capitolo/ufficio    |              |            |        |           |         |             |                        |
| 56   | ez.napp.i                       | awreatey. | Selez. promov  |                      | sualizza     |            |        |           |         |             |                        |
| Т    |                                 |           |                |                      |              |            |        |           |         |             |                        |
|      | Anno                            | Mese 🔻    | Cod.Dipe 💌     | Coanome              | NOME         | Compenso   | Irap   | Oneri     | Inail   | Totale      |                        |
| H    | 2018                            | 5         | 3287           | RECINELLI            | FRANCESCO    | € 1.516,62 | € 0,00 | € 0,00    | € 0,00  | € 1.516,62  |                        |
| H    | 2018                            | 5         | 2580           | RIDA                 | MIRIANO      | € 1.095,31 | € 0,00 | € 0,00    | € 0,00  | € 1.095,31  |                        |
| H    | 2018                            | 5         | 700            | RIDOLFI              | GIULIANA     | € 1.871,56 | € 0,00 | € 0,00    | € 0,00  | € 1.871,56  |                        |
| F    | 2018                            | 5         | 410            | RIDOLFI              | BITA         | € 1.599,38 | € 0,00 | € 0,00    | € 0,00  | € 1.599,38  |                        |
| F    | 2018                            | 5         | 2559           | ROMANI               | FRANCO       | € 1.760,79 | € 0,00 | € 0,00    | € 0,00  | € 1.760,79  |                        |
|      | 2018                            | 5         | 3540           | ROMUALDI             | CINZIA       | € 1.372,01 | € 0,00 | € 0,00    | € 0,00  | € 1.372,01  |                        |
|      | 2018                            | 5         | 370            | ROS                  | ROM          | € 1.599,38 | € 0,00 | € 0,00    | € 0,00  | € 1.599,38  |                        |
|      | 2018                            | 5         | 2200           | ROSA                 | FULVIA       | € 1.974,17 | € 0,00 | € 0,00    | € 0,00  | € 1.974,17  |                        |
|      | 2018                            | 5         | 3507           | ROSCIOLI             | GIUSEPPE     | € 1.226,00 | € 0,00 | € 0,00    | € 0,00  | € 1.226,00  |                        |
|      | 2018                            | 5         | 3602           | ROSSI                | ANDREA       | € 1.152,53 | € 0,00 | € 0,00    | € 0,00  | € 1.152,53  |                        |
|      | 2018                            | 5         | 630            | SACCIA               | COSIMA       | € 1.837,76 | € 0,00 | € 0,00    | € 0,00  | € 1.837,76  |                        |
|      | 2018                            | 5         | 3515           | SANTANATOGLIA        | FLAVIANO     | € 1.737,19 | € 0,00 | € 0,00    | € 0,00  | € 1.737,19  |                        |
|      | 2018                            | 5         | 3555           | SANTORI              | SILVIA       | € 1.712,27 | € 0,00 | € 0,00    | € 0,00  | € 1.712,27  |                        |
|      | 2018                            | 5         | 2623           | SANTUCCI             | EMILIO       | € 1.811,89 | € 0,00 | € 0,00    | € 0,00  | € 1.811,89  |                        |
|      | 2018                            | 5         | 2320           | SAVINI               | ROSANNA      | € 1.580,28 | € 0,00 | € 0,00    | € 0,00  | € 1.580,28  |                        |
|      | 2018                            | 5         | 2818           | SCHIAVONI            | GUERINO      | € 1.674,60 | € 0,00 | € 0,00    | € 0,00  | € 1.674,60  |                        |
|      | 2018                            | 5         | 3500           | SIMEONE              | DONATO       | € 5.355,82 | € 0,00 | € 0,00    | € 0,00  | € 5.355,82  |                        |
|      | 2018                            | 5         | 3546           | SIXI                 | ANDREA       | € 5.810,24 | € 0,00 | € 0,00    | € 0,00  | € 5.810,24  |                        |
|      | 2018                            | 5         | 3320           | SOTTANELLI           | GABRIELE     | € 1.881,02 | € 0,00 | € 0,00    | € 0,00  | € 1.881,02  |                        |
|      | 2018                            | 5         | 710            | SPINOZZI             | ANTONIETTA   | € 1.871,56 | € 0,00 | € 0,00    | € 0,00  | € 1.871,56  |                        |
|      | 2018                            | 5         | 2706           | SPINOZZI             | MARCO        | € 1.654,68 | € 0,00 | € 0,00    | € 0,00  | € 1.654,68  |                        |
|      | 2018                            | 5         | 3478           | STIRPARO             | SILVIO       | € 2.643,72 | € 0,00 | € 0,00    | € 0,00  | € 2.643,72  |                        |
|      | 2018                            | 5         | 371            | TEST                 | DUE          | € 1.574,47 | € 0,00 | € 0,00    | € 0,00  | € 1.574,47  |                        |
|      | 2018                            | 5         | 4001           | TEST                 | DUPLICAZIONE | € 2.393,06 | € 0,00 | € 0,00    | € 0,00  | € 2.393,06  |                        |
|      | 2018                            | 5         | 2705           | TROMBINI             | FRANCA       | € 1.923,64 | € 0,00 | € 0,00    | € 0,00  | € 1.923,64  |                        |
|      | 2018                            | 5         | 3528           | VERDECCHIA           | UMBERTO      | € 1.684,62 | € 0,00 | € 0,00    | € 0,00  | € 1.684,62  |                        |
| Þ    | 2018                            | 5         | 2160           | VERTICELLI           | ELDA         | € 2.193,47 | € 0,00 | € 0,00    | € 0,00  | € 2.193,47  |                        |
| Ľ    |                                 |           |                |                      |              |            |        |           |         |             |                        |
|      |                                 |           |                | 👺 Estrai Dati grigli | a su excel   |            | Gli "o | neri" non | vengono | <u>∕≣</u> ∨ | <sup>r</sup> isualizza |

#### Elenco possibili colonne da Includere/Escludere

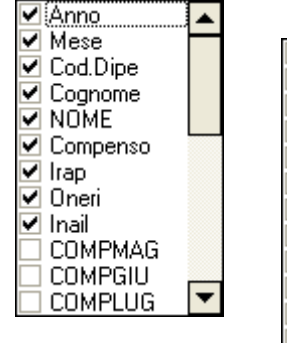

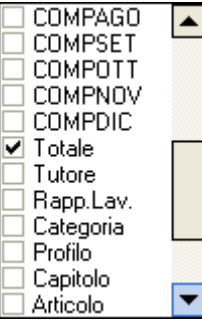

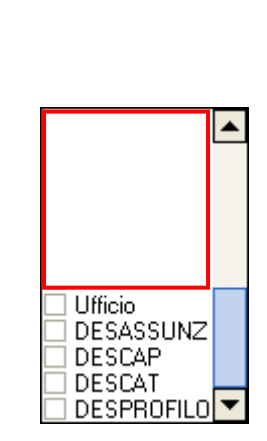

Gli "oneri" non vengono esposti in quanto la selezione è stata fatta per:

-Valore voce Consunt.

Le colonne possono essere escluse/incluse come da elenco indicato.

Per ottenere il calcolo degli "oneri" selezionare: - Costo Consuntivo

| Campo                           | Descrizione                                                                           |
|---------------------------------|---------------------------------------------------------------------------------------|
| Visualizza                      | Nel caso di costo consuntivo è possibile anche selezionare le voci interessate        |
| Estrai Dati Griglia su<br>excel | Tutti i dati così come rappresentati sulla Griglia possono essere estratti su "Excel" |

(5 di 10)

| 🎟 Riepilogo spese del Personale                         |                                |                |                                |                |
|---------------------------------------------------------|--------------------------------|----------------|--------------------------------|----------------|
| 1 ENTE DI PROVA                                         |                                |                |                                |                |
|                                                         | Limiti superiori               |                |                                |                |
| Selez, Rapp, Jay/Categ, Selez, profilo/capitolo/ufficio | Seleziona Voci Visualizza      |                |                                |                |
| p                                                       |                                |                |                                |                |
| DESCAT V                                                |                                |                |                                | L L            |
| 🗄 Anno Mese 💌 Cod.Dipe 💌 Cognome                        | ▼ NOME                         | Compenso Irap  | Oneri Inail                    | Totale         |
| DESCAT : DIRIGENTE T.I.                                 |                                |                | 1 1                            |                |
| ■ DESCAT : DIRIGENTE T.D.                               |                                |                |                                |                |
| ➡ DESCAT : Categ.B7-acc.B3                              |                                |                |                                |                |
| DESCAT : Categ.B5-acc.B1                                |                                |                |                                |                |
| DESCAT : Categ.B4-acc.B1                                |                                |                |                                |                |
| DESCAT : Categ.B3-acc.B1                                |                                |                |                                |                |
| L DESCAT : Categ.B2-acc.B1                              |                                |                |                                |                |
| E DESCAT : CategC5                                      |                                |                |                                | 0.1.007.15     |
|                                                         | ULGA                           | €1.937,15 €0,0 |                                | € 1.937,15     |
|                                                         | LUCIANU                        | €1.939,91 €0,0 | J €U,UU €U,UU                  | € 1.939,91     |
|                                                         |                                | E1.005,09 EU,0 | ) €0,00 €0,00                  | £ 1.886,59     |
| 2010 5 600                                              | EMIDIA                         | E1.337,13 E0,0 | ) €0,00 €0,00<br>) €0.00 €0.00 | £ 1.337,13     |
| 2016 5 2705                                             |                                | 61.323,64 60,0 | 0,00 0,00                      | 61.323,64      |
| F DESCAT : Categ./C4                                    |                                |                |                                |                |
| T DESCAT : CategC2                                      |                                |                |                                |                |
| T DESCAT : Categ. C2                                    |                                |                |                                |                |
| F DESCAT : Categ. C1                                    |                                |                |                                |                |
| + DESCAT : CategA1                                      |                                |                |                                |                |
| + DESCAT : Categ-D5-acc.D3                              |                                |                |                                |                |
| + DESCAT : Categ-D4-acc.D3                              |                                |                |                                |                |
| + DESCAT : Categ-D4-acc.D1                              |                                |                |                                |                |
| + DESCAT : Categ-D3-acc.D3                              |                                |                |                                |                |
| DESCAT : Categ-D3-acc.D1                                |                                |                |                                |                |
|                                                         |                                |                |                                |                |
|                                                         |                                |                |                                |                |
| DESCAT : Categ-B6-acc.B3                                |                                |                |                                |                |
| E DESCAT : Cateo-B5-acc.B3                              |                                |                |                                | <b></b>        |
|                                                         | 👺 Estrai Dati griglia su excel |                |                                | 🦯 🎢 Visualizza |

| Colonne                         | Descrizione                                                                                |
|---------------------------------|--------------------------------------------------------------------------------------------|
| Tutte                           | Tutte le colonne possono concorrere a creare ordinamenti, aggregazioni nidificate, ecc ecc |
| Estrai Dati Griglia su<br>excel | Tutti i dati così come rappresentati sulla Griglia possono essere estratti su "Excel"      |

Ecc.. ecc..

| 🎟 Riepilogo spese del Personale                                                                                                    |                                           |
|----------------------------------------------------------------------------------------------------|-------------------------------------------|
| 1 ENTE DI PROVA                                                                                                    |                                           |
| Limiti inferiori                                                                                                    | i                                         |
| Selez,Rapp.lav/Categ. Selez. profilo/capitolo/ufficio Seleziona Voci Visualizza                                                                                                    |                                           |
| Criteri di selezione                                                                                                    |                                           |
| Anno 2018 🗢 Mese da 1 🔹 0 🔹 a 6 🗢 0 🛨 Cod. dipendent                                                                                                    | te da 0 000 a 9999999 000 al 08/05/2018 💌 |
| Tipo dato         Tipo lay           C Valore voce consunt. C Costo consuntivo         C Costo preventivo                                                                                                    | out<br>endente/mese                       |
| Selezione Tutore Descrizione                                                                                                    |                                           |
| ✓ 1 DIPENDENTI DI RUOLO                                                                                                    |                                           |
| ✓ 6 TEMPO DETERMINATO                                                                                                    |                                           |
| ✓ 7 LSU                                                                                                    |                                           |
| 10 AMMINISTRATORI                                                                                                    |                                           |
| III DIRIGENTI TEMPO DETERMINATO                                                                                                    | Conferma TUTORE                           |
|                                                                                                    |                                           |
| Selezione Rapporto lavoro Descrizione                                                                                                    |                                           |
| 1 Tempo indeterminato                                                                                                    |                                           |
| 7 lista mobilità                                                                                                    |                                           |
| 10 Amministratori                                                                                                    |                                           |
| ✓ 14 Dirigenti a Tempo Determinato                                                                                                    |                                           |
|                                                                                                    |                                           |
| Selezione Categ/livello Descrizione                                                                                                    | Selez tutto                               |
| ✓ 1 Categ.A1                                                                                                    |                                           |
| ✓ 11 Categ-B1-acc.B1                                                                                                    | Deselez.tutto                             |
| ✓ 12 Categ.B2-acc.B1                                                                                                    |                                           |
| ✓ 13 Categ.B3-acc.B1                                                                                                    |                                           |
| ✓ 14 Categ.B4-acc.B1                                                                                                    |                                           |
| In the second second |                                           |
| ✓ 23 Categ-B3-acc.B3                                                                                                    |                                           |
| ✓ 25 Categ-B5-acc.B3                                                                                                    |                                           |
| ✓ 26 Categ-B6-acc.B3                                                                                                    |                                           |
| ✓ 27 Categ.B7-acc.B3                                                                                                    |                                           |
| ☑ 31 CategC1                                                                                                    |                                           |
| 32 Caten -C2                                                                                                    |                                           |
|                                                                                                    | 😼 Estrai Dati selezionati su excel        |

| Campo                          | Descrizione Esempio                                                                                                    |
|--------------------------------|----------------------------------------------------------------------------------------------------|
| Mese da – a                    | E' stato indicato da Gennaio a Giugno 2018                                                                                                    |
| Tipo Dato:<br>Costo preventivo | Si richiede lo sviluppo del Costo Preventivo                                                                                                    |
| Tipo Rapporto                  | 14 - Dirigenti a Tempo determinato                                                                                                    |
| Profilo, Capitolo e<br>Ufficio | Per queste selezioni (di cui, per ragioni di sintesi non si presenta la maschera Video) non sono state applicate de-selezioni lasciando quanto proposto dalla funzione. |
| Seleziona voci                 | Nel caso di "Costo Preventivo" ovviamente non è prevista la selezione delle voci. (per ragioni di sintesi non si presenta la maschera Video)                            |

## Visualizzazione / Estrazione Spese del Personale (7 di 10) 🚥 Riepilogo spese del Personale ENTE DI PROVA Limiti superiori Limiti inferiori Selez.Rapp.lav/Categ. Selez. profilo/capitolo/ufficio Seleziona Voci Visualizza 🗄 Anno 🛛 Mese 💌 Cod.Dipe 💌 Cognome NOME Compenso Irap Oneri Inail Totale ANDRE/ € 38.512,97 € 3.273,60 € 10.895,32 € 417,97 € 53.099,86 Þ 2018 354E Il risultato è un elenco di tutti di "Dirigenti a Tempo Determinato" con la determinazione del Costo Preventivo per il periodo selezionato nella pagina iniziale e cioè da: o Gennaio a Giugno 2018 📑 Estrai Dati griglia su excel 🚈 Visualizza

| 10 | di | 10) |  |
|----|----|-----|--|
| (0 | u  | 10) |  |

| 🎟 Riepilogo s                                                                                                    | pese del Per     | sonale                                               |                         |                 |  |  |
|----------------------------------------------------------------------------------------------------|------------------|------------------------------------------------------|-------------------------|-----------------|--|--|
| 1 EN                                                                                                    | TE DI PROVA      |                                                      |                         |                 |  |  |
|                                                                                                    | Limiti inferiori |                                                      |                         |                 |  |  |
| Selez.Rapp.lav/0                                                                                                    | Categ. Selez. p  | orofilo/capitolo/ufficio Seleziona Voci Visualizza   |                         |                 |  |  |
| ,<br>⊏ Criteri di selezi                                                                                                    | ione             |                                                      |                         |                 |  |  |
| Anno 2018                                                                                                    | 🗲 Mese da        | 1                                                    | a 99999999 იიი al       | 08/05/2018 💌    |  |  |
| Tipo dato                                                                                                    |                  | Tipo layout                                          |                         |                 |  |  |
| <ul> <li>Valore voc</li> </ul>                                                                                                    | e consunt. 🔿 C   | osto consuntivo C Costo preventivo C Dipendente/mese | O Dipendente/tipo costo |                 |  |  |
| Selezione                                                                                                    | Tutore           | Descrizione                                          |                         | ]               |  |  |
| ✓                                                                                                    | 1                | DIPENDENTI DI RUOLO                                  |                         |                 |  |  |
| ✓                                                                                                    | 6                | TEMPO DETERMINATO                                    |                         |                 |  |  |
| ✓                                                                                                    | 7                | LSU                                                  |                         |                 |  |  |
| ✓                                                                                                    | 10               | AMMINISTRATORI                                       |                         | 4               |  |  |
| ✓                                                                                                    | 14               | DIRIGENTI TEMPO DETERMINATO                          |                         | Conferma TUTORE |  |  |
|                                                                                                    | 000              |                                                      |                         | ·               |  |  |
| Selezione                                                                                                    | Rapporto lavor   | Descrizione                                          |                         |                 |  |  |
| ✓                                                                                                    |                  | 1 Tempo indeterminato                                |                         |                 |  |  |
|                                                                                                    |                  | 7 lista mobilità                                     |                         |                 |  |  |
|                                                                                                    |                  | 10 Amministratori                                    |                         |                 |  |  |
| ✓                                                                                                    | -                | 14 Dirigenti a Tempo Determinato                     |                         |                 |  |  |
|                                                                                                    |                  |                                                      |                         |                 |  |  |
| Selezione                                                                                                    | Categ/livello    | Descrizione                                          |                         | Selez tutto     |  |  |
| <b>v</b>                                                                                                    | 1                | Categ. A1                                            |                         |                 |  |  |
| <ul> <li>Image: A start of the start of the start of</li></ul> | 11               | Categ-B1-acc.B1                                      |                         | Deselez.tutto   |  |  |
| <b>v</b>                                                                                                    | 12               | Categ.B2-acc.B1                                      |                         |                 |  |  |
| <b>v</b>                                                                                                    | 13               | Categ.B3-acc.B1                                      |                         |                 |  |  |
| <b>~</b>                                                                                                    | 14               | Categ.B4-acc.B1                                      | 1                       |                 |  |  |
| <ul> <li>Image: A start of the start of the start of</li></ul> | 15               | Categ.85-acc.81                                      | 1                       |                 |  |  |
| <b>v</b>                                                                                                    | 23               | Categ-B3-acc.B3                                      | 1                       |                 |  |  |
| <b>v</b>                                                                                                    | 25               | Categ-B5-acc.B3                                      |                         |                 |  |  |
| <ul> <li>Image: A start of the start of the start of</li></ul> | 26               | Categ-B6-acc.B3                                      | ]                       |                 |  |  |
| <ul> <li>Image: A start of the start of the start of</li></ul> | 27               | Categ.B7-acc.B3                                      | ]                       |                 |  |  |
| <b>~</b>                                                                                                    | 31               | CategC1                                              | 1                       |                 |  |  |
| <b></b>                                                                                                    | 32               | Cateol-C2                                            |                         |                 |  |  |
|                                                                                                    |                  | 🛂 Estrai Dati sel                                    | ezionati su excel       |                 |  |  |

| Campo                             | Descrizione Esempio                                                                                                    |
|-----------------------------------|----------------------------------------------------------------------------------------------------|
| Mese da – a                       | E' stato indicato da Gennaio a Dicembre 2018                                                                                                    |
| Tipo Dato:<br>Valore voce consunt | Si richiede lo sviluppo del valore voce a consuntivo                                                                                                    |
| Tipo Layout:<br>Dipendente / Mese | Si richiede lo sviluppo del valore voce a consuntivo per Dipendente Mese                                                                                                   |
| Profilo, Capitolo e<br>Ufficio    | Per queste selezioni (di cui, per ragioni di sintesi non si presenta la maschera Video)<br>non sono state applicate de-selezioni lasciando quanto proposto dalla funzione. |

(9 di 10)

| 🚥 Riepilogo s    | pese del Personale                         |  |  |  |  |  |
|------------------|--------------------------------------------|--|--|--|--|--|
| 1 ENI            | 1 ENTE DI PROVA                            |  |  |  |  |  |
|                  |                                            |  |  |  |  |  |
| Soloz Papp Jau/C | Limiti inferiori                           |  |  |  |  |  |
| Selez.napp.iawc  |                                            |  |  |  |  |  |
|                  | Visualizza voci                            |  |  |  |  |  |
| Selezione        | Codice voce 🔽 Descrizione                  |  |  |  |  |  |
|                  | 2 RETRIBUZIONE TABELLARE                   |  |  |  |  |  |
|                  | 9 INDENNITA' VACANZA CONTRATTUALE          |  |  |  |  |  |
|                  | 12 INCREMENTO × POSIZIONE ECONOMICA FONDO  |  |  |  |  |  |
|                  | 21 RIA                                     |  |  |  |  |  |
|                  | 31 INDENNITA' QUALIFICA I/IV LIVELLO       |  |  |  |  |  |
|                  | 61 INDENNITA' DI VIGILANZA                 |  |  |  |  |  |
|                  | 71 RETR.POSIZIONE Art.11 Cat.D-INADEL      |  |  |  |  |  |
|                  | 72 RETR.POSIZIONE Art.11 Cat.D-NO INADEL   |  |  |  |  |  |
|                  | 75 IND. ALTE PROFESSIONALITA ART. 32       |  |  |  |  |  |
|                  | 81 AD PERSONAM NON RIASSORBIBILE           |  |  |  |  |  |
|                  | 91 INDENNITA' DI COMPARTO                  |  |  |  |  |  |
|                  | 32 INDENNITA' DI COMPARTO FONDO            |  |  |  |  |  |
|                  | 101 IND. ASILI NIDO (ART. 6 CCNL 2001)     |  |  |  |  |  |
|                  | 102 IND. ASILI NIDO (ART. 6 Q. FONDO)      |  |  |  |  |  |
|                  | 161 AD PERSONAM CCNL 2003                  |  |  |  |  |  |
|                  | 182 RETR.POSIZIONE DIRIGENTI               |  |  |  |  |  |
|                  | 371 INDENNITA' DI RESPONSABILITA'          |  |  |  |  |  |
|                  | 441 INDENNITA' DISAGIO                     |  |  |  |  |  |
|                  | 2001 XIII^ MENSILITA'                      |  |  |  |  |  |
|                  | 2003 XIII^ MENS. INCREM. PER POS. EC.      |  |  |  |  |  |
|                  | 2051 XIV MENSILITA' FERROVIERI             |  |  |  |  |  |
|                  | 9301 Recupero Contributo INADEL 2,5%       |  |  |  |  |  |
| <b>~</b>         | 51011 STRAORDINARIO DIURNO 15% MP          |  |  |  |  |  |
|                  | 51301 TURNAZIONE 10% MP                    |  |  |  |  |  |
|                  | 72508 CONCESSIONE DI VIAGGIO FERROVIERI AC |  |  |  |  |  |
| Seleziona tul    | tto Deseleziona tutto VISUALIZZA           |  |  |  |  |  |
|                  | 🐸 Estrai Dati selezionati su excel         |  |  |  |  |  |

| Campo          | Descrizione Esempio                                               |
|----------------|-------------------------------------------------------------------|
| Seleziona voci | E' stata richiesta la sola voce 51011 Straordinario Diurno 15% MP |

| tinn     | Riepilogo spes    | e del Personale                |                               |               |         |          |          |          |            |                |        |
|----------|-------------------|--------------------------------|-------------------------------|---------------|---------|----------|----------|----------|------------|----------------|--------|
|          | 1 ENTE I          | DI PROVA                       |                               |               |         |          |          |          |            |                |        |
| _        |                   | Limiti inferiori               | L                             | imiti su      | periori |          |          |          |            |                |        |
| Se       | lez.Rapp.lav/Cate | g. Selez. profilo/capitolo/ufl | ficio Seleziona Voci Visualiz | za            |         |          |          |          |            |                |        |
| 1        |                   |                                |                               |               |         |          |          |          |            |                |        |
|          | Anno Cod.Dip      | e 💌 Cognome                    | ▼ NOME                        | -             | Gennaio | Febbraio | Marzo    | Aprile   | Maggio     | Giugno         | Luglio |
| Þ        | 2018              | 40 DOMENI                      | DANIELA                       |               | 0,00€   | € 0,00   | € 161,97 | 7 € 0,01 | 0,0 € 0,00 | 0,0€ 0,0       | 0 €C   |
|          |                   |                                |                               |               |         |          |          |          |            |                |        |
|          |                   |                                |                               |               |         |          |          |          |            |                |        |
|          |                   |                                |                               |               |         |          |          |          |            |                |        |
|          | Г                 |                                |                               |               |         |          |          |          | - 54044    |                |        |
|          |                   | l'evidenza di tutti            | i mesi dell'anno in i         | ender<br>modo | da veri | icare im | mediata  | imente i | n quale i  | con<br>mese la |        |
|          |                   | voce è stata perc              | cepita ed in quale m          | ese i         | nvece n | D        | moulate  |          | n quaio i  |                |        |
|          |                   | Ecc ecc                        |                               |               |         |          |          |          |            |                |        |
|          | L                 |                                |                               |               |         |          |          |          |            |                |        |
|          |                   |                                |                               |               |         |          |          |          |            |                |        |
|          |                   |                                |                               |               |         |          |          |          |            |                |        |
|          |                   |                                |                               |               |         |          |          |          |            |                |        |
|          |                   |                                |                               |               |         |          |          |          |            |                |        |
|          |                   |                                |                               |               |         |          |          |          |            |                |        |
|          |                   |                                |                               |               |         |          |          |          |            |                |        |
|          |                   |                                |                               |               |         |          |          |          |            |                |        |
|          |                   |                                |                               |               |         |          |          |          |            |                |        |
|          |                   |                                |                               |               |         |          |          |          |            |                |        |
| <u> </u> |                   |                                |                               |               |         |          |          |          |            |                |        |

| Campo              | Descrizione Esempio                                                                                                    |
|--------------------|----------------------------------------------------------------------------------------------------|
| Altre combinazioni | In base alle necessità sarà possibile articolare le selezioni in base alle varie esigenze che man mano si potrebbero presentare                                                                                                    |
| Test               | Proprio in considerazione della particolarità delle selezioni applicabili si richiede, in queste prime fasi di rilascio, un'attenzione ed un controllo particolari nell'analisi dei risultati prodotti con la cortese richiesta di segnalare eventuali anomalie che saranno al più presto trattate per ripristinare la perfetta funzionalità di questa funzione. |

#### Gestione sospensione d'Imposta terremoto 2016 e 2017

Le principali funzioni sono presenti nel menù:

- Manutenzione
  - Gestione sospensione dell'imposta (terremoto 2016-2017)

Con la dicitura:

- Stampa dipendenti che hanno avuto Sospensione Fiscale
- Inserimento analitico voci x recupero tributi sospesi
- > Inserimento cumulativo voci x recupero tributi sospesi

Inoltre sono state interessate anche le funzioni di:

- Calcolo Cedolini
- Creazione F24
- Creazione F24EP
- Creazione F24EP analitico per dipendente

Inoltre l'esecuzione dell'"Aggiornamento dati" ha inserito le seguenti Voci di Cedolino:

| Codice | Voci Anno 2016                           | Codice | Voci Anno 2017                           |
|--------|------------------------------------------|--------|------------------------------------------|
| 90541  | 2016-RECUPERO ESENZ.IRPEF                | 90571  | 2017-RECUPERO ESENZ.IRPEF                |
| 90542  | 2016-REC.ESENZ.ADD.REGIONALE             | 90572  | 2017-REC.ESENZ.ADD.REGIONALE             |
| 90543  | 2016-RECUP.ESENZ.ADD.COMUNALE            | 90573  | 2017-RECUP.ESENZ.ADD.COMUNALE            |
| 90544  | 2016-RECUP.ESENZ.ADD.REG.RATEIZZ         | 90574  | 2017-RECUP.ESENZ.ADD.REG.RATEIZZ         |
| 90545  | 2016-RECUP.ESENZ.ADD.COM.RATEIZZ         | 90575  | 2017-RECUP.ESENZ.ADD.COM.RATEIZZ         |
| 90546  | 2016-RECUP.ESENZ.ACC.ADD.COM.            | 90576  | 2017-RECUP.ESENZ.ACC.ADD.COM.            |
| 90547  | 2016-RECUP.ESENZ.ARRETR.T.S.             | 90577  | 2017-RECUP.ESENZ.ARRETR.T.S.             |
| 90548  | 2016-RECUP.ESENZ.IRPEF TFR               | 90578  | 2017-RECUP.ESENZ.IRPEF TFR               |
| 90550  | 2016-REC.DEBITO IRPEF 730 SOSPESO        | 90580  | 2017-REC.DEBITO IRPEF 730 SOSPESO        |
| 90551  | 2016-REC.DEBITO IRPEF CON.730 SOSPESO    | 90581  | 2017-REC.DEBITO IRPEF CON.730 SOSPESO    |
| 90552  | 2016-REC.DEBITO ADD.REG. 730 SOSPESO     | 90582  | 2017-REC.DEBITO ADD.REG. 730 SOSPESO     |
| 90553  | 2016-REC.DEBITO ADD.REG.CON. 730 SOSPESO | 90583  | 2017-REC.DEBITO ADD.REG.CON. 730 SOSPESO |
| 90554  | 2016-REC.DEBITO ADD.COM. 730 SOSPESO     | 90584  | 2017-REC.DEBITO ADD.COM. 730 SOSPESO     |
| 90555  | 2016-REC.DEBITO ADD.COM.CON. 730 SOSPESO | 90585  | 2017-REC.DEBITO ADD.COM.CON. 730 SOSPESO |
| 90556  | 2016-REC.DEBITO ACC.ADD.COM. 730 SOSPESO | 90586  | 2017-REC.DEBITO ACC.ADD.COM. 730 SOSPESO |
| 90557  | 2016-REC.DEBITO ACC.ADD.COM.CON. 730 SOS | 90587  | 2017-REC.DEBITO ACC.ADD.COM.CON. 730 SOS |
| 90558  | 2016-REC.DEBITO PRIMO ACCONTO 730 SOSPES | 90588  | 2017-REC.DEBITO PRIMO ACCONTO 730 SOSPES |
| 90559  | 2016-REC.DEBITO PRIMO ACCONTO CON.730 SO | 90589  | 2017-REC.DEBITO PRIMO ACCONTO CON.730 SO |
| 90560  | 2016-REC.DEBITO SECONDO ACCONTO 730 SOSP | 90590  | 2017-REC.DEBITO SECONDO ACCONTO 730 SOSP |
| 90561  | 2016-REC.DEBITO II ACCONTO CON.730 SOSPE | 90591  | 2017-REC.DEBITO II ACCONTO CON.730 SOSPE |
| 90562  | 2016-REC.DEBITO ACCONTO T.S. 20% 730 SOS | 90592  | 2017-REC.DEBITO ACCONTO T.S. 20% 730 SOS |
| 90563  | 2016-REC.DEBITO ACC.T.S.20% CON.730 SOSP | 90593  | 2017-REC.DEBITO ACC.T.S.20% CON.730 SOSP |
| 90564  | 2016-REC.DEBITO IMP.SOST.PROD.CON.730 SO | 90594  | 2017-REC.DEBITO IMP.SOST.PROD.CON.730 SO |
| 90565  | 2016-REC.DEBITO SALDO CED.SECCA 730 SOSP | 90595  | 2017-REC.DEBITO SALDO CED.SECCA 730 SOSP |
| 90566  | 2016-REC.DEBITO SALDO CED.SECCA CON.730  | 90596  | 2017-REC.DEBITO SALDO CED.SECCA CON.730  |
| 90567  | 2016-REC.DEBITO I ACC.CED.SECCA 730 SOSP | 90597  | 2017-REC.DEBITO I ACC.CED.SECCA 730 SOSP |
| 90568  | 2016-REC.DEBITO I ACC.CED.SECCA CON.730  | 90598  | 2017-REC.DEBITO I ACC.CED.SECCA CON.730  |
| 90569  | 2016-REC.DEBITO II ACC.CED.SECCA 730 SOS | 90599  | 2017-REC.DEBITO II ACC.CED.SECCA 730 SOS |
| 90570  | 2016-REC.DEBITO II ACC.CED.SECCA CON.730 | 90600  | 2017-REC.DEBITO II ACC.CED.SECCA CON.730 |

# <mark>沙</mark> Attenzione !!:

Le voci che saranno utilizzate devono essere manutenute per il corretto collegamento in Contabilità Finanziaria (Creditori / Debitori, Capitolo Reversale, Capitolo mandato, ecc..). (Allo scopo si ricorda la disponibilità della funzione descritta al successivo paragrafo).

(1 di 6)

#### Gestione sospensione d'Imposta terremoto 2016 e 2017

(2 di 6)

Questa funzione è presente nel menù:

Manutenzione

Con la dicitura:

#### > Assegnazione capitoli e creditori alle P.Giro Fiscali

- o Implementazioni:
  - ✓ Questa funzione consente di prendere a riferimento un imponibile e assegnare la stessa configurazione dell'imponibile scelto alle voci "Erariali", di "Addizionale Regionale" e di "Addizionale comunale"

#### o Azioni Richieste:

- ✓ Eseguire un controllo sugli imponibili 50,58,59 e 60 impostando, se necessario, delle opportune descrizioni generiche nella configurazione delle partite di giro e capitoli.
- ✓ Eseguire la funzione selezionando di volta in volta la tipologia di voci da trattare.

Esempio per la sezione erario:

|                   | ne Cani         | toli credit     | ore e r    | lehitore a | ille vor         | i Partite di Giro fiscali              |                                                                                                    | ١.                                             |                                                                             |             |                 |         |
|-------------------|-----------------|-----------------|------------|------------|------------------|----------------------------------------|----------------------------------------------------------------------------------------------------|------------------------------------------------|-----------------------------------------------------------------------------|-------------|-----------------|---------|
|                   | ITE DI PRI      | OVA             |            |            |                  |                                        |                                                                                                    |                                                | <b>S</b>                                                                    | Atte        | nzione          | !!      |
| Imponibi          | le di riferime  | ento 50         | 60         | IRPEF      |                  |                                        |                                                                                                    |                                                | È consigl                                                                   | iato utiliz | zzare questa fu | Inzione |
| ⊤Dipendenti       | Anno            | Capitolo        | Art.       | Progr.     | Riga             | Descrizione                            |                                                                                                    |                                                | in Con                                                                      | tabilità    | Finanziaria,    | sono    |
| Mandato           | 2018            | 2946            | 1          | 950        | 1                | Mand.P.Giro IRPEF                      |                                                                                                    |                                                | numerose                                                                    | e.          |                 |         |
| Reversale         | 2018            | 676             | 1          | 950        | 1                | Rev.P.Giro IRPEF                       |                                                                                                    |                                                |                                                                             |             |                 |         |
| Codice Irep       | of 1005<br>2018 | 2960            | 1          | 950        | 1                | Mand P Giro IBPEE                      |                                                                                                    |                                                |                                                                             |             |                 |         |
| Reversale         | 2018            | 676             | 1          | 950        | 1                | Rev.P.Giro IRPEF                       |                                                                                                    |                                                |                                                                             |             |                 |         |
| Codice Ime        | ,<br>ef 1007-   |                 | -          |            |                  | )                                      |                                                                                                    |                                                |                                                                             |             |                 |         |
| Mandato           | 2018            | 2946            | 1          | 950        | 1                | Mand.P.Giro IRPEF                      |                                                                                                    |                                                |                                                                             |             |                 |         |
| Reversale         | 2018            | 676             | 1          | 950        | 1                | Rev.P.Giro IRPEF                       |                                                                                                    |                                                |                                                                             |             |                 |         |
| Codice Irpa       | ef 1152         |                 |            |            |                  |                                        |                                                                                                    |                                                |                                                                             |             |                 |         |
| Mandato           | 2018            | 2960            | 1          | 950        | 1                | Mand.P.Giro IRPEF                      |                                                                                                    |                                                |                                                                             |             |                 |         |
| Reversale         | 2018            | 676             | 1          | 950        | 1                | Rev.P.Giro IRPEF                       |                                                                                                    |                                                |                                                                             |             |                 |         |
| Altro codic       | e irpef         |                 |            |            |                  |                                        |                                                                                                    |                                                |                                                                             |             |                 |         |
| Mandato           | 2018            | 2960            | 1          | 950        | 1                | Mand.P.Giro IRPEF                      |                                                                                                    |                                                |                                                                             |             |                 |         |
| Reversale         | 2018            | 676             | 1          | 950        | 1                | Rev.P.Giro IRPEF                       |                                                                                                    |                                                |                                                                             |             |                 |         |
| Creditore da ind  | licare nel tr   | asf. in finanz. | 47         | ~~~        | RARIO            |                                        |                                                                                                    |                                                |                                                                             |             |                 |         |
| Debitore da ind   | icare nel tra   | asf. in finanz. | 4043       | 1 00       | PERSON           | ALE DIPENDENTE                         |                                                                                                    |                                                |                                                                             |             |                 |         |
| Attributo da indi | icare nel tra   | asf. in finanz. | 950        |            |                  |                                        |                                                                                                    |                                                |                                                                             |             |                 |         |
| Tipologia F       | Fiscale della   | a voce Voc      | e Erariale | 9          |                  | <ul> <li>Sostituire eventua</li> </ul> | ali capitoli già assegnati ?                                                                                          |                                                |                                                                             |             |                 |         |
| Γ                 |                 |                 | በጵ         |            |                  |                                        | 🗲 Avvio 📔 Esci 📗                                                                                                    |                                                |                                                                             |             |                 |         |
| L                 |                 |                 | 0.0        |            |                  |                                        |                                                                                                    |                                                |                                                                             |             |                 |         |
|                   |                 |                 | Form       | ASSEG      | E<br>nazion<br>K | e conclusa                             | La funzione<br>qualche ista<br>eseguire le as<br>Attendere il ter<br>quando no<br>visualizzata l'in<br>- Assegnazione | e<br>ante<br>sseg<br>rmin<br>on<br>on<br>odica | richiede<br>e per<br>gnazioni.<br>ne fino a<br>sarà<br>azione di<br>nclusa. |             |                 |         |

Ripetere, se necessario, le assegnazioni automatiche anche per gli imponibili:

- Imponibile di riferimento 58
   ADDIZ.COMUNALE
- Imponibile di riferimento 59
   ADDIZ.REGIONALE

#### Gestione sospensione d'Imposta terremoto 2016 e 2017 Stampa dipendenti che hanno avuto Sospensione Fiscale

Questa funzione è presente nel menù:

- Manutenzione
  - Gestione sospensione dell'imposta (terremoto 2016-2017)
- Con la dicitura:
  - > Stampa dipendenti che hanno avuto Sospensione Fiscale
- o Implementazioni:
  - ✓ Questa funzione consente la stampa dei dipendenti che sono stati interessati alla Sospensione Fiscale.

|                                   | 🚥 Stampa Dipe        | ndenti che hanno u       | sufruito di sospe           | ensione dei trib            | uti 201 <i>6 /</i> 201 | 7                |    |
|-----------------------------------|----------------------|--------------------------|-----------------------------|-----------------------------|------------------------|------------------|----|
|                                   |                      |                          |                             |                             | Ē                      | g <u>S</u> tampa | Ĩ. |
|                                   | Ente                 | 1                        |                             |                             |                        |                  |    |
|                                   | ⊂Scelta limiti di se | elezione<br>Anno         | 2018 🚖                      |                             |                        |                  |    |
|                                   |                      | Da codice dipendente     | 000                         | a codice di                 | pendente 999999        | 9 00             |    |
|                                   |                      | Percentuale restituzione | 100                         |                             |                        |                  |    |
|                                   |                      | Numero rate              | 24                          |                             |                        |                  |    |
|                                   |                      | Sta                      | ampa una pagina per p       | persona 🥅                   |                        |                  |    |
|                                   | G                    | In Forza                 | C Licenziati                | C. Tutti                    |                        |                  |    |
|                                   |                      |                          |                             |                             |                        |                  |    |
| QUOTE ERARIALI S                  | OSPESE IN            | SEGUITO ai TE            | RREMOTO                     | 2016-2017                   |                        |                  |    |
|                                   |                      | Im                       | porto sospeso               | da restituire               | lmp.rata (*)           | 4                |    |
| 652 CARMINE<br>F BISENTI          |                      | Ev eccezionale           |                             |                             |                        |                  |    |
|                                   |                      | 2                        | 0.00                        | 0.00                        | 0.00                   | -                |    |
| PEF SOSPESA                       |                      |                          | 8.178,18                    | 8.178,18                    | 340,76                 |                  |    |
| DDIZIONALE REGIONALE RATEIZZ.     | SOSPESA              |                          | 467,95                      | 467,95                      | 19.50                  |                  |    |
| DDIZIONALE COMUNALE RATEIZZ.      | SOSFESA              |                          | 152,52                      | 152,52                      | 6,36                   |                  |    |
| COONTO ADDIZIONALE COMUNALE       | E SOSPESA            |                          | 79,34                       | 79,34                       | 3,31                   |                  |    |
| este à attenuite dividende neu Ot |                      |                          | 8.877,99                    | 8.877,99                    | 369,93                 |                  |    |
|                                   |                      |                          |                             |                             |                        | -                |    |
|                                   |                      | Ev eccezionale           |                             |                             |                        |                  |    |
|                                   |                      | Evideocionale            | 0.00                        | 0.00                        | 0.00                   | -                |    |
|                                   |                      |                          | 0,00                        | 0,00                        | 0,00                   |                  |    |
| FLF SUSPESA                       |                      |                          | 0.101.40                    | 2 101 12                    | 00.00                  |                  |    |
|                                   |                      |                          | 2.181,42                    | 2.181,42                    | 90,90<br>7.47          |                  |    |
| DDZIONALE REGIONALE RATEIZZ.      | SOSPESA<br>SOSPESA   |                          | 2.181,42<br>179,23<br>15.03 | 2.181,42<br>179,23<br>15.03 | 90,90<br>7,47<br>0.63  |                  |    |

(\*) l'importo della rata è ottenuto dividendo per 24

Dipendente Residenza 2016 2017

(\*) l'importo de Dipendente Residenza 2016 2017

99,32

(3 di 6)

2.383,27

2.383,27

#### Gestione sospensione d'Imposta terremoto 2016 e 2017 Inserimento Analitico Voci x recupero Tributi Sospesi

(4 di 6)

Questa funzione è presente nel menù:

Prg 8 Tot.Rate 24 Rate Res. 24 Inizio 01/05/2018

Nuovo F8 Edita F5 Cancella F6 Aggiorna F9 op. sa

Totale importo

Voce

Nota

90571 隆

8.178,18 Totale rimborsato

2017-RECUPERO ESENZ.IRF

- Manutenzione
  - Gestione sospensione dell'imposta (terremoto 2016-2017)

Con la dicitura:

#### Inserimento analitico voci x recupero tributi sospesi

- o Implementazioni:
  - ✓ Questa funzione consente la creazione dei "Piani di Ammortamento" dei Tributi Sospesi in base alle specifiche richieste pervenute dai dipendenti interessati.

#### o Azioni richieste

✓ Eseguire la funzione una sola volta per ogni dipendente !!

|                                                                                                    | Assegnazio                                                                                                    | ne Quote da restituire in                                                                                                    | seguito alla sospensione                                                                                                    | e dei tributi                                                                                       |                                                                                     |
|----------------------------------------------------------------------------------------------------|----------------------------------------------------------------------------------------------------|----------------------------------------------------------------------------------------------------|----------------------------------------------------------------------------------------------------|----------------------------------------------------------------------------------------------------|-------------------------------------------------------------------------------------|
|                                                                                                    |                                                                                                    |                                                                                                    |                                                                                                    |                                                                                                    |                                                                                     |
|                                                                                                    |                                                                                                    | Limiti inferiori                                                                                                    |                                                                                                    | Limiti superiori                                                                                    |                                                                                     |
|                                                                                                    | Anno 2018                                                                                                    | Dipendente 3652                                                                                                    |                                                                                                    | CARMINE                                                                                             |                                                                                     |
|                                                                                                    | Anno/Mese iniz                                                                                                    | io restituzione 2018 5                                                                                                    | Numero rate 24 F                                                                                                    | Perc. restituzione 100                                                                              | Visualizza Importi                                                                  |
|                                                                                                    | Voce Anno                                                                                                    | Importo Da restituire                                                                                                    | e Descrizione                                                                                                    |                                                                                                    |                                                                                     |
| nposte sospese anno<br><b>2016</b>                                                                                                    | <b>}</b> →                                                                                                    | E'<br>Re                                                                                                    | possibile intervenire s<br>estituzione, che sul nur                                                                                                    | a sull'Anno/Mese Iniz<br>nero di Rate e % da r                                                      | cio della<br>estituire                                                              |
|                                                                                                    | Voce Anno                                                                                                    | Importo Da restituira                                                                                                    | e Descrizione                                                                                                    |                                                                                                    | <u> </u>                                                                            |
|                                                                                                    | ▶ 90571 2                                                                                                    | 017 8178,18 € 8.17                                                                                                    | 3,18 IRPEF SOSPESA                                                                                                    |                                                                                                    |                                                                                     |
| maata aaanaaa anna                                                                                                    | 90574 2                                                                                                    | 017 467,95 €46                                                                                                    | 7,95 ADDIZIONALE REGIONA                                                                                                    | LE RATEIZZ. SOSPESA                                                                                 |                                                                                     |
|                                                                                                    | 90575 2                                                                                                    | 90575 2017 152,52 € 152,52 ADDIZIONALE COMUNALE RATEIZZ. SOSPES/                                                                                                    |                                                                                                    |                                                                                                    |                                                                                     |
|                                                                                                    | <br>                                                                                                    | 0%                                                                                                    |                                                                                                    | 🚈 Aaaio                                                                                             | ma 🚺 Esci                                                                           |
| IIIII Gestione Voci di tratte                                                                                                    | nuta fisse                                                                                                    |                                                                                                    |                                                                                                    |                                                                                                    |                                                                                     |
| Codice ente                                                                                                    | \$<br>\$<br>\$                                                                                                    | Data c                                                                                                    | Esci 🔝                                                                                                    | •                                                                                                   |                                                                                     |
| Codice ente 1<br>Codice dipendente 3652                                                                                                    | C Tot Bioborseto llorg                                                                                                    | Data ci<br>CARMINE                                                                                                    | Esci Esci                                                                                                    | Nel caso siano                                                                                      | o stati modificat                                                                   |
| Codice ente 1<br>Codice dipendente 3652<br>Progr Tot.Rate Rate Tot.Impo<br>5 979 959 999,999                                                                                                    | Image: Constraint of the second second se | Data ci<br>CARMINE<br>Rata Data Inizio Data Fine<br>1.00 01/03/2011 01/01/20                                                                                                    | Esci<br>Esci<br>2 Store Descrizione<br>2 93001 TRATTENUTA SIN                                                                                                    | Nel caso siano<br>numero delle I                                                                    | o stati modificat<br>Rate e/o la % d                                                |
| Codice ente 1<br>Codice dipendente 3652<br>Progr Tot.Rate Rate Tot.Impr<br>5 973 955 999 993<br>6 84 56 2 55                                                                                                    | Image: Constraint of the second second sec       | Data cr<br>CARMINE<br>Rata Data Inizio Data Fine<br>1.00 01/03/2011 01/01/20<br>345.00 01/04/2014 31/01/20                                                                                                    | Esci         Image: Sessaz.           31/12/9939         Image: Sessaz.           Vace         Descrizione           12         93001           17         92027           20207         ESSIGNE           20207         ESSIGNE                                                                                                    | Nel caso siano<br>numero delle l<br>restituzione è                                                  | o stati modifical<br>Rate e/o la % d<br>necessario                                  |
| Id       Id       Id <td< td=""><td>Image: Constraint of the second second sec</td><td>Data ci<br/>CARMINE<br/>Rata Data Inizio Data Fine<br/>1,00 01/03/2011 01/01/20<br/>345,00 01/02/2017 31/01/20<br/>340,75 01/02/2018 30/04/20<br/>340,75 01/05/2018 30/04/20</td><td>Esci         Image: Sesar           31/12/9939         Image: Sesar           Voce         Descrizione           12         93001           TRATTENUTA SIN           13         92027           CESSIONE FIDES           27         92027           2027         CESSIONE FIDES           20         90571           2017         CESSIONE FIDES</td><td>Nel caso siano<br/>numero delle l<br/>restituzione è<br/>aggiornare i ca</td><td>o stati modifica<br/>Rate e/o la % d<br/>necessario<br/>alcoli cliccando</td></td<>                                                                                                    | Image: Constraint of the second second sec       | Data ci<br>CARMINE<br>Rata Data Inizio Data Fine<br>1,00 01/03/2011 01/01/20<br>345,00 01/02/2017 31/01/20<br>340,75 01/02/2018 30/04/20<br>340,75 01/05/2018 30/04/20                                                                                                    | Esci         Image: Sesar           31/12/9939         Image: Sesar           Voce         Descrizione           12         93001           TRATTENUTA SIN           13         92027           CESSIONE FIDES           27         92027           2027         CESSIONE FIDES           20         90571           2017         CESSIONE FIDES                                                                                                    | Nel caso siano<br>numero delle l<br>restituzione è<br>aggiornare i ca                               | o stati modifica<br>Rate e/o la % d<br>necessario<br>alcoli cliccando               |
| Id       Id       Id <td< td=""><td>Image: Constraint of the second second sec</td><td>Data co<br/>CARMINE<br/>Rata Data Inizio Data Fine<br/>1,00 01/03/2011 01/01/20<br/>345,00 01/04/2014 31/01/20<br/>277,00 01/02/2017 31/01/20<br/>340,76 01/05/2018 30/04/20<br/>19,50 01/05/2018 30/04/20</td><td>Esci<br/>Esci<br/>E</td><td>Nel caso siano<br/>numero delle l<br/>restituzione è<br/>aggiornare i ca<br/>sul bottone:</td><td>o stati modifica<br/>Rate e/o la % d<br/>necessario<br/>alcoli cliccando</td></td<>                                                                                                    | Image: Constraint of the second second sec       | Data co<br>CARMINE<br>Rata Data Inizio Data Fine<br>1,00 01/03/2011 01/01/20<br>345,00 01/04/2014 31/01/20<br>277,00 01/02/2017 31/01/20<br>340,76 01/05/2018 30/04/20<br>19,50 01/05/2018 30/04/20                                                                                                    | Esci<br>Esci<br>E | Nel caso siano<br>numero delle l<br>restituzione è<br>aggiornare i ca<br>sul bottone:               | o stati modifica<br>Rate e/o la % d<br>necessario<br>alcoli cliccando               |
| Id       Id       Id <td< td=""><td>Image: Constraint of the second second sec</td><td>Data cc           CARMINE           Rata         Data Inizio         Data Fine           1.00         01/03/2011         01/01/20           345.00         01/04/2014         31/01/20           2777.00         01/02/2017         31/01/20           340,76         01/05/2018         30/04/20           19,50         01/05/2018         30/04/20           6,36         01/05/2018         30/04/20</td><td>Esci<br/>Esci<br/>E</td><td>Nel caso siano<br/>numero delle l<br/>restituzione è<br/>aggiornare i ca<br/>sul bottone:<br/>- Visualiz</td><td>o stati modificat<br/>Rate e/o la % d<br/>necessario<br/>alcoli cliccando<br/>za Import</td></td<> | Image: Constraint of the second second sec       | Data cc           CARMINE           Rata         Data Inizio         Data Fine           1.00         01/03/2011         01/01/20           345.00         01/04/2014         31/01/20           2777.00         01/02/2017         31/01/20           340,76         01/05/2018         30/04/20           19,50         01/05/2018         30/04/20           6,36         01/05/2018         30/04/20                                                                               | Esci<br>Esci<br>E | Nel caso siano<br>numero delle l<br>restituzione è<br>aggiornare i ca<br>sul bottone:<br>- Visualiz | o stati modificat<br>Rate e/o la % d<br>necessario<br>alcoli cliccando<br>za Import |
| Id       Id       Id       Id       Id       Id       Id         Codice ente       3652         Codice dipendente       3652         Progr       Tot.Rate       Rate       Tot.Impr         5       973       953       993       993         6       84       50       226         7       120       107       33         8       24       24       8         9       24       24       10         10       24       24       11       24                                                                                                    | Image: Constraint of the second second sec       | Image: Data clip           CARMINE           CARMINE           Rata         Data Inizio         Data Fine           1.00         01/03/2011         01/01/20           345.00         01/04/2014         31/01/20           2777.00         01/02/2017         31/01/20           340.76         01/05/2018         30/04/20           19.50         01/05/2018         30/04/20           6.36         01/05/2018         30/04/20           3.31         01/05/2018         30/04/20 | Esci         Image: Second state state                                                                                                    | Nel caso siano<br>numero delle l<br>restituzione è<br>aggiornare i ca<br>sul bottone:<br>- Visualiz | o stati modifica<br>Rate e/o la % c<br>necessario<br>alcoli cliccando<br>za Import  |

Scadenza 30/04/2020

Prima scad. 30/04/2020

340,76 Data Reg. 02/05/2018

ERARIO DELLO STATO

Calcola Scad./imp.tot/imp.rimb. Annulla F7

0,00 Imp.mens./%

#### Gestione sospensione d'Imposta terremoto 2016 e 2017 Inserimento Cumulativo Voci x recupero Tributi Sospesi

Questa funzione è presente nel menù:

- Manutenzione
  - Gestione sospensione dell'imposta (terremoto 2016-2017)

Con la dicitura:

#### Inserimento cumulativo voci x recupero tributi sospesi

- o Implementazioni:
  - ✓ Questa funzione consente la creazione massiva dei "Piani di Ammortamento" dei Tributi Sospesi per TUTTI i dipendenti interessati.

(il che significa che l'Ente avrà deciso di agire d'ufficio senza la necessità di ricevere specifiche richieste da parte degli interessati)

#### o Azioni richieste

✓ Eseguire la funzione una sola volta per ogni dipendente !!

| 🚥 Aggiornamento Quote      | da restituire in seguito alla sospe                                                                                                    | nsione dei tributi                                                                           |                  |
|----------------------------|----------------------------------------------------------------------------------------------------|----------------------------------------------------------------------------------------------|------------------|
| 1                          |                                                                                                    |                                                                                              |                  |
|                            | Limiti inferiori                                                                                                    | Limiti superiori                                                                             |                  |
| Anno 2018                  | Da dipendente 0 rot<br>Anno/Mese inizio restituzione 2018<br>Numero rate 24<br>Perc.restituzione 100                                     | a dipendente 0                                                                               | ზიტ<br>ipendenti |
| ● In F                     | forza C Licenziati                                                                                                    | C Tutti                                                                                      |                  |
| Selez. tutto Deselez.tutto |                                                                                                    |                                                                                              |                  |
|                            |                                                                                                    |                                                                                              |                  |
|                            | Per ragioni di sicurezza il limite D<br>impostato a "0" in modo da evitar<br>della funzione.<br>E' possibile intervenire sia sull'Anno// | ipendente superiore è<br>e esecuzioni non disciplinate<br>Mese Inizio della Restituzione, ch | e                |
|                            | sul numero di Rate e % da restituire<br>Viene inoltre proposta la generazione<br>per i dipendenti: <b>In Forza</b> .                     | e dei Piani di Ammortamento solo                                                             |                  |
|                            |                                                                                                    |                                                                                              |                  |
|                            | 0%                                                                                                    | <u>⁄ছ</u> A                                                                                  | ggiorna 🚺 Esci   |

(5 di 6)

## Gestione sospensione d'Imposta terremoto 2016 e 2017 Inserimento Cumulativo Voci x recupero Tributi Sospesi

(6 di 6)

Esempio per:

# • Enti che avranno deciso di agire d'ufficio senza la necessità di ricevere specifiche richieste da parte degli interessati

| 🚥 Aggiornamento Quote da restituire in seguito alla sospensione dei tributi |               |             |                               |                         |                 |  |  |  |  |
|-----------------------------------------------------------------------------|---------------|-------------|-------------------------------|-------------------------|-----------------|--|--|--|--|
|                                                                             | 1             |             |                               |                         |                 |  |  |  |  |
|                                                                             |               | Limiti infe | riori                         | Limiti superiori        |                 |  |  |  |  |
|                                                                             |               |             |                               |                         |                 |  |  |  |  |
| Anno 2018 Da dipendente 0 voto a dipendente 99999 voto                      |               |             |                               |                         |                 |  |  |  |  |
|                                                                             |               |             |                               |                         |                 |  |  |  |  |
|                                                                             |               | Anno/       | Mese inizio restituzione 2018 | 5                       |                 |  |  |  |  |
|                                                                             |               |             | Numero rate 24                | Visualizza E            | )ipendenti      |  |  |  |  |
|                                                                             |               |             | Dere service internal 100     |                         |                 |  |  |  |  |
|                                                                             |               |             |                               |                         |                 |  |  |  |  |
|                                                                             |               | In Forza    | C. Licenziati                 | C Tutti                 |                 |  |  |  |  |
|                                                                             |               | is intoice  | Lionician                     |                         |                 |  |  |  |  |
| Se                                                                          | lez. tutto De | selez.tutto |                               |                         |                 |  |  |  |  |
| Sel                                                                         | Codice        | Cognome     | Nome                          | Comune residenza        |                 |  |  |  |  |
|                                                                             | 3652          | oognomo     | CARMINE                       | BISENTI                 | TE              |  |  |  |  |
| •                                                                           | 5014          |             | ISIDE                         | CAGNANO AMITERNO        | AQ              |  |  |  |  |
| ✓                                                                           | 7767          | -           | DOMENICO                      | CAGNANO AMITERNO        | AQ              |  |  |  |  |
| <ul><li>✓</li></ul>                                                         | 3770          |             | BRUNA                         | CAGNANO AMITERNO        | AQ              |  |  |  |  |
|                                                                             | 5545          | -           | ROSA                          | CAMPLI                  | TE              |  |  |  |  |
| ✓                                                                           | 7721          | -           | GIULIANA                      | CAPITIGNANO             | AQ              |  |  |  |  |
|                                                                             | 7743          | -           | LAURA                         | CAPITIGNANO             | AQ              |  |  |  |  |
|                                                                             | 3190          | -           |                               |                         |                 |  |  |  |  |
|                                                                             | 5225          | -           |                               |                         |                 |  |  |  |  |
|                                                                             | 5180          | -           |                               |                         | TE              |  |  |  |  |
|                                                                             | 7276          |             | GIORGINA                      | CROGNALETO              | TE              |  |  |  |  |
|                                                                             | 2369          | -           | ADRIANO                       | FARINDOLA               | PE              |  |  |  |  |
|                                                                             | 3650          | -           | GIULIANA                      | ISOLA DEL GRAN SASSO    | TE              |  |  |  |  |
| •                                                                           | 3651          | -           | ROMOLO                        | ISOLA DEL GRAN SASSO    | TE              |  |  |  |  |
|                                                                             | 5102          |             | GAETANO                       | ISOLA DEL GRAN SASSO    | TE              |  |  |  |  |
|                                                                             | 2393          |             | MAURIZIO                      | ISOLA DEL GBAN SASSO    |                 |  |  |  |  |
|                                                                             |               |             | 0%                            | <u></u> /               | Aggiorna 🚺 Esci |  |  |  |  |
|                                                                             |               |             |                               |                         |                 |  |  |  |  |
|                                                                             |               |             |                               |                         |                 |  |  |  |  |
|                                                                             |               |             |                               | <b>—</b>                |                 |  |  |  |  |
|                                                                             |               |             | II bottone:                   |                         |                 |  |  |  |  |
|                                                                             |               |             | - Aggiorna                    | a <del>z</del> iona dai |                 |  |  |  |  |
|                                                                             |               |             | "Piani di Ammorta             | azione dei<br>amento" e |                 |  |  |  |  |
|                                                                             |               |             | deve essere                   | eseguito                |                 |  |  |  |  |
|                                                                             |               |             | solo una v                    | volta III               |                 |  |  |  |  |
|                                                                             |               |             | 3010 0114                     |                         |                 |  |  |  |  |